## สรุปประเด็นคำถาม – คำตอบที่บ่อย (FAQ)

| ข้อ         | คำถาม                                                                                                    | ค้าตอบ                                                                                                    | หมายเหต                         |
|-------------|----------------------------------------------------------------------------------------------------|----------------------------------------------------------------------------------------------------|---------------------------------|
| 🗢 พร        | บ./กฎกระทรวง/ระเบียบ จัดชื้อจัดจ้างฯ                                                                                                    |                                                                                                    |                                 |
| ໑.          | การกำหนดคุณลักษณะเฉพาะ/TOR                                                                                                    |                                                                                                    |                                 |
| <b>0</b> .0 | งานก่อสร้างจะต้อง ทำร่างขอบเขตงาน<br>ด้วยหรือไม่                                                                                                    | ระเบียบกระทรวงการคลังว่าด้วยการจัดซื้อจัดจ้างภาครัฐ<br>พ.ศ. ๒๕๖๐ ข้อ ๒๑ กำหนดร่างขอบเขตงานของงาน<br>ไว้เฉพาะงานซื้อและงานจ้างทั่วไป สำหรับงาน<br>ก่อสร้างกำหนดให้จัดทำแบบรูปรายการงานก่อสร้าง<br>ซึ่งหากหน่วยงานของรัฐมีกองช่าง กองออกแบบ ก็<br>สามารถมอบให้จัดทำแบบรูปรายการงานก่อสร้าง                                                                                                    | ७๖ มี.ค. ୭๕๖๑                   |
|             |                                                                                                    | เต สาหรบหน่วยงานเตเมมกองชาง กองออกแบบ<br>หน่วยงานอาจขอความร่วมมือกับกรมโยธาธิการ<br>และผังเมือง กรมศิลปากร หรือหน่วยงานอื่นที่มี<br>กองช่าง กองออกแบบ หรือจะจ้างเอกสารออกแบบ<br>ตามหมวด ๔ ของระเบียบกระทรวงการคลัง ฯ ก็ได้                                                                                                    |                                 |
| ඉ.២         | หน้าที่ของคณะกรรมการจัดทำรูปแบบรายการ<br>งานก่อสร้าง มีหน้าที่อย่างไร ตามระเบียบข้อ ๒๑<br>ในกรณีจ้างก่อสร้าง                                                                                                    | จัดทำแบบรูปรายการงานก่อสร้างเพื่อให้เจ้าหน้าที่<br>พัสดุไปกำหนดไว้ในรายงานขอซื้อขอจ้างตาม<br>ระเบียบ ข้อ ๒๒ (๒)                                                                                                    | ଡିଚ ୟି.ମ. ୭ଝିଚ୍ଚ                |
| ଭ.ണ         | การจัดหาพัสดุ กรณีวงเงินไม่เกิน ๕๐๐,๐๐๐<br>บาท จะต้องทำขอบเขตของงานหรือรายละเอียด<br>คุณลักษณะเฉพาะหรือไม่                                                                                                    | โดยหลักการต้องจัดทำ ตามข้อ ๒๑ เว้นแต่การ<br>จัดหาตามระเบียบข้อ ๗๙ วรรคสอง กรณีจำเป็น<br>เร่งด่วนอันเนื่องมาจากเหตุการณ์ ที่ไม่อาจ<br>คาดหมายไว้ก่อนได้และดำเนินการตามปกติไม่ทัน                                                                                                    | ଉଝଁ พ.ମ. ୭ଝଁଚର                  |
| ଉ.ଝ         | หนังสือคณะกรรมการวินิจฉัยปัญหา ที่ กค(กวจ)<br>ococ. ๒/ว ๑๑๒ ลงวันที่ ๕ มีนาคม ๒๕๖๑<br>กำหนดให้แบบรูปรายการงานก่อสร้างจะต้อง<br>ผ่านการรับรองจากผู้ได้รับใบอนุญาตประกอบ<br>วิชาชีพ แต่กองช่องของ อปท. ไม่มีผู้ที่ได้รับ<br>ใบอนุญาตดังกล่าว เป็นผู้รับรองจะสามารถใช้<br>แบบรูปรายการดังกล่าวดำเนินการจัดจ้างได้<br>หรือไม่ | งานจ้างก่อสร้างจำเป็นต้องให้ผู้ได้รับใบอนุญาต<br>ประกอบวิชาชีพ เป็นผู้รับรองแบบรูปรายการงานก่อสร้าง<br>เนื่องจากต้องเป็นไปตามกฎหมายที่เกี่ยวข้อง คือ<br>พรบ.วิศวกร พ.ศ.๒๕๔๒ หาก อบต.ไม่มีผู้ออกแบบหรือ<br>รับรองแบบ ตามระเบียบฯ ข้อ ๑๓๑ ให้ขอความร่วมมือ<br>กับกรมโยธาธิการและผังเมือง กรมศิลปากร หรือ<br>หน่วยงานของรัฐอื่นที่มีหน่วยงานออกแบบก่อนก็ได้<br>แต่ถ้าไม่ได้รับความร่วมมือก็สามารถจ้างเอกชน<br>ออกแบบได้ตามระเบียบฯ ข้อ ๑๓๒-๑๖๐ | ඉ⊄ී ₩. <b>ମ. ២</b> ໕ <b>ට</b> ඉ |
| ിമ.         | การจัดซื้อจัดจ้างทั่วไป                                                                                                    |                                                                                                    | 9 1 <sup>10</sup> 18            |
| ຍ.໑         | การจัดซื้อจัดจ้าง กรณีวงเงินไม่เกิน ๕๐๐,๐๐๐ บาท<br>จะต้องเปิดเผยราคากลางหรือไม่ อย่างไร                                                                                                    | ตามหนังสือแจ้งเวียน ด่วนที่สุด ที่ กค (กวจ) ococ.m/<br>วดต๒ ลงวันที่ ๑๔ มีนาคม ๒๕๖๑ เรื่อง แนวทางการ<br>เปิดเผยราคากลางสำหรับการจัดซื้อจัดจ้างของ<br>หน่วยงานของรัฐ กำหนดให้ วงเงินไม่เกิน ๕๐๐,๐๐๐<br>บาท ไม่ต้องเปิดเผยราคากลาง แต่ยังคงต้องบันทึก<br>ข้อมูลการจัดซื้อจัดจ้างในระบบ e-GP ตามวิธีการที่<br>กรมบัญชีกลางกำหนด โดยไม่ต้องแนบแบบ ปปช                                                                                           | ରଝ พ.ମ. ୭ଝିଚର                   |

หน้า ด

| ข้อ   | คำถาม                                            | คำตอบ                                               | หมายเหตุ      |
|-------|--------------------------------------------------|-----------------------------------------------------|---------------|
|       |                                                  | ๑-๐๗ แต่อย่างใด                                     |               |
| ම.ම   | การจัดทำรายงานขอความเห็นชอบ ตามระเบียบ           | รายงานขอซื้อหรือขอจ้าง ตามระเบียบฯ ข้อ ๒๒ (๓)       | රේ W.P.  මර්ට |
|       | ข้อ ๒๒ ช่องราคากลางถ้าไม่ต้องเผยแพร่ราคา         | กำหนดให้มีราคากลางของพัสดุที่จะซื้อหรือจ้าง         |               |
|       | กลางจะต้องใส่วงเงินราคากลางด้วยหรือไม่           | ดังนั้น ในการจัดซื้อจัดจ้างจะต้องมีราคากลาง         |               |
|       |                                                  | <b>ประกอบการจัดซื้อจัดจ้างทุกวงเงิน</b> สำหรับการ   |               |
|       |                                                  | เปิดเผยราคากลางกรมบัญชีกลางได้ปรับวงเงินการ         |               |
|       | -                                                | เปิดเผยราคากลางจากเดิมวงเงินการจัดหาเกิน            |               |
|       |                                                  | ๑๐๐,๐๐๐ บาท เป็นวงเงินการจัดหาเกิน                  |               |
|       | 41                                               | ๕๐๐,๐๐๐ บาท และตามหนังสือกรมบัญชีกลาง               |               |
|       | A                                                | ด่วนที่สุด ที่ กค ๐๔๐๕.๓/ว ด๓๒ ลงวันที่ ๑๔          |               |
|       |                                                  | มีนาคม ๒๕๖๑                                         |               |
| ່ ອ.ຄ | ค่ารับรองในกรณีที่มีบุคคลภายนอกเข้ามาศึกษา       | ตามหนังสือคณะกรรมการวินิจฉัยปัญหาฯ ด่วนที่สุด       | ๒๖ มี.ค. ๒๕๖๑ |
|       | ดูงานหรือเยี่ยมชมหน่วยงานขององค์กรปกครอง         | ที่ กค (กวจ) ๐๔๐๕.๒/ว ๑๑๙   ลงวันที่ ๗ มีนาคม       |               |
|       | ส่วนท้องถิ่น ในส่วนของค่าอาหาร ค่าอาหารว่าง      | ๒๕๖๑ ค่ารับรองและค่าใช้จ่ายที่เกี่ยวเนื่องในการ     |               |
|       | และเครื่องดื่ม ต้องดำเนินการจัดซื้อจัดจ้างตาม    | รับรองบุคคลภายนอก ตามตาราง ๑ ลำดับ ๑๔ เป็น          |               |
|       | พระราชบัญญัติการจัดซื้อจัดจ้างๆ พ.ศ. ๒๕๖๐        | รายการที่ต้องดำเนินการภายใต้พรบ.การจัดซื้อจัดจ้างฯ  |               |
|       | หรือไม่                                          | พ.ศ. ๒๕๖๑ แต่เนื่องจากค่าอาหารว่างและเครื่องดื่ม    |               |
|       | MUC                                              | สำหรับกรณีหน่วยงานอื่นหรือบุคคลภายนอกเข้าดูงาน      |               |
|       | INN WEEKS                                        | หรือเยี่ยมชมหน่วยงานของรัฐ ตามตาราง ๒ ลำดับ ๒       |               |
|       |                                                  | เป็นรายการที่ไม่ต้องดำเนินการจัดซื้อจัดจ้างตามพรบ.  |               |
|       |                                                  | การจัดซื้อจัดจ้างฯ พ.ศ. ๒๕๖๐ จึงไม่ต้องดำเนินการ    | Y             |
|       |                                                  | จัดซื้อจัดจ้างฯ ตามพระราชบัญญัติฯ ส่วนค่าอาหารที่   |               |
|       |                                                  | เกิดจากการรับรองดังกล่าว ซึ่งไม่ได้เกิดจากการจัด    |               |
|       |                                                  | อบรมหรือจัดประชุมคาบเกี่ยวมื้ออาหารนั้นต้อง         |               |
|       |                                                  | ดำเนินการจัดซื้อจัดจ้างฯ ตามพรบ.ฯ ด้วย              |               |
| ୭.๔   | กรณีจัดประชุมสภา ขององค์กรปกครองส่วน             | การดำเนินการจัดหาอาหาร อาหารว่างและเครื่องดื่ม      | oć W.P. මද්ටo |
|       | ท้องถิ่น มีการเบิกค่าอาหาร ค่าอาหารว่างและ       | ไม่ถือเป็นการจัดซื้อจัดจ้างที่ต้องปฏิบัติตามพรบ.การ |               |
|       | เครื่องดื่ม ได้รับการยกเว้น ตามหนังสือ           | จัดซื้อจัดจ้างและการบริหารพัสดุภาครัฐ พ.ศ. ๒๕๖๐     |               |
|       | คณะกรรมการวินิจฉัยฯ ด่วนที่สุด ที่ กค (กวจ)      | เป็นไปตามหนังสือคณะกรรมการวินิจฉัย ด่วนที่สุด ที่   |               |
|       | o๔o๕.๒/ ว ๑๑๙ ลว. ๗ มีนาคม ๒๕๖๑ ที่              | กค (กวจ) ๐๔๐๒.๕/ว ๓๙๕ ลงวันที่ ๑๐ ตุลาคม            |               |
|       | อนุโลมให้ไม่ต้องปฏิบัติตาม พ.ร.บ.จัดซื้อจัดจ้างๆ | ๒๕๖๐ ประกอบกับหนังสือคณะกรรมการวินิจฉัย             |               |
|       | พ.ศ. ๒๕๖๐ ด้วยหรือไม่                            | ด่วนที่สุด ที่ กค (กวจ) ๐๔๐๕.๒/ว ๑๑๙ ลงวันที่ ๗     |               |
|       |                                                  | มีนาคม ๒๕๖๑ ก็ได้กำหนดการจัดหาอาหาร อาหารว่าง       |               |
|       |                                                  | และเครื่องดื่ม สำหรับกรณีดังกล่าวไว้ในตาราง 🖢 ซึ่ง  |               |
|       |                                                  | เป็นกรณีที่ไม่ต้องปฏิบัติตามพรบ.ฯ แต่อย่างใด        |               |
| ම.දේ  | การจ้างบำรุงรักษาลิฟต์ การจ้างรื้อถอน            | การจ้างบำรุงรักษาลิฟต์ เจตนาคือบำรุงรักษาให้อยู่    | ୦୯ พ.ମ. ୭୯୦୦  |
|       | เครื่องปรับอากาศ ถือเป็นการจ้างดำเนินการใน       | ในสภาพใช้งานได้ปกติ หรือการรื้อถอนครุภัณฑ์          |               |
|       | งานก่อสร้างตามความหมายที่กำหนดใน ว.๑๑๒           | ต่างๆ รวมถึงการจ้างในลักษณะดังกล่าว ที่ไม่ใช่       |               |
|       | หรือไม่                                          | การซ่อมแซมปรับปรุง ต่อเติม เพื่อให้เกิดการใช้       |               |

| ข้อ         | คำถาม                                                                                                    | คำตอบ                                               | หมายเหตุ      |
|-------------|----------------------------------------------------------------------------------------------------|-----------------------------------------------------|---------------|
|             |                                                                                                    | ประโยชน์ที่มากขึ้นกว่าเดิม ถือเป็นการจ้างเหมาบริการ |               |
|             |                                                                                                    | ไม่เข้าความหมายของงานจ้างก่อสร้างตาม ว.๑๑๒          |               |
| ේ.ම         | การจัดซื้อน้ำมันเชื้อเพลิงกรณีไม่เกิน ๑๐,๐๐๐ลิตร                                                                                                    | การจัดซื้อน้ำมันเชื้อเพลิงก่อนวันที่ ๙ เมษายน       | ๒๖ มี.ค. ๒๕๖๑ |
|             | และไม่มีภาชนะจัดเก็บที่มีวงเงินตั้งแต่ ๕,000                                                                                                    | ๒๕๖๑ ยังคงใช้แนวทางปฏิบัติตามหนังสือฉบับ            |               |
|             | บาทขึ้นไป แต่ไม่เกิน ๑๐๐,๐๐๐ บาท ยังคงใช้                                                                                                    | ดังกล่าว ซึ่งการจัดซื้อน้ำมันเชื้อเพลิงกรณีไม่เกิน  |               |
|             | แนวทางปฏิบัติตามหนังสือด่วนที่สุด ที่ กค (กวพ)                                                                                                    | ๑୦,୦୦୦ ลิตร และ ไม่มีภาชนะจัดเก็บ ได้รับการ         |               |
|             | o๔๒๑.๓/ว ๔๖๒ ลงวันที่ ๒๘ พ.ย. ๒๕๕๕ หรือไม่                                                                                                    | ยกเว้นไม่ต้องดำเนินการในระบบ e-GP ตาม               |               |
|             | และต้องดำเนินการในระบบ e-GP หรือไม่                                                                                                    | หนังสือด่วนที่สุด ที่ กค (กวจ) ๐๔๐๕.๔/๓๒๒ ลง        |               |
|             |                                                                                                    | วันที่ ๒๔ สิงหาคม ๒๕๖๐                              |               |
|             |                                                                                                    | ทั้งนี้ หากดำเนินการจัดซื้อตั้งแต่วันที่ ๙ เมษายน   |               |
|             |                                                                                                    | ๒๕๖๑ จะต้องปฏิบัติตามหนังสือคณะกรรมการ              |               |
|             |                                                                                                    | วินิจฉัยปัญหาการจัดซื้อจัดจ้างและการบริหารพัสดุ     |               |
|             |                                                                                                    | ภาครัฐ ด่วนที่สุด ที่ กค (กวจ) ๐๔๐๕.๒/วด๗๙          |               |
|             |                                                                                                    | ลงวันที่ ๙ เมษายน ๒๕๖๑ แนวทางปฏิบัติในการ           |               |
|             |                                                                                                    | จัดซื้อน้ำมันเชื้อเพลิงเพื่อใช้ในการปฏิบัติงานตาม   |               |
|             |                                                                                                    | ภารกิจของหน่วยงานของรัฐ                             |               |
| ୭.୩         | กรณีการเช่าอาคาร ที่มีค่าบริการส่วนกลางด้วย                                                                                                    | ค่าบริการส่วนกลางถือเป็นค่าบริการอื่นเกี่ยวกับ      | ୦୯ พ.ค. ୭୯୦୦  |
|             | จะต้องดำเนินการอย่างไร                                                                                                    | การเช่า ดังนั้น หากหน่วยงานมีการเช่า                |               |
|             | IMM Wals                                                                                                    | อสังหาริมทรัพย์และมีค่าบริการส่วนกลางรวมอยู่        |               |
|             |                                                                                                    | ด้วย ให้ดำเนินการตามระเบียบกระทรวงการคลัง           |               |
|             |                                                                                                    | ว่าด้วยการจัดซื่อจัดจ้างและการบริหารพัสดุ พ.ศ.      | Y             |
|             | UI ~                                                                                                    | b๕๖୦ ข้อ ๙๕                                         |               |
| ಠ.ಡ         | การกำหนดเงื่อนไขคุณสมบัติผู้มีสิทธิยืนเสนอ                                                                                                    | จำเป็น เนื่องจากคณะกรรมการนโยบายจัดซื่อจัด          | ໑໕ ມີ.ຢ. ២໕ວ໑ |
|             | ราคาในงานก่อสร้างวงเงินตั้งแต่ ๑ ล้านบาทขึ้น                                                                                                    | จ้างและการบริหารพัสดุภาครัฐได้กำหนดแบบ              |               |
|             | ไป จำเป็นหรือไม่ที่จะต้องกำหนดให้                                                                                                    | ประกาศและเอกสารประกวดราคาจ้างก่อสร้างด้วย           |               |
|             | ผู้เสนอราคาต้องเป็น "นิติบุคคล" เท่านั้น                                                                                                    | วิธีประกวดราคาอิเล็กทรอนิกส์ (e-bidding) โดย        |               |
|             |                                                                                                    | แบบเอกสารดังกล่าวได้กำหนดให้การประกวด               |               |
|             |                                                                                                    | ราคาจ้างก่อสร้างที่มีวงเงินงบประมาณตั้งแต่          |               |
|             |                                                                                                    | ๑,୦୦୦,୦୦୦ บาท ขึ้นไป ผู้ยืนข้อเสนอต้องเป็นนิติ      |               |
|             |                                                                                                    | บุคคลตามกฎหมาย (ตามหนังสือ ว. ๔๑๐ ลว. ๒๔            |               |
|             |                                                                                                    | ୩.୩. ୭୯୦୦)                                          |               |
| ព           | <del>ີ 35 e-bidding</del>                                                                                                    | ୍<br>ସ୍ <u></u> ଥାହ ତ                               |               |
| <b></b> ୩.୭ | การจดซอจดจางดวยวธ e-bidding หากปรากฏวา                                                                                                    | ตามระเบยบกระทรวงการคลงวาดวยการพัสดุๆ                | ରଟ            |
|             | มพูยนเสนอเพยงรายเดยวหรอมผูยนขอเสนอหลาย                                                                                                    | พ.ศ. ๒๕๖๐ ฃย ๕๖ วรรคหนง กาหนดเหกรณ                  |               |
|             | รายแต่ถูกต่องตรงตามเงอนเขทกาหนดเพยงราย<br>เฉี้นอนออะดีนสาวให้สาวอื่นสาวไม่                                                                                                    | พงกลาวตองมการตอรองราคา เมวาราคาทเสนอ                |               |
|             | เดยวและราคาทเสนอเมสูงกวางบบระมาณ หาก                                                                                                    | สูงหวอดากวาวงเงนงบบระมาณ<br>                        |               |
|             | เพละเรางานการณาเพลา พิชารณาแลวเหนวาม<br>เพละเวลาแลวะสื่องเอ็ญเวละส่วนในโรงไป<br>เพละเวลาเอาะสื่องเอ็ญเวละส่วนในเรางไม่ได้<br>เกิดเป็นไม้สายเป็นเวลาไม่ได้<br>เกิดเป็นไม้สายเป็นเวลาไม่ได้<br>เกิดเป็นไม้เกิดเป็นไม้เกิดเป็นเวลาไม่ได้<br>เกิดเป็นไม้เกิดเป็นไม้เกิดเป็นไม่เกิดเป็นไม้เกิดเป็นไม่เกิดเป็นไม่เกิด<br>เกิดเป็นไม่เกิดเป็นไม้เกิดเป็นไม่เกิดเป็นไม่เกิดเป็นไม่เกิดเนิดเม็นไม่เกิดเป็นไม่เกิดเป็นไม่เกิดเป็นไม่เกิดเป็นไม่เกิดเป็นไม่เกิดเป็นไม่เกิดเป็นไม่เกิดเป็นไม่เกิดเป็นไม่เกิดเป็นไม่เกิดเนิดเม่าเกิดเป็นไม่เกิดเป็นไม่เกิดเป็นไม่เกิดเป็นไม่เกิดเม่าเกิดเป็นไม่เกิดเป็นไม่เกิดเป็นไม่เกิดเป็นไม่เกิดเป็นไม่เกิดเป็นไม่เกิดเมาเกิดเม่าเกิดเป็นไม่เกิดเป็นไม่เกิดเมาเนิดเมาเล่าเกิดเมาเล่าเกิดเมาเล่าเกิดเมาเกิดเมาเล่าเกิดเมาเล่าเกิดเมาเก<br>เกิดเม่นไม่เกิดเม่นไม่เกิดเม่นู้เกิดเมาเล่าเกิดเมาเล่าเกิดเม่นไม่เกิดเมาเล่าเกิดเม่นไม่เกิดเมาเล่าเกิดเมาเล่าเกิดเมาเล่าเกิด<br>เกิดเม่นไม่เกิดเมาเล่าเกิดเม่นไม่เล่าเล่าเล่าเล่าเล่าเล่าเล่าเล่าเล่าเล่ |                                                     |               |
|             | เหตุผสสมควรราจระดำเนนการต่อเบเตยเมต่อง                                                                                                    |                                                     |               |
|             | ยกเสกการบระกวดราคาฯ คณะกรรมการพจารณา                                                                                                    |                                                     |               |

| ข้อ          | คำถาม                                                                                                    | คำตอบ                                                                                                    | หมายเหตุ         |
|--------------|----------------------------------------------------------------------------------------------------|----------------------------------------------------------------------------------------------------|------------------|
|              | ผลฯ ต้องเรียกผู้เสนอราคารายดังกล่าวมาต่อรอง<br>ราคาก่อนทุกครั้งหรือไม่                                                                                                    |                                                                                                    |                  |
| <b>ຕ</b> .ໄອ | กรณีที่มีผู้ยื่นข้อเสนอและผ่านการพิจารณาเพียง<br>รายเดียวและหน่วยงานของรัฐพิจารณาแล้วเห็น<br>ควรให้ผู้ยื่นข้อเสนอรายนั้นเข้าเป็นคู่สัญญา<br>หน่วยงานของรัฐต้องรอให้ล่วงพ้นระยะเวลา<br>อุทธรณ์และไม่มีผู้ใดอุทธรณ์ ตามมาตรา ๑๑๗<br>ซึ่งกำหนดไว้ในมาตรา ๖๖ วรรคสองก่อนหรือไม่<br>จึงจะเรียกมาลงนามในสัญญา        | กรณีดังกล่าว ได้รับการยกเว้นการปฏิบัติตาม<br>ระเบียบกระทรวงการคลังว่าด้วยการพัสดุฯ พ.ศ.<br>๒๕๖๐ ข้อ ๑๖๑ วรรคสอง โดยให้หน่วยงานของ<br>รัฐสามารถลงนามในสัญญาได้ โดยไม่ต้องรอให้ล่วง<br>พ้นระยะเวลาอุทธรณ์ แจ้งเวียนตามหนังสือ<br>คณะกรรมการวินิจฉัยปัญหาฯ ด่วนที่สุด ที่ กค<br>๐๔๐๕.๒/ว ๔๕๓ ลงวันที่ ๒๘ พฤศจิกายน ๒๕๖๐                                                                                                    | ରଝ ମ.พ. ២๕๖๑     |
| ຄ.ຕ          | กรณีการขายเอกสารประกวดราคาอิเล็กทรอนิกส์<br>หน่วยงานควรกำหนดราคาอย่างไร และเมื่อมี<br>การยกเลิกการประกวดราคาฯ และดำเนินการ<br>จัดหาใหม่หน่วยงานต้องคืนเงินให้กับผู้ซื้อเอกสาร<br>รายเดิมหรือไม่                                                                                                    | <ul> <li>๑. ตามระเบียบกระทรวงการคลังว่าด้วยการพัสดุฯ</li> <li>พ.ศ. ๒๕๖๐ ข้อ ๔๙ ในกรณีที่มีการขาย ให้กำหนด</li> <li>ราคาพอสมควรกับค่าใช้จ่ายที่หน่วยงานของรัฐเสีย</li> <li>ไปในการจัดทำเอกสารนั้น แต่ไม่รวมถึงค่าใช้จ่าย</li> <li>ส่วนอื่นที่หน่วยงานของรัฐได้ใช้จ่ายจากเงิน</li> <li>งบประมาณเพื่อดำเนินการดังกล่าว เช่น ค่าใช้จ่าย</li> <li>ในการจ้างสำรวจออกแบบ หรือค่าจ้างที่ปรึกษา</li> <li>๒. ถ้ามีการยกเลิกการประกวดราคาฯ ครั้งนั้น และ</li> <li>มีการประกวดราคาฯ ใหม่ ให้ผู้รับหรือผู้ซื้อเอกสาร</li> <li>ประกวดราคาฯ ครั้งก่อนมีสิทธิขอรับเอกสาร</li> <li>ประกวดราคาอีก</li> </ul>                                       | ගේ බ.₩. ២໕`⊃ග    |
| କ.ଙ          | กรณีมีผู้ยื่นข้อเสนอด้วยวิธี e-bidding จำนวน ๒ ราย<br>ปรากฏว่าไม่ผ่านการพิจารณา จำนวน ๑ ราย<br>กรณีนี้หน่วยงานสามารถเรียกผู้เสนอราคามาลง<br>นามในสัญญา โดยไม่ต้องรอให้ล่วงพ้นระยะเวลา<br>อุทธรณ์ ตามหนังสือคณะกรรมการวินิจฉัยปัญหาฯ<br>ด่วนที่สุด ที่ กค ๐๔๐๕.๒/ว ๔๕๓ ลงวันที่ ๒๘<br>พฤศจิกายน ๒๕๖๐ ได้หรือไม่ | กรณีดังกล่าว หน่วยงานของรัฐต้องรอให้ล่วงพ้น<br>ระยะเวลาอุทธรณ์และไม่มีผู้ใดอุทธรณ์ หรือใน<br>กรณีที่มีการอุทธรณ์เมื่อหน่วยงานของรัฐได้รับแจ้ง<br>จากคณะกรรมการพิจารณาอุทธรณ์ ให้ทำการ<br>จัดซื้อจัดจ้างต่อไปได้ ตามมาตรา ๖๖ วรรคสอง<br>ก่อน จึงจะเรียกผู้เสนอราคาที่ได้รับการคัดเลือกไว้<br>มาลงนามในสัญญาได้ ส่วนการดำเนินการตาม<br>หนังสือดังกล่าวนั้น เป็นกรณีที่มีผู้เข้ามายื่น<br>ข้อเสนอเพียงรายเดียวและผ่านการพิจารณาเพียง<br>รายเดียวและหน่วยงานของรัฐพิจารณาแล้วเห็น<br>ควรให้ผู้ยื่นข้อเสนอรายนั้นเข้าเป็นคู่สัญญากับ<br>หน่วยงานของรัฐ ซึ่งเป็นกรณีที่ไม่มีผู้มีสิทธิอุทธรณ์<br>จึงไม่ต้องรอให้ล่วงพ้นระยะเวลาอุทธรณ์ | ອວ ນີ້.ຄ. ອ໕ວ໑   |
| <b>ຕ</b> .໕  | การจัดซื้อจัดจ้างด้วยวิธี ebidding วงเงิน ๖๐๐,๐๐๐<br>บาท หน่วยงานต้องนำร่างประกาศและเอกสาร<br>ประกวดราคาฯ ขึ้นเผยแพร่เพื่อรับฟังความ<br>คิดเห็นจากผู้ประกอบการหรือไม่ เนื่องจากต้องเร่ง<br>ก่อหนี้ผูกพันให้ทันภายในเดือนมีนาคม ๒๕๖๑                                                                            | ตามระเบียบฯ ข้อ ๔๕ (๑) การจัดซื้อจัดจ้างครั้ง<br>หนึ่ง ซึ่งมีวงเงินเกิน ๕๐๐,๐๐๐ บาท แต่ไม่เกิน<br>๕,๐๐๐,๐๐๐ บาท ให้อยู่ในดุลพินิจของหัวหน้า<br>หน่วยงานของรัฐ ที่จะมีการเผยแพร่เพื่อรับฟัง<br>ความคิดเห็นจากผู้ประกอบการหรือไม่ก็ได้                                                                                                    | ଡିଚ ସି.ମ. ଡିଝିରେ |

|                  |                                                                                                    |                                                                                                    | -                       |
|------------------|----------------------------------------------------------------------------------------------------|----------------------------------------------------------------------------------------------------|-------------------------|
| <b>ຕ</b> . ວ     | การจัดซื้อจัดจ้างด้วยวิธี e-bidding หน่วยงาน<br>สามารถกำหนดให้ผู้เสนอราคานำพัสดุที่เสนอมา<br>แสดงเพื่อทดลองหรือทดสอบได้หรือไม่ และต้อง<br>กำหนดให้นำมาก่อนหรือหลังวันเสนอราคากี่วัน<br>และสามารถกำหนดให้นำมาเสนอได้มากกว่า ๑<br>วันหรือไม่                                                                                                    | ตามระเบียบฯ ข้อ ๔๔ การซื้อหรือจ้างที่มีความ<br>จำเป็นโดยสภาพของการซื้อหรือจ้างจะกำหนด<br>เงื่อนไขไว้ในเอกสารซื้อหรือจ้างให้ผู้ยื่นข้อเสนอนำ<br>ตัวอย่างพัสดุที่เสนอมาแสดงเพื่อทดลองหรือทดสอบ<br>หรือนำเสนองานได้ ตามวันและเวลา ณ สถานที่ที่<br>หน่วยงานของรัฐกำหนด โดยให้กำหนดเป็นวันใด<br>วันหนึ่งภายใน ๕ วันทำการนับถัดจากวันเสนอราคา<br>เว้นแต่ไม่อาจดำเนินการวันใดวันหนึ่งได้ให้กำหนด<br>มากกว่า ๑ วันทำการได้ แต่จำนวนวันดังกล่าวต้อง<br>ไม่เกิน ๕ วันทำการนับถัดจากวันเสนอราคา    | bວ มี.ค. ๒๕๖๑           |
| <b>ണ.</b> ๗      | กรณีประกาศจัดซื้อจัดจ้างด้วยวิธี e-bidding<br>จำนวน ๑ โครงการ แล้วเลือกพิจารณาราคาต่อ<br>รายการ จำนวน ๒ รายการ ปรากฏว่ารายการที่<br>๑ มีผู้มายื่นข้อเสนอรายเดียว และผ่านการ<br>พิจารณา ส่วนรายการที่ ๒ มีผู้มายื่นเสนอราคา<br>๓ ราย ผู้ชนะคือ คนที่ผ่านการพิจารณาและ<br>เสนอราคาต่ำสุด กรณีนี้ ต้องรอให้พ้นระยะเวลา<br>การอุทธรณ์ ๗ วันทำการนับจากวันประกาศผู้<br>ชนะราคาพร้อมกันหรือไม่ จึงจะเรียกผู้ชนะทั้ง ๒<br>รายการมาทำสัญญาได้ | ไม่ต้องรอทำสัญญาพร้อมกัน สามารถเรียกผู้ชนะ<br>รายการที่ ๑ มาลงนามในสัญญาได้เลย เนื่องจาก<br>เป็นผู้ที่เข้ามายื่นข้อเสนอรายเดียวและผ่านการ<br>พิจารณา จึงไม่ต้องรออุทธรณ์ ส่วนรายการที่ ๒<br>ต้องรอให้ล่วงพ้นระยะเวลาอุทธรณ์ เมื่อหน่วยงาน<br>ของรัฐได้รับแจ้งจากคณะกรรมการพิจารณา<br>อุทธรณ์และข้อร้องเรียน ให้ดำเนินการจัดซื้อจัด<br>จ้างต่อไปได้ จึงจะเรียกมาลงนามในสัญญาได้                                                                                                    | bວ ນີ້. <b>ຄ</b> . ອ໕ວ໑ |
| <b>ຄ</b> .ເຈັ    | กรณีที่บริษัทฯ ยื่นเอกสารเข้ามาในระบบไม่<br>ครบถ้วนหรือไม่ถูกต้องตามที่กำหนดไว้ในเอกสาร<br>ประกวดราคาอิเล็กทรอนิกส์ บริษัทสามารถขอ<br>ยื่นเอกสารเพิ่มเติมได้หรือไม่                                                                                                    | ตามระเบียบฯ ข้อ ๕๕ (๒) วรรคสอง กำหนดว่า<br>ในกระบวนการพิจารณา คณะกรรมการอาจ<br>สอบถามข้อเท็จจริงเพิ่มเติมจากผู้ยื่นข้อเสนอราย<br>ใดก็ได้ แต่จะให้ผู้ยื่นข้อเสนอรายใดเปลี่ยนแปล<br>สาระสำคัญ ที่ เสนอไว้แล้วมิได้ และหาก<br>คณะกรรมการเห็นว่า ผู้ยื่นข้อเสนอรายใด<br>มีคุณสมบัติไม่ครบถ้วนตามเงื่อนไขที่หน่วยงานของ<br>รัฐกำหนดไว้ ในประกาศและเอกสารประกวดราคา<br>อิเล็กทรอนิกส์ ให้คณะกรรมการตัดรายชื่อของผู้<br>ยื่นข้อเสนอราคารายนั้นออกจากการประกวดราคา<br>อิเล็กทรอนิกส์ในครั้งนั้น | ରଝ พ.ମ. ୭୯୨୦            |
| ୶                | วิธี e-market                                                                                                    | 2                                                                                                    |                         |
| ۵.۵<br><i>بو</i> | การซอครุภัณฑ์ จำนวน ๑๐ รายการ วงเงิน ๖<br>ล้านบาท หากมีครุภัณฑ์ จำนวน ๑ รายการ<br>วงเงินเกิน ๕ แสนบาท ซึ่งเป็นครุภัณฑ์ที่อยู่ใน<br>ระบบข้อมูลสินค้า (e-catalog) จะต้องแยกออก<br>แล้วจัดหาโดยวิธี e-market หรือสามารถจัดซื้อ<br>พร้อมกันโดยวิธี e-bidding ได้เลย                                                                                                    | หากการซีอครุภัณฑ์ดังกล่าว มีจำนวน ๑ รายการ<br>ซึ่งเป็นสินค้าที่อยู่ในระบบข้อมูลสินค้า (e-catalog)<br>และมีวงเงินเกิน ๕ แสนบาท หน่วยงานของรัฐ<br>สามารถแยกออกมาดำเนินการจัดหาโดยวิธี e-<br>market ได้ โดยไม่ถือว่าเป็นการแบ่งซื้อแบ่งจ้าง                                                                                                    | ରଝଁ พ.ମ. ୭ଝିତର          |

| ข้อ          | คำถาม                                                                                                    | คำตอบ                                                                                         | หมายเหตุ            |
|--------------|----------------------------------------------------------------------------------------------------|-----------------------------------------------------------------------------------------------|---------------------|
| <b>ଝଁ</b> .୭ | การจัดหาโดยวิธีคัดเลือก ผู้เสนอราคาต้องยื่น                                                                                                    | การจัดหาโดยวิธีคัดเลือก ผู้เสนอราคาไม่ต้องยื่น                                                | ี้<br>๒๖ มี.ค. ๒๕๖๑ |
|              | เอกสารผ่านทางระบบ e-GP หรือไม่อย่างไร                                                                                                    | เอกสารผ่านระบบ e-GP โดยต <sup>้</sup> ามระเบียบข้อ ๗๔ (๒)                                     |                     |
|              |                                                                                                    | การยื่นซองข้อเสนอให้ดำเนินการตามระเบียบๆ                                                      |                     |
|              |                                                                                                    | ข้อ ๖๘ โดยอนุโลม คือ ผู้ยื่นข้อเสนอที่ได้รับ                                                  |                     |
|              |                                                                                                    | หนังสือเชิญชวนจะต้องผนึกซองจ่าหน้าถึงประธาน                                                   |                     |
|              |                                                                                                    | คณะกรรมการจัดซื้อหรือจัดจ้างโดยวิธีคัดเลือกครั้ง                                              |                     |
|              |                                                                                                    | นั้น และส่งถึงหน่วยงานของรัฐ ผู้ดำเนินการจัดหา                                                |                     |
|              |                                                                                                    | โดยยื่นโดยตรงต่อหน่วยงานของรัฐ พร้อมรับรอง                                                    |                     |
|              |                                                                                                    | เอกสารหลักฐานที่ยื่นมาพร้อมกับซองใบเสนอราคา                                                   |                     |
|              |                                                                                                    | ว่าเอกสารดังกล่าว ถูกต้องและเป็นความจริงทุกประการ                                             |                     |
| ୍ର .୭        | การทำหนังสือเชิญชวนให้เข้าเสนอราคากับ                                                                                                    | ตาม พ.ร.บ. การจัดซื้อจัดจ้างฯ พ.ศ. ๒๕๖๐ มาตรา                                                 | ගඳ                  |
|              | หน่วยงานภาครัฐ ในวิธีคัดเลือก สามารถเชิญ                                                                                                    | ๕๕(๒) กำหนดให้เชิญผู้ประกอบการที่มีคุณสมบัติ                                                  |                     |
|              | ผู้ประกอบการที่อยู่คนละจังหวัดกับพื้นที่ดำเนิน                                                                                                    | ตรงตามเงื่อนไขที่หน่วยงานของรัฐกำหนดให้เข้า                                                   |                     |
|              | โครงการ หรือจังหวัดที่ตั้งหน่วยดำเนินการ เข้า                                                                                                    | ยื่นข้อเสนอ ซึ่งมิได้กำหนดข้อห้ามไม่ให้เชิญ                                                   |                     |
|              | เสนอราคาได้หรือไม่                                                                                                    | ผู้ประกอบการนอกพื้นที่ให้เข้าเสนอราคา ดังนั้น                                                 |                     |
|              |                                                                                                    | หน่วยงานของรัฐสามารถใช้ดุลยพินิจดำเนินการได้                                                  |                     |
|              |                                                                                                    | ตามความเหมาะสม                                                                                |                     |
| ഭ്.ണ         | การจัดหาด้วยวิธีคัดเลือก ดำเนินการถึงขั้นตอน                                                                                                    | วิธีคัดเลือก เมื่อได้ส่งหนังสือเชิญชวนให้เข้ายื่น                                             | ඉඳ พ.ค.             |
|              | การเข้ายื่นข้อเสนอราคาของผู้ค้าต่อคณะกรรมการ                                                                                                    | ข้อเสนอแล้ว จะไม่สามารถแก้ไขเปลี่ยนแปลง                                                       |                     |
|              | แล้ว หากหน่วยงานจะเปลี่ยนแปลงเงื่อนไขการ                                                                                                    | เงื่อนไขได้ ยกเว้น กรณีที่จำเป็นต้องยกเลิก                                                    |                     |
|              | พิจารณาในบางประเด็นจะสามารถทำได้หรือไม่                                                                                                    | โครงการแล้วดำเนินการใหม่ก็สามารถกำหนด                                                         | Y                   |
|              |                                                                                                    | เงื่อนไขใหม่ได้                                                                               |                     |
| e            | วิธีเฉพาะเจาะจง มาตรา ๕๖ (๒) ยกเว้น (ข)                                                                                                    |                                                                                               |                     |
| ්.<br>ම.     | กรณีหน่วยงานจำเป็นต้องซืออะไหล่ ซึ่งโดย                                                                                                    | การจัดหาพัสดุในกรณีที่มีข้อจำกัดทางเทคนิค                                                     | ରଙ୍କ <b>พ.</b> ค.   |
|              | สภาพต้องใช้ยี่ห้อที่ใช้ประกอบได้เท่านั้น ซึ่งยี่ห้อ                                                                                                    | จำเป็นต้องระบุยี่ห้อเป็นการเฉพาะ และยี่ห้อ                                                    |                     |
|              | ดังกล่าวมีตัวแทนจำหน่ายรายเดียวในประเทศที                                                                                                    | ดังกล่าวมีผู้ผลิตหรือผู้แทนจำหน่ายเพียงรายเดียว                                               |                     |
|              | ทางบริษัทสาขาผู้ผลิตให้สิทธิการขายกับ                                                                                                    | กรณีนี้ หน่วยงานของรัฐสามารถดำเนินการจัดหา                                                    |                     |
|              | หน่วยงานของรัฐ หน่วยงานจะต้องดำเนินการ                                                                                                    | โดยวิธีเฉพาะเจาะจง ตามมาตรา ๕๖ (๒) (ค)                                                        |                     |
|              | จัดหาด้วยวิธีได                                                                                                    |                                                                                               |                     |
| ම.ේ          | กรณีหน่วยงานของรัฐ ได้ด้าเนินการจ้าง                                                                                                    | หากเป็นการดำเนินการเพิ่มเติมจากพัสดุเดิมที่เคย                                                | රේ W.P.             |
|              | มหาวทยาลัย พัฒนาไปรแกรมใช้ในงานของ                                                                                                    | จัดซ้อจัดจางไวแลว หน่วยงานสามารถดำเน้นการ                                                     |                     |
|              | หนวยงานของรฐโดยเฉพาะ จำนวน ๒ โปรแกรม                                                                                                    | จดหาตาม พรบ.พิสดุ พ.ศ.๒๕๖๐ โดยวิธี                                                            |                     |
|              | เดยการจางดงกลาวเดดาเน่นการภายไตระเบียบ                                                                                                    | เฉพาะเจาะจง ตามมาตรา ๕๖ (๒) (จ) ได้ ทั้งนี้                                                   |                     |
|              | พสดุเดม และขณะนมความจาเปนตองจาง                                                                                                    | มูลคาของพสดุทจะทาการจดซอจดจางเพมเตม<br>* ปีประการเชิง ซี่ ซี่ ซี่ ซี่ ซี่ ซี่ ซี่ ซี่ ซี่ ซี่ |                     |
|              | ดาเนนการ Phase ๒ ตอเนองจากเปรแกรมเดม                                                                                                    | จะตองเมสูงกวาพสดุทเดทาการจดซอจดจางครง                                                         |                     |
|              | และตองมการจางดูแลระบบ และImplement                                                                                                    | กอน แตหากมูลคาการจดหาครงเหมสูงกวาตอง                                                          |                     |
|              | พฒนาเนบางสวนตอเนองทุกบ จะตอง                                                                                                    | ตาเนนการจดหาดวยเหตุผลอน ทเขาตาม<br>ตัวถึงการไว้ตองและ                                         |                     |
|              | ตาแนนการจางตามระเบยบเดมหรอเหมอยางเร<br>กาะนะสั่นส่วนเสียงเห็นของเห็นอยางเรา<br>กาะนะสั่นส่วนเสียงเห็นของเห็นอยางเรา<br>กาะนะครับสั่น การจางเห็นอยางเรา<br>กาะนะการจางตามระเบยบเดมหรอเหมอยางเรา<br>กาะนะการจางตามระเบยบเดมหรอเหมอยางเรา<br>กาะนะการจางตามระเบยบเดมหรอเมองเรา<br>กาะนะการจางตามระเบยบเดมหรอเนา<br>กาะนะการจางเรา<br>กาะนะการจางตามระเบยบเลมหรอเนยบเลมหรอเนยบเลมหรอเนยบางเรา<br>กาะนะการจางเรา<br>กาะนะการจางเรา<br>การจางเรา<br>การจางเรา<br>การงการจางเรา<br>การจางเรา<br>การจางเรา<br>การจางเรา<br>การจางเรา<br>การจางเรา<br>การจางเรา<br>การจางเรา<br>การจางเรา<br>การจางเรา<br>การจางเรา<br>การจางเรา<br>การจางเรา | ขอกาหนดเวตามมาตรา ๕๖ วรรคหนง                                                                  |                     |
| ່ວ.ຓ         | การจดซอทดน เพอจดท่าบอฝังกลบขยะมูลฝอย                                                                                                    | ดาเนนการจดหาดวยวธีเฉพาะเจาะจง ตามมาตรา                                                        | ବଝଁ พ.ค. ୭ଝଁ୍ରବ     |

| ข้อ         | คำถาม                                                                                                    | คำตอบ                                                                                                    | หมายเหตุ       |
|-------------|----------------------------------------------------------------------------------------------------|----------------------------------------------------------------------------------------------------|----------------|
|             | วงเงินงบประมาณ ๖๐๐,๐๐๐ บาท ซึ่ง<br>จำเป็นต้องซื้อเฉพาะแห่ง ต้องจัดซื้อวิธีอะไร และ<br>มีขั้นตอนวิธีดำเนินการอย่างไร                                                    | <ul> <li>๕๖ (๒) (ช) ดำเนินการเจรจาต่อรองโดยคณะกรรมการ</li> <li>จัดซื้อจัดจ้างโดยวิธีเฉพาะเจาะจง ตามระเบียบๆ</li> <li>ข้อ ๒๕(๔) ซึ่งแนวทางปฏิบัติให้ดำเนินการตามที่</li> <li>กำหนดในระเบียบๆ ข้อ ๗๘(๑) (จ)</li> </ul>                                                                                                    |                |
| ଚ.ଙ         | กรณีที่หน่วยงานของรัฐจะซื้อแบตเตอรี่ ซึ่งเป็น<br>พัสดุที่รัฐต้องการส่งเสริมหรือสนับสนุนวงเงินเกิน<br>๕ แสน จะต้องดำเนินการโดยวิธีใด                                    | หากเป็นการจัดซื้อแบตเตอรี่ตามกฎกระทรวง<br>สามารถจัดซื้อโดยตรงกับโรงงานแบตเตอรี่ทหารได้<br>โดยวิธีเฉพาะเจาะจง ตามมาตรา๕๖ (๒)(ซ) แต่<br>หากไม่ประสงค์จะซื้อกับโรงงานแบตเตอรี่ทหารก็<br>สามารถใช้วิธีประกาศเชิญชวนทั่วไปหรือคัดเลือกก็ได้<br>แล้วแต่กรณี                                                                                                    | ඉඳ ₩.Ҏ. ២໕්ටඉ  |
| <b>ప</b> .డ | การจัดซื้อหนังสือแบบเรียนของโรงเรียน วงเงิน<br>๑,୦୦୦,୦୦୦ บาท ต้องดำเนินการจัดหาด้วยวิธีใด                                                                              | หากพัสดุ (แบบเรียน) ที่จะจัดหาเข้าความหมาย<br>เป็นพัสดุส่งเสริมการเรียนการสอนที่กำหนดไว้ใน<br>กฎกระทรวง เรื่องกำหนดพัสดุที่รัฐต้องการส่งเสริม<br>หรือสนับสนุนฯ ประกาศในราชกิจจานุเบกษา เมื่อ<br>วันที่ ๒๓ สิงหาคม ๒๕๖๐ ต้องดำเนินการด้วยวิธี<br>เฉพาะเจาะจง ตามมาตรา ๕๖ (๒) (ซ) และมาตรา<br>๕๖ วรรคสอง กำหนดให้ดำเนินการจัดหากับ<br>องค์กรที่กฎกระทรวงกำหนดก่อน หากไม่ได้ผล ถึง<br>จะดำเนินการจัดหาจากผู้ค้าทั่วไปด้วยวิธี e-<br>bidding                                               | ରଝ พ.ମ. ७๕๖๑   |
| ର୍ଷ         | วิธีเฉพาะเจาะจง มาตรา ๕๖ (๒) (ฃ)                                                                                                    |                                                                                                    | U              |
| ଟା.ଭ        | งานจ้างก่อสร้างที่มีวงเงินไม่เกิน ๕ แสนบาท<br>ผู้รับจ้างต้องมีผลงานก่อสร้างประเภทเดียวกันกับ<br>งานที่จ้างก่อสร้างหรือไม่                                              | โดยหลักการ การกำหนดผลงานการก่อสร้างห้ามกำหนด<br>เว้นแต่ มีความจำเป็นจะกำหนดผลงานงาน<br>ก่อสร้างประเภทเดียวกันกับงานที่จ้างในวงเงินไม่<br>เกินร้อยละ ๕๐ ของวงเงินงบประมาณหรือประมาณการ                                                                                                    | ພວ มี.ค. ພ໕ວ໑  |
| ଟା.୭        | กรณีเดินทางไปราชการด้วยรถยนต์ของทาง<br>ราชการแล้วเกิดยางรั่ว ต้องปะยาง ถือเป็นกรณี<br>เร่งด่วนหรือไม่ และต้องทำรายงานขอซื้อขอจ้าง<br>และแต่งตั้งผู้ตรวจรับพัสดุหรือไม่ | หากเป็นการซื้อในกรณีจำเป็นเร่งด่วนที่เกิดขึ้นโดย<br>ไม่ได้คาดหมายไว้ก่อนและไม่อาจดำเนินการตามปกติ<br>ได้ทัน ให้ดำเนินการตามระเบียบฯ ข้อ ๗๙ วรรคสอง<br>คือ ให้เจ้าหน้าที่หรือผู้รับผิดชอบในการปฏิบัติงานนั้น<br>ดำเนินการไปก่อนแล้วรีบรายงานของความเห็นชอบต่อ<br>หัวหน้าหน่วยงานของรัฐ และเมื่อหัวหน้าหน่วยงานของรัฐ<br>ให้ความเห็นชอบแล้ว ให้ถือว่ารายงานดังกล่าวเป็น<br>หลักฐานการตรวจรับโดยอนุโลม ดังนั้นกรณีนี้ จึงไม่<br>ต้องจัดทำรายงานขอซื้อขอจ้างและแต่งตั้งผู้ตรวจรับ<br>พัสดุ | ພວ ນີ້.ຄ. ຍແວດ |
| ଟା.ଲ        | อปท.จำเป็นต้องซื้อวัสดุ เพื่อช่วยเหลือประชาชน<br>กรณีเกิดเหตุวาตภัย วงเงิน ๒ แสนบาท จะต้อง<br>ดำเนินการตามมาตรา ๕๖ (๒) (ข) หรือ (ง)                                    | ในกรณีที่มีวงเงินในการจัดหาครั้งหนึ่งไม่เกิน<br>๕๐๐,๐๐๐ บาท หน่วยงานของรัฐจะดำเนินการ<br>โดยวิธีเฉพาะเจาะจงตามมาตรา ๕๖ วรรคหนึ่ง (๒)<br>(ข) ก็ได้                                                                                                    | ରଝଁ พ.ମ. ७๕๖๑  |

| ข้อ   | คำถาม                                           | คำตอบ                                                    | หมายเหตุ      |
|-------|-------------------------------------------------|----------------------------------------------------------|---------------|
| ଖ.ଙ୍କ | การจัดหาพัสดุ สำหรับการเตรียมการรับเสด็จ        | หากมีรายการที่ต้องดำเนินดำเนินการในวงเงินไม่             | ୦୯ W.ମ. b୯୦୦  |
|       | ต้องปฏิบัติจัดซื้อจัดจ้างด้วยวิธีอะไร           | เกิน ๑๐,๐๐๐๐ บาท ให้ดำเนินการจัดหาตาม                    |               |
|       |                                                 | หนังสือคณะกรรมการวินิจฉัยปัญหาการจัดซื้อจัด              |               |
|       |                                                 | จ้างและการบริหารพัสดุภาครัฐ ด่วนที่สุดที่ กค (กวจ)       |               |
|       |                                                 | o๔o๕.๒/ว ๑๑๙ ลงวันที่ ๓ มีนาคม ๒๕๖๑ ได้                  |               |
|       |                                                 | หากมีวงเงินเกิน ๑๐,๐๐๐ บาท แต่ไม่เกิน                    |               |
|       | -                                               | ๕๐๐,๐๐๐ บาท สามารถใช้วิธีเฉพาะเจาะจง ตาม                 |               |
|       |                                                 | มาตรา ๕๖ (๒) (ข)                                         |               |
| ଖ.ଝ   | การซื้อจ้างครั้งหนึ่งไม่เกิน ๑๐,๐๐๐ บาท ยกเว้น  | การจัดซื้อจัดจ้างกรณีวงเงินไม่เกิน ๑๐,๐๐๐ บาท            | රේ W.P.       |
|       | การปฏิบัติตามระเบียบฯ ข้อ ๒๒ ให้ใช้ได้กับการ    | ที่ได้การยกเว้นไม่ต้องดำเนินการตามระเบียบฯ ข้อ           |               |
|       | จัดซื้อจัดจ้างทุกประเภทหรือไม่                  | ๒๒ ให้ใช้กับรายการที่เกี่ยวกับค่าใช้จ่ายในการ            |               |
|       |                                                 | บริหารงานและค่าใช้จ่ายในการฝึกอบรม การจัด                |               |
|       |                                                 | งานและการจัดประชุมของหน่วยงานของรัฐ ตาม                  |               |
|       |                                                 | รายการที่กำหนดไว้ในตาราง ๑ ตามที่แจ้งไว้ใน               |               |
|       | MANY AND                                        | หนังสือคณะกรรมการวินิจฉัยปัญหาการจัดซื้อจัด              |               |
|       |                                                 | จ้างและการบริหารพัสดุภาครัฐ ด่วนที่สุดที่ กค             |               |
|       |                                                 | (กวจ) ๐๔๐๕.๒/ว ๑๑๙ ลงวันที่ ๗ มีนาคม ๒๕๖๑                |               |
| ಸ     | คณะกรรมการ                                      | KKING IV                                                 |               |
| ಡ.೦   | กรณีจัดจ้างล่ามในต่างประเทศ ด้วยวิธี            | ตามระเบียบฯ ข้อ ๑๗๕ (๑) คณะกรรมการตรวจ                   | ๒๖ มี.ค. ๒๕๖๑ |
|       | เฉพาะเจาะจง สามารถตรวจรับพัสดุงานนั้นใน         | รับพัสดุในงานซื้อหรือจ้าง มีหน้าที่ตรวจรับพัสดุ ณ        |               |
|       | ต่างประเทศไ <mark>ด้หรื</mark> อไม่             | ที่ทำการของผู้ใช้พัสดุนั้น หรือสถานที่ซึ่งกำหนดไว้       | Y             |
|       |                                                 | ในสัญญาหรือข้อตกลง การตรวจรับพัสดุ ณ                     |               |
|       |                                                 | สถานที่อื่น ในกรณีที่ไม่มีสัญญาหรือข้อตกลง               |               |
|       |                                                 | จะต้องได้รับอนุมัติจากหัวหน้าหน่วยงานของรัฐก่อน          |               |
| ಡ.២   | สามารถแต่งตั้งผู้ควบคุมงาน เป็นคณะกรรมการ       | ตามระเบียบฯ ข้อ ๒๖ วรรคสาม ไม่ได้ห้าม แต่เพื่อให้การ     | ๒๖ มี.ค. ๒๕๖๑ |
|       | ตรวจรับพัสดุในงานจ้างก่อสร้างได้หรือไม่         | บริหารสัญญามีประสิทธิภาพ และมีการสอบทานการ               |               |
|       |                                                 | ทำงาน เนื่องจากหน้าที่ของผู้ควบคุมงาน ตามระเบียบา        |               |
|       |                                                 | ข้อ ๑๗๘ มีหน้าที่หลักในการควบคุมงานก่อสร้างและ           |               |
|       |                                                 | รายงานการปฏิบัติงานของผู้รับจ้างให้คณะกรรมการตรวจ        |               |
|       |                                                 | รับพัสดุทราบเป็นระยะ และหน้าที่ของคณะกรรมการ             |               |
|       |                                                 | ตรวจรับพัสดุในงานจ้างก่อสร้างตามระเบียบฯ ข้อ ๑๗๖ มี      |               |
|       |                                                 | หน้าที่หลักในการตรวจสอบรายงานผลการปฏิบัติงานของ          |               |
|       |                                                 | ผู้รับจ้างที่ผู้ควบคุมงานรายงานมาและตรวจรับพัสดุเมื่อผู้ |               |
|       |                                                 | รับจ้างส่งมอบงานตามความเห็นของผู้ควบคุมงาน ดังนั้น       |               |
|       |                                                 | โดยหลักการจึงไม่ควรเป็นคน ๆ เดียวกัน                     |               |
| ๘.ണ   | ค่าตอบแทนคณะกรรมการกำหนดราคากลางงาน             | กระทรวงการคลังยังไม่ได้กำหนดอัตราค่าตอบแทน               | ରଟ୍ଟ          |
|       | ก่อสร้าง ขณะนี้สามารถเบิกจ่ายได้หรือไม่ และอ้าง | คณะกรรมการกำหนดราคากลางงานก่อสร้าง ดังนั้น               |               |
|       | ระเบียบหรือหนังสือเวียนฉบับใด                   | จึงไม่สามารถเบิกจ่ายได้                                  |               |
| ಷ.ಷ   | การจ่ายค่าตอบแทนผู้ควบคุมงานก่อสร้าง จ่ายได้    | ปัจจุบันอัตราค่าตอบแทนของผู้ควบคุมงานก่อสร้าง            | ๒๖ มี.ค. ๒๕๖๑ |

| ข้อ | คำถาม                                                                                                    | คำตอบ                                                                                                    | หมายเหตุ       |
|-----|----------------------------------------------------------------------------------------------------|----------------------------------------------------------------------------------------------------|----------------|
|     | ในอัตราเท่าใด และอ้างระเบียบฯ หรือ<br>หนังสือเวียนฉบับใด                                                                                                    | คือ ไม่เกิน ๑,๒๐๐ บาทต่องาน ตามหนังสือกระทรวง<br>การคลัง ด่วนที่สุด ที่ กค ๐๔๐๒.๕/ว ๑๕๖ ลงวันที่<br>๑๙ กันยายน ๒๕๖๐ แต่กรมบัญชีกลางกำลังจะแก้ไข<br>อัตราค่าตอบแทน และกำหนดหลักเกณฑ์สำหรับผู้<br>ที่มีหน้าที่ตามมาตรฐานตำแหน่งอยู่แล้ว เพื่อให้การ<br>จ่ายค่าตอบแทนผู้ควบคุมงานมีความเหมาะสมยิ่งขึ้น                                                                                             |                |
| ಡ.೬ | หัวหน้าเจ้าหน้าที่ และเจ้าหน้าที่ จะไปเป็น คกก.<br>ตรวจรับพัสดุได้ หรือไม่แค่ตีความว่าถ้าไปเป็น<br>จะไม่ได้รับค่าตอบแทน                                                                                                    | <ul> <li>สามารถแต่งตั้งหัวหน้าเจ้าหน้าที่พัสดุ และ</li> <li>เจ้าหน้าที่พัสดุเป็นคณะกรรมการตรวจรับพัสดุได้</li> <li>หากแต่งตั้งหัวหน้าเจ้าหน้าที่พัสดุ และเจ้าหน้าที่</li> <li>พัสดุเป็นคณะกรรมการตรวจรับพัสดุ จะไม่มีสิทธิ์</li> <li>ได้รับค่าตอบแทนตามมาตรา ๑๐๐ วรรคสี่</li> <li>เนื่องจากบุคคลดังกล่าวมีตำแหน่งที่ปฏิบัติงาน</li> <li>เกี่ยวกับการจัดซื้อจัดจ้างหรือการบริหารพัสดุ</li> </ul> | ຫວ ນີ້.ຄ. ຫ໕ວ໑ |
| લ.૪ | กรณีคณะกรรมการพิจารณาผลการประกวดราคา<br>มีประเด็นต้องรอคำตอบด้านเทคนิค หรือ<br>ผลทดสอบจากหน่วยงานอื่น ๆ ที่เกี่ยวข้อง ทำให้<br>ไม่สามารถพิจารณาผลด้านคุณสมบัติได้ภายใน<br>กำหนดเวลา ๕ วันทำการตามคำสั่งแต่งตั้ง<br>กรรมการ ต้องดำเนินการอย่างไร | คณะกรรมการพิจารณาผลฯ สามารถขอขยายเวลา<br>ตามความจำเป็น ตามระเบียบฯ ข้อ ๒๕ วรรคสอง<br>"ให้คณะกรรมการซื้อหรือจ้างแต่ละคณะ รายงาน<br>ผลการพิจารณาต่อหัวหน้าหน่วยงานของรัฐภายใน<br>ระยะเวลาที่กำหนด ถ้ามีเหตุที่ทำให้การรายงาน<br>ล่าซ้า ให้เสนอหัวหน้าหน่วยงานของรัฐพิจารณา<br>ขยายเวลาให้ตามความจำเป็น"                                                                                           | ගෙී ₩.Ҏ. ២໕්ටම |
| ୟ.ମ | การนับระยะเวลาดำเนินการของคณะกรรมการ<br>พิจารณาผล ที่กำหนดระยะเวลาให้ดำเนินการ<br>แล้วเสร็จกี่วันนั้น จะเริ่มนับเมื่อไหร่และสิ้นสุดวัน<br>ใด                                                                                                    | คณะกรรมการพิจารณาผลจะต้องดำเนินการ<br>รายงานผลให้หัวหน้าหน่วยงานรัฐทราบ ให้แล้ว<br>เสร็จภายในระยะเวลา(วันที่)ที่กำหนดไว้ในคำสั่ง<br>แต่งตั้ง โดยเริ่มนับถัดจากวันที่เสนอราคาเป็นต้นไป<br>ซึ่งการแต่งตั้งคณะกรรมการจัดซื้อจัดจ้างตาม<br>ระเบียบๆ ข้อ ๒๕ หน่วยงานจะต้องกำหนด<br>ระยะเวลาดำเนินการไว้ด้วย                                                                                          | ୦୯ ୩.ମ. ୭୯୦୦   |
| લ.લ | กรณีที่คณะกรรมการตรวจรับพัสดุที่ได้รับการ<br>แต่งตั้ง ได้รับการเลื่อนระดับสูงขึ้นในตำแหน่งที่<br>เป็นคณะกรรมการชุดดังกล่าวด้วย หรือโยกย้าย<br>หน่วยงาน จะต้องดำเนินการแต่งตั้ง<br>คณะกรรมการใหม่หรือไม่                                         | ต้องดำเนินการแก้ไขคำสั่งคณะกรรมการตรวจให้<br>ครบองค์ประกอบตามที่กำหนดไว้ในระเบียบฯ ข้อ ๒๖<br>ตามข้อเท็จจริง สำหรับในระบบ e-GP เนื่องจาก<br>ปัจจุบันยังไม่มีขั้นตอนการแก้ไขกรรมการ ดังนั้น<br>จึงให้หน่วยงานนำคำสั่งกรรมการฯ ที่แก้ไขมา<br>ประกอบการตรวจรับของการจัดซื้อจัดจ้าง<br>โครงการดังกล่าว                                                                                               | ໑໕ ມີ.ຍ. ២໕ຉ໑  |
| ನ   | การจัดทำสัญญา/บริหารสัญญา                                                                                                    |                                                                                                    |                |
|     | แบบสัญญาของคณะกรรมการนโยบายฯ                                                                                                    |                                                                                                    |                |
| ଝ.୭ | ตามประกาศคณะกรรมการนโยบายการจัดซื้อจัด<br>จ้างและการบริหารพัสดุภาครัฐ เรื่อง แบบสัญญา                                                                                                    | แบบสัญญาใดที่คณะกรรมการนโยบายยังไม่ได้ก <sup>ำ</sup> หนด<br>ให้ใช้แบบสัญญาเดิมทีเคยปฏิบัติต่อไปก่อน จนกว่า                                                                                                    | ରଝ             |

| ข้อ    | คำถาม                                                       | คำตอบ                                                                              | หมายเหตุ            |
|--------|-------------------------------------------------------------|------------------------------------------------------------------------------------|---------------------|
|        | เกี่ยวกับการจัดซื้อจัดจ้างตาม พรบ.การจัดซื้อจัดจ้างๆ        | คณะกรรมการนโยบายจะกำหนดแบบสัญญาเพิ่มเติม                                           |                     |
|        | พ.ศ. ๒๕๖๐ มีการกำหนดสัญญาโดยความเห็นชอบ                     | โดยเป็นไปตามหนังสือคณะกรรมการวินิจฉัยปัญหา                                         |                     |
|        | ของอัยการสูงสุด จำนวน ๑๔ สัญญา แต่ไม่ได้                    | การจัดซื้อจัดจ้างและการบริหารพัสดุภาครัฐ ด่วนที่สุด                                |                     |
|        | กำหนดแบบสัญญาจ้างทั่วไปไว้ ดังนั้นกรณึงานจ้าง               | ที่ กค (กวจ) ๐๔๐๕.๒/ว๔๑๘ ลงวันที่ ๓                                                |                     |
|        | ทั่วไปหน่วยงานจะต้องไซ้สัญญาแบบได                           | พฤศจิกายน ๒๕๖๐                                                                     |                     |
| ය.ම    | กรณีมีการลงนามในสัญญาตามแบบเดิม ก่อนวันที                   | ถ้ามีการลงนามในสัญญา ก่อนวันที่ ๒๐ กุมภาพันธ์                                      | ගේ                  |
|        | ๒๐ กุมภาพนธ ๒๕๖๑ หนวยงานภาครฐตองแกเข                        | ๒๕๖๑ เหหนวยงานภาครฐเชแบบสญญาเคมนนโดตอโป                                            |                     |
|        | สญญาเหเบนเปตามแบบสญญาทคณะกรรมการ                            | แต่ถามการลงนามเนสญญาตงแต่วนท ๒๐ กุมภาพนธ                                           |                     |
|        | นเยบายา บระกาศกาทนตทรอเม                                    | ๑๕๖๑ เป็นหนีเป็หน่ายงานหยุ่งเขแบบสญญาเหม<br>๑๐๐๗๐๐๐๐๐๐๐๐๐๐๐๐๐๐๐๐๐๐๐๐๐๐๐๐๐๐๐๐๐๐๐๐๐๐ |                     |
| ~~~~~  | อรณีถือพื้อสัญญา "แมนสัญญาวัวเก่าสร้าง"                     | ตามพศณะกรรมการนเอบ เอบระกาศกาหนต                                                   |                     |
| 6/.611 | าเวเนงที่ที่เดียงใน แบบถียูญ เงางก่อสุราง                   | การแก่ เวทาสญญาง เงกอสวางงะต่องกาทนต                                               | ର୍ତ୍କ W.M. ଅହୁରୁଡ଼ି |
|        | งายู่หนุว กรุง เกิด เป็น เป็น เป็น เป็น เป็น เป็น เป็น เป็น | เงยนเขและทศกเกเนฑสญญาแบบบวบวาศาเต                                                  |                     |
|        | ง เกาหดดงเฉยเกิเกิ เขากกว่าว่าแม่ เหม่างจาก                 | (ค่า N) ต เมมตศณะ รงงุมนตรแงงต เมทนงลอล เนก                                        |                     |
|        |                                                             | [ [ [ [ [ [ [ [ [ [ [ [ [ [ [ [ [ [ [                                              |                     |
|        | MANA XX                                                     | วนท่อ๔ สงท เคม อ๔๓๏ เวยงก เวพง เวน                                                 |                     |
|        |                                                             | ขายเทลยผู้บระกอบอาซ์กอ หน้าสื่อเสียงน้ำ นักยุ่น                                    |                     |
|        |                                                             | เป็นเปิด เมพิสกเกเนต์ของหนังสอเวียนข้างตนแล้ว                                      |                     |
|        | I MICON                                                     | เห็หน้ายงานของรฐดาเน็นการตามหนังสอ                                                 |                     |
|        | IN'N USER                                                   | คณะกรรมการวนจฉย ดวนทสุด ท กค (กวจ)                                                 |                     |
|        |                                                             | ococ                                                                               |                     |
|        |                                                             | ซอมแนวทางบฏบตเนการกาหนดเงอนเขและ                                                   | U                   |
|        |                                                             | หลกเกณฑสญญาแบบบรบราคาเด (คา K) เวเน                                                |                     |
|        |                                                             | สญญาจางกอสราง เดยเหกาหนดเงอนเขและ                                                  |                     |
|        |                                                             | หลกเกณฑสญญาแบบบรบราคาเด เวเนบระกาศ                                                 |                     |
|        |                                                             | เอกสารประกวดราคาฯ และหนงสอเชญชวน                                                   |                     |
|        |                                                             | รวมถงระบุไวโนสญญาจางกอสรางเพมเตมในแบบ                                              |                     |
|        |                                                             | สญญาจางกอสรางทคณะกรรมการนเยบายการ                                                  |                     |
|        | 9 6 9 2 0                                                   | จดซอจดจางและการบรหารพสดุภาคร์ฐก้าหนด                                               |                     |
| ଟ.๔    | ในแบบฟอรมสญญาจางทาความสะอาดอาคาร                            | การกาหนดคาปรบในสญญาจางทาความสะอาด                                                  | oč W.P.             |
|        | ขอ๕.๕๑ (๑๔) ทเหระบุคาปรบเปนจานวนเงน                         | ตองเปนเปตามทระเบยบกระทรวงการคลงวาดวย                                               |                     |
|        | จำเป็นหรือไม่ สามารถ ระบุเป็น อัตราทีเรา                    | การจัดซือจัดจางและการบรีหารพัสดุภาครัฐ พ.ศ.                                        |                     |
|        | ก้าหนดแทนได้หรือไม่ เนื่องจาก งานจ้างมีหลาย                 | ๒๕๖๐ ข้อ ๑๖๒ กำหนด กรณีจ้างเหมาทำความ                                              |                     |
|        | วุฒิ ราคาค่าปรับหากต้องระบุเป็นจำนวนเงิน จะ                 | สะอาดที่จ้างบุคคล ต้องจัดทำสัญญาแยกเป็น                                            |                     |
|        | ไมเทากัน ทำให้ต้องแจกแจงแยกย่อย และต้อง                     | รายบุคคล และการกำหนดค่าปรับถ้าก้าหนดเป็น                                           |                     |
|        | รอราคาหลังการประมูล จึงจะมาค้านวณค่าปรับได้                 | อัตราต้องระบุเป็นจำนวนเงินด้วย และค่าปรับต้อง                                      |                     |
|        |                                                             | กำหนดขันต้าวันละ ๑๐๐ บาทขึ้นไป                                                     |                     |
|        | การจัดทำสัญญา                                               | 2                                                                                  |                     |
| ଟ.୯    | ใครคือผู้ลงนามใบสังซือสังจ้าง และลงนามใน                    | การลงนามในใบสังซือสังจ้าง สำหรับการจัดซือจัดจ้าง                                   | ๒๖ มี.ค. ๒๕๖๑       |
|        | ประกาศผู้ชนะการเสนอราคา กรณีการจัดซื้อจัด                   | ด้วยวิธีเฉพาะเจาะจง ตามมาตรา ๕๖ (๒) (ข) ตามระเบียบฯ                                |                     |
|        | จ้างด้วยวิธีเฉพาะเจาะจง ตามมาตรา ๕๖ (๒) (ข)                 | ข้อ ๗๙ วรรคแรกเป็นอำนาจของหัวหน้าเจ้าหน้าที่พัสดุ                                  |                     |

| ข้อ      | คำถาม                                                                                                    | คำตอบ                                                                                                    | หมายเหตุ       |
|----------|----------------------------------------------------------------------------------------------------|----------------------------------------------------------------------------------------------------|----------------|
|          |                                                                                                    | ซึ่งเป็นอำนาจตามระเบียบฯ ไม่ได้เกิดจากการมอบ<br>อำนาจโดยหัวหน้าหน่วยงานของรัฐ แต่หากหัวหน้า<br>หน่วยงานของรัฐจะเป็นผู้ลงนามเองก็ได้ สำหรับการลง<br>นามในประกาศผู้ชนะการเสนอราคาทุกวิธีการจัดซื้อจัด<br>จ้าง เป็นอำนาจของหัวหน้าหน่วยงานของรัฐ                                                                                                    |                |
| ଝ.๖      | ในสัญญาจ้างบริการบำรุงรักษาและซ่อมแซม<br>แก้ไขคอมพิวเตอร์ ข้อ ๑๑ การบังคับค่าปรับ<br>ค่าเสียหาย และค่าใช้จ่ายต้องกำหนดภายในกี่วัน<br>นับถัดจากวันที่ได้รับหนังสือแจ้งจากผู้ว่าจ้าง | การกำหนดวัน ให้อยู่ที่ดุลพินิจของหัวหน้า<br>หน่วยงานของรัฐ ที่จะกำหนดตามความเหมาะสม                                                                                                    | ພວ มี.ค. ๒໕ຉ໑  |
| ଟ.๗      | การจัดซื้อจัดจ้างด้วยวงเงินไม่เกิน ๕ แสนบาท<br>หน่วยงานต้องทำเป็นสัญญา หรือใบสั่งซื้อสั่งจ้าง<br>หรือบันทึกข้อตกลง และต้องมีหลักประกัน<br>สัญญาหรือไม่                             | ตามมาตรา ๙๖ (๑) การจัดซื้อจัดจ้างโดยวิธีเฉพาะเจาะจง<br>ตามมาตรา ๕๖ (๒) (ข) หน่วยงานของรัฐอาจจัดทำ<br>ข้อตกลงเป็นหนังสือ โดยไม่ทำเป็นสัญญาก็ได้ ดังนั้น<br>อยู่ที่ดุลพินิจของหัวหน้าหน่วยงานของรัฐ ที่จะเลือก<br>ทำเป็นสัญญาตามที่คณะกรรมการนโยบายๆ กำหนด<br>หรือทำข้อตกลงเป็นหนังสือก็ได้ หากเลือกทำเป็น<br>สัญญาๆ ก็ต้องมีหลักประกันสัญญา ร้อยละ ๕ ของ<br>วงเงินที่ทำสัญญาด้วย                                                                                                    | ພວ ມີ.ମ. అແວ໑  |
| <u> </u> | ใบสั่งซื้อ/สั่งจ้าง หรือสัญญาเวลาสั่งพิมพ์ต้องมี<br>ครุฑหรือไม่                                                                                                    | ขึ้นอยู่ดุลพินิจของหน่วยงาน เนื่องจากคณะกรรมการ<br>นโยบายการจัดซื้อจัดจ้างฯ ไม่ได้กำหนดรูปแบบ<br>สัญญาลดรูป                                                                                                    | ພວ ນີ້.ค. ຫ໕ວ໑ |
|          | การบริหารสัญญา                                                                                                    |                                                                                                    | Y              |
| ଙ.ଙ      | ผู้บริหารสัญญาคือใคร                                                                                                    | พรบ.การจัดซื้อจัดจ้างฯ พ.ศ.๒๕๖๐ มาตรา ๑๐๐<br>กำหนดให้ผู้มีอำนาจแต่งตั้งคณะกรรมการตรวจรับพัสดุ<br>เพื่อรับผิดชอบการบริหารสัญญาหรือข้อตกลง และการ<br>ตรวจรับพัสดุ โดยมีองค์ประกอบตามระเบียบฯ ข้อ ๒๕<br>และ ๒๖ ซึ่งต้องมีประธาน ๑ คน และกรรมการอื่นไม่<br>น้อยกว่า ๒ คน<br>ในกรณีการจัดซื้อจัดจ้างที่มีวงเงินเล็กน้อย ตามที่<br>กำหนดในกฎกระทรวง สำหรับวงเงินไม่เกินหนึ่งแสนบาท<br>อาจแต่งตั้งบุคคลใดบุคคลหนึ่ง เป็นผู้ตรวจรับพัสดุก็ได้<br>ทั้งนี้ การแต่งตั้งคณะกรรมการตรวจรับพัสดุ หรือผู้ตรวจ<br>รับพัสดุ ระเบียบฯ ข้อ ๒๖ ห้ามแต่งตั้งผู้ที่ได้รับแต่งตั้ง<br>เป็นคณะกรรมการพิ จารณาผล การประกวดราคา<br>อิเล็กทรอนิกส์ หรือสอบราคา หรือกรรมการซื้อจ้างโดยวิธี<br>คัดเลือก ในงานหรือโครงการนั้นเป็นกรรมการตรวจรับ | ພວ ນີ້.ຄ. ພ໕ວ໑ |
| ଝ.୭୦     | กรณีมีการบอกเลิกสัญญา เนื่องจากผู้รับจ้างไม่<br>ปฏิบัติตามสัญญา หน่วยงานต้องดำเนินการแจ้ง<br>เป็นผู้ทิ้งงานอย่างไร                                                                 | คณะกรรมการวินิจฉัยปัญหาฯ ได้กำหนดแบบแจ้ง<br>ผู้ทิ้งงานเพื่อให้หน่วยงานของรัฐถือปฏิบัติ ให้เป็นไป<br>แนวทางเดียวกัน ตามหนังสือด่วนที่สุด ที่ กค (กวจ)<br>๐๔๐๕.๒/ว ๔๙๖ ลงวันที่ ๒๙ ธันวาคม ๒๕๖๐ โดย                                                                                                    | ພວ ນີ້.ค. ຍ໕ວ໑ |

| ข้อ     | คำถาม                                                                                                    | คำตอบ                                                                                                    | หมายเหตุ        |
|---------|----------------------------------------------------------------------------------------------------|----------------------------------------------------------------------------------------------------|-----------------|
|         |                                                                                                    | หนังสือดังกล่าวกำหนดว่าในการเสนอชื่อผู้ทิ้งงาน<br>ให้หน่วยงานของรัฐมีหนังสือเปิดโอกาสให้ชี้แจง<br>เหตุผลก่อนพิจารณาให้เป็นผู้ทิ้งงานให้กับผู้ทิ้งงานทราบ<br>โดยแยกหนังสือออกเป็น ๒ ฉบับ ได้แก่ นิติบุคคล<br>๑ ฉบับ ผู้บริหารอีก ๑ ฉบับ พร้อมไปรษณีย์ตรวจ<br>รับ หากผู้ทิ้งงานได้ชี้แจงเหตุผลมา หน่วยงานของ<br>รัฐจะต้องพิจารณาว่าคำชี้แจงนั้นรับฟังได้หรือไม่<br>ประการใด จากนั้น จึงให้ดำเนินการตามระเบียบๆ<br>ข้อ ๑๙๓ คือให้หัวหน้าหน่วยงานของรัฐพิจารณา<br>ให้คู่สัญญาเป็นผู้ทิ้งงาน พร้อมความเห็นของตน<br>เสนอไปยังปลัดกระทรวงการคลังเพื่อพิจารณาสั่ง<br>ให้เป็นผู้ทิ้งงานโดยเร็ว |                 |
| ଝ.୭୭    | กรณีสัญญาสิ้นสุดตรงกับวันหยุดราชการ เช่น<br>สัญญาจ้างหมดวันที่ ๒๘ มกราคม ๒๕๖๑ ซึ่งตรง<br>กับวันอาทิตย์ ผู้รับจ้างส่งมอบงาน วันจันทร์ที่<br>๒๙ มกราคม ๒๕๖๑ จะมีหลักในการคิดค่าปรับ<br>และการสงวนสิทธิค่าปรับจะทำได้เมื่อใด มี<br>ขั้นตอนวิธีปฏิบัติย่างไร | <ul> <li>กรณีสัญญาครบกำหนดในวันหยุดราชการ ให้นับวัน<br/>ทำการถัดไปเป็นวันครบกำหนดสัญญา ตามนัย<br/>ประมวลกฎหมายแพ่งและพาณิชย์ มาตรา ๑๙๙/๘</li> <li>การคิดค่าปรับระเบียบฯ ข้อ ๑๘๑ กรณีที่สัญญา<br/>หรือข้อตกลงได้ครบกำหนดส่งมอบแล้ว และมี<br/>ค่าปรับเกิดขึ้น ให้หน่วยงานของรัฐแจ้งการเรียก<br/>ค่าปรับตามสัญญาหรือข้อตกลงจากคู่สัญญาภายใน<br/>๗ วันทำการ นับถัดจากวันครบกำหนดส่งมอบ และ<br/>เมื่อคู่สัญญาได้ส่งมอบพัสดุ ให้หน่วยงานของรัฐ<br/>บอกสงวนสิทธิ์ การเรียกค่าปรับในขณะที่รับมอบ<br/>พัสดนั้นด้วย</li> </ul>                                                                  | ພວ ນີ້.ຄ. ຍແວດ  |
| ଟ୍ଟ.ଭାଅ | การดำเนินการจัดจ้างโดยวิธีประกาศเชิญชวน<br>ทั่วไป คู่สัญญาไม่ปฏิบัติตามสัญญา หน่วยงาน<br>ของรัฐสามารถบอกเลิกสัญญาได้หรือไม่ และ<br>จะต้องดำเนินการจัดซื้อจัดจ้างใหม่ด้วยวิธีใด โดย<br>วงเงินที่จะจ้างใหม่ จำนวน ๖๐๐,๐๐๐ กว่าบาท                          | การบอกเลิกสัญญาสามารถกระทำได้ ตาม พ.ร.บ.<br>การจัดซื้อจัดจ้างฯ มาตรา ๑๐๓ โดยให้พิจารณาว่า<br>มีเหตุอันเชื่อได้ว่าคู่สัญญาไม่สามารถส่งมอบงานได้<br>แล้วเสร็จภายในระยะเวลาที่กำหนดตามสัญญา<br>หน่วยงานของรัฐก็สามารถบอกเลิกสัญญาหรือ<br>ข้อตกลงได้ การจะดำเนินการจัดหาครั้งใหม่ก็ต้อง<br>พิจารณาตามวิธีการจัดหาตามพระราชบัญญัติฯ<br>มาตรา ๕๕ ซึ่งกำหนดไว้ ๓ วิธี                                                                                                    | ୦୯ ୩.ମ. ୭୯୦୦    |
| ଟ.୭୩    | กรณีที่ผู้ยื่นข้อเสนอที่ได้รับการคัดเลือกแล้วไม่มา<br>ลงนามในสัญญาในวันที่นัดหมาย หน่วยงาน<br>สามารถเรียกผู้เสนอราคารายถัดไปให้มาทำ<br>สัญญาได้หรือไม่                                                                                                   | เมื่อหน่วยงานตรวจสอบชัดเจนแล้วว่าผู้ยื่นข้อเสนอ<br>ไม่เข้าทำสัญญาตามระยะเวลาที่กำหนดเป็น<br>พฤติกรรมที่ไม่ประสงค์เข้าทำสัญญากับทาง<br>ราชการ ตามมาตรา ๑๐๙ (๑) ก็ให้ถือว่ากระทำ<br>การอันมีลักษณะเป็นการทิ้งงาน ให้คณะกรรมการ<br>พิจารณาผู้เสนอราคาที่เลือกไว้รายถัดไป ตามนัย<br>ระเบียบฯ ข้อ ๕๕ (๓) แล้วเสนอผลการพิจารณา<br>ให้หัวหน้าหน่วยงานประกาศเป็นผู้ชนะราคารายใหม่                                                                                                    | ໑໕ ິີ່ມ.ຢ. ២໕ຉ໑ |

| ข้อ          | คำถาม                                                                                                    | คำตอบ                                                                                                    | หมายเหตุ      |
|--------------|----------------------------------------------------------------------------------------------------|----------------------------------------------------------------------------------------------------|---------------|
| ၜဝ           | ราคากลางและการขึ้นทะเบียนผู้ประกอบการ                                                                                                    |                                                                                                    |               |
|              | ราคากลาง                                                                                                    |                                                                                                    |               |
| െ.െ          | กรณีที่หัวหน้าหน่วยงานของรัฐให้ความเห็นชอบ                                                                                                    | ตามแนวทางและวิธีปฏิบัติเกี่ยวกับหลักเกณฑ์การ                                                                                                    | ๒๖ มี.ค. ๒๕๖๑ |
|              | ราคากลางแล้ว จะต้องนำไปประกาศจัดซื้อจัด                                                                                                    | คำนวณราคากลางงานก่อสร้าง (ตามประกาศ                                                                                                    |               |
|              | จ้างภายในระยะเวลากี่วัน                                                                                                    | คณะกรรมการราคากลางและขึ้นทะเบียน                                                                                                    |               |
|              | 7                                                                                                    | ผู้ประกอบการ เรื่อง หลักเกณฑ์และวิธีการกำหนด                                                                                                    |               |
|              |                                                                                                    | ราคากลางงานก่อสร้าง) ข้อ ๑๘ กรณีที่หัวหน้า                                                                                                    |               |
|              | ×.                                                                                                    | หน่วยงานของรัฐได้ให้ความเห็นชอบราคากลางงาน                                                                                                    |               |
|              |                                                                                                    | ก่อสร้าง ที่คณะกรรมการราคากลางได้คำนวณไว้แล้ว                                                                                                    |               |
|              |                                                                                                    | และยังไม่ประกาศประกวดราคาฯ ประกาศร่างขอบเขต                                                                                                    |               |
|              |                                                                                                    | ของงาน หรือตามที่กำหนดสำหรับการจัดจ้างก่อสร้าง                                                                                                    |               |
|              |                                                                                                    | ด้วยวิธีการอื่น ๆ ภายใน ๓๐ วันนับถัดจากวันที่                                                                                                    |               |
|              |                                                                                                    | หัวหน้าหน่วยงานของรัฐได้ให้ความเห็นชอบราคากลาง                                                                                                    |               |
|              |                                                                                                    | งานก่อสร้างนั้น ให้หัวหน้าหน่วยงานของรัฐมอบหมาย                                                                                                    |               |
|              |                                                                                                    | ให้คณะกรรมการกำหนดราคากลางที่คำนวณราคา                                                                                                    |               |
|              |                                                                                                    | กลางงานก่อสร้างนั้น พิจารณาทบทวนราคากลาง ให้มี                                                                                                    |               |
|              |                                                                                                    | ความเป็นปัจจุบัน แล้วนำเสนอหัวหน้าหน่วยงานของ                                                                                                    |               |
|              | I I I I I I I I I I I I I I I I I I I                                                                                                    | รัฐพิจารณาให้ความเห็นชอบก่อนการประกาศประกวด                                                                                                    |               |
|              |                                                                                                    | ราคาฯ ประกาศร่างขอบเขตของงาน หรือตามกำหนด                                                                                                    |               |
|              |                                                                                                    | สำหรับการจัดจ้างก่อสร้างด้วยวิธีการอื่นต่อไป                                                                                                    |               |
| ෙ.ම          | การคำนวณราคากลางของผู้เสนอราคารายที                                                                                                    | ตามประกาศคณะกรรมการราคากลางและขึ้น                                                                                                    | ๒๖ มี.ค. ๒๕๖๑ |
|              | เห็นสมควรจ้างแตกต่างจากราคากลางที่                                                                                                    | ทะเบียนผู้ประกอบการ เรื่อง หลักเกณฑ์และ                                                                                                    |               |
|              | คณะกรรมการกำหนดราคากลางงานก่อสร้าง                                                                                                    | วิธีการกำหนดราคากลางงานก่อสร้าง ข้อ ๒.๑.๑๗                                                                                                    |               |
|              | ค้านวณไว้ ตั้งแต่ร้อยละ ๑๕ ขึ้นไป มีวิธีการ                                                                                                    | ก้าหนดว่าในกรณีที่ราคาของผู้เสนอราคารายที่ส่วน                                                                                                    |               |
|              | ค้านวณอย่างไร                                                                                                    | ราชการเห็นสมควรจ้างแตกต่างจาก ราคากลางที                                                                                                    |               |
|              |                                                                                                    | คณะกรรมการกำหนดราคากลางคำนวณไว้ ตั้งแต                                                                                                    |               |
|              |                                                                                                    | รอยละ ๑๕ ขนไป โดยไชราคาของผู้เสนอราคา                                                                                                    |               |
|              |                                                                                                    | รายทหนวยงานของรฐเหนสมควรจางเปนฐานใน                                                                                                    |               |
|              |                                                                                                    | การคานวณ เหคณะกรรมการกาหนดราคากลาง                                                                                                    |               |
|              |                                                                                                    | หรอ ผูทเกยวของแจงรายละเอยดการคานวณราคา                                                                                                    |               |
|              |                                                                                                    | กลางงานกอสรางนนเหลานกงานการตรวจเงน                                                                                                    |               |
|              | 1                                                                                                    | แผนดนทราบเดยเรว                                                                                                    |               |
| ୭୦.୩         | เนงานทอสรางที่มวงเงินเลกนอย (เมเกน                                                                                                    | การกาทนตราคากลางเนงานกอสราง ทุกวงเงน                                                                                                    | ୦୯ ୩.ମ. ୭୯୦୦  |
|              | ๑୦୦,୦୦୦ บาท) สามารถตั้งๆเนื้อการการมีทำร                                                                                                    | ทน เช่ง เน่งชพยงแต่งตั้งเนิงบแบบของ                                                                                                    |               |
|              | ทานแล้ว แม่นเข้าเมื่อเมืองหม่อย่าน เป็นการเป็นการเป็นไปไปไป<br>ใดมดดอนขึ้นเป็นข้องหม่อย่างการได้หรือไห่                                                                                                    | าแหลางของตั้งเพลเอียงตั้งโรงอองออร เรื่อง                                                                                                    |               |
|              | รถด้นนเยมหลรอดหพื่น เมหมร เม แบย เสณมรถทร                                                                                                    | าเย เงษยะ และอุรียารยุงหก็ตราชาวชาวงาน<br>หรับบบพุ่มจะปรุยง                                                                                                    |               |
|              |                                                                                                    | ทธการการหมายการข้างการการการการการการการการการการการการการก                                                                                                    |               |
|              |                                                                                                    | ให้หัวหบ้าหบ่วยงาบของรัธแต่งตั้งคณะกรรบการ                                                                                                    |               |
| ଭ୦.b<br>୭୦.୩ | การคำนวณราคากลางของผู้เสนอราคารายที่<br>เห็นสมควรจ้างแตกต่างจากราคากลางที่<br>คณะกรรมการกำหนดราคากลางงานก่อสร้าง<br>คำนวณไว้ ตั้งแต่ร้อยละ ๑๕ ขึ้นไป มีวิธีการ<br>คำนวณอย่างไร<br>ในงานก่อสร้างที่มีวงเงินเล็กน้อย (ไม่เกิน<br>๑๐๐,๐๐๐ บาท) สามารถตั้งคณะกรรมการ<br>กำหนดราคากลางคนเดียว หรือมอบหมายบุคคล<br>ใดบุคคลหนึ่งเป็นผู้กำหนดราคากลางได้หรือไม่ | <ul> <li>ดวยวิธิการอิน ๆ ภายใน ๓๐ วันนับถัดจากวันที<br/>หัวหน้าหน่วยงานของรัฐได้ให้ความเห็นชอบราคากลาง<br/>งานก่อสร้างนั้น ให้หัวหน้าหน่วยงานของรัฐมอบหมาย<br/>ให้คณะกรรมการกำหนดราคากลางที่คำนวณราคา<br/>กลางงานก่อสร้างนั้น พิจารณาทบทวนราคากลาง ให้มี<br/>ความเป็นปัจจุบัน แล้วนำเสนอหัวหน้าหน่วยงานของ<br/>รัฐพิจารณาให้ความเห็นชอบก่อนการประกาศประกวด<br/>ราคาฯ ประกาศร่างขอบเขตของงาน หรือตามกำหนด<br/>สำหรับการจัดจ้างก่อสร้างด้วยวิธีการอื่นต่อไป</li> <li>ตามประกาศคณะกรรมการราคากลางและขึ้น<br/>ทะเบียนผู้ประกอบการ เรื่อง หลักเกณฑ์และ<br/>วิธีการกำหนดราคากลางงานก่อสร้าง ข้อ ๒.๑.๑๗<br/>กำหนดว่าในกรณีที่ราคาของผู้เสนอราคารายที่ส่วน<br/>ราชการเห็นสมควรจ้างแตกต่างจาก ราคากลางที่<br/>คณะกรรมการกำหนดราคากลางคำนวณไว้ ตั้งแต่<br/>ร้อยละ ๑๕ ขึ้นไป โดยใช้ราคาของผู้เสนอราคา<br/>รายที่หน่วยงานของรัฐเห็นสมควรจ้างเป็นฐานใน<br/>การคำนวณ ให้คณะกรรมการกำหนดราคากลาง<br/>หรือ ผู้ที่เกี่ยวข้องแจ้งรายละเอียดการคำนวณไว้ ตั้งแต่<br/>ร้อยละ ๑๕ ขึ้นไป โดยใช้ราคาของผู้เสนอราคา<br/>กลางงานก่อสร้างนั้นให้สำนักงานการตรวจเงิน<br/>แผ่นดินทราบโดยเร็ว</li> <li>การกำหนดราคากลางในงานก่อสร้าง ทุกวงเงิน<br/>หน่ วยงาน จะ ต้องแต่งตั้งใน รูป แบบ ของ<br/>คณะกรรมการ ตามประกาศกณะกรรมการราคา<br/>กลางและขึ้น ทะเบียนผู้ประกอบการ เรื่อง<br/>หลักเกณฑ์และวิธีการกำหนดราคากลางงาน<br/>ก่อสร้าง ข้อ ๒.๑.๑๗ ในการจ้างก่อสร้างแต่ละครั้ง<br/>ให้หัวหน้าหน่วยงานของรัฐแต่งตั้งคณะกรรมการ</li> </ul> | ອຣ ພີ.ຄ. ອຣ ວ |

| ข้อ   | คำถาม                                                                                                    | คำตอบ                                                                                                    | หมายเหตุ              |
|-------|----------------------------------------------------------------------------------------------------|----------------------------------------------------------------------------------------------------|-----------------------|
|       |                                                                                                    | กำหนดราคากลาง โดยมีองค์ประกอบ คือ ประธาน<br>ซึ่งเป็นข้าราชการหรือเทียบเท่า ๑ คน และให้มี<br>กรรมการอย่างบ้อย ๒ คน                                                                                                    |                       |
|       | การขึ้นทะเบียนผู้ประกอบการ                                                                                                    |                                                                                                    |                       |
| റെ.ഭ് | การขึ้นทะเบียนผู้ประกอบการงานก่อสร้างตาม<br>หลักเกณฑ์คุณสมบัติทั่วไปและคุณสมบัติเฉพาะ ตาม<br>บัญชีเอกสารแนบท้าย ๒ ของประกาศฯ ทุกสาขา<br>งานก่อสร้างสามารถยื่นคำขอขึ้นทะเบียนได้ตั้งแต่<br>วันที่ ๒๐ กุมภาพันธ์ ๒๕๖๑ พร้อมกันใช่หรือไม่                                                                          | การยื่นคำขอขึ้นทะเบียนผู้ประกอบการงานก่อสร้าง<br>ตามหลักเกณฑ์ดังกล่าว คณะกรรมการาคากลาง ได้มี<br>หนังสือแจ้งเวียนให้ผู้ประกอบการยื่นคำขอขึ้น<br>ทะเบียนไม่พร้อมกัน ดังนี้<br>๑) สาขางานก่อสร้างสิ่งปลูกสร้างในทะเล สาขางาน<br>ก่อสร้างขุดลอกและบำรุงรักษาร่องน้ำชายฝั่งทะเล<br>สาขาก่อสร้างขุดลอกและบำรุงรักษาร่องน้ำ<br>ภายในประเทศ ยื่นคำขอฯ ได้ตั้งแต่วันที่ ๒๐<br>กุมภาพันธ์ ๒๕๖๑ เป็นต้นไป<br>๒) สาขางานก่อสร้างเชื่อนป้องกันตลิ่งและชายฝั่ง<br>ยื่นคำขอฯ ได้ตั้งแต่วันที่ ๒๐ มีนาคม ๒๕๖๑ เป็นต้น<br>ไป<br>๓) สาขางานก่อสร้างชลประทาน ยื่นคำขอฯ ได้<br>ตั้งแต่วันที่ ๒๐ เมษายน ๒๕๖๑ เป็นต้นไป<br>๔) สาขางานก่อสร้างทาง สาขาก่อสร้างสะพาน และ<br>สาขาก่อสร้างทางและสะพานพิเศษ ยื่นคำขอฯ ได้                                                                              | ගේ                    |
| ଉ୦.୯  | กรณีผู้ประกอบการงานก่อสร้างที่เคยอยู่ในบัญชี<br>รายชื่อผู้ประกอบการงานก่อสร้างที่มีคุณสมบัติ<br>เบื้องต้นของหน่วยงานของรัฐ โดยทะเบียนเดิมได้<br>หมดอายุก่อนวันที่ ๒๐ กุมภาพันธ์ ๒๕๖๐ หรือ<br>ทะเบียนกำลังจะหมดอายุตั้งแต่วันที่ ๒๐ กุมภาพันธ์<br>๒๕๖๑ แต่ไม่เกินวันที่ ๒๑ พฤษภาคม ๒๕๖๑ ต้อง<br>ดำเนินการอย่างไร | <ul> <li>ตั้งแต่วันที่ ๒๑ พฤษภาคม ๒๕๖๑ เป็นต้นไป</li> <li>ให้ผู้ประกอบการ ดำเนินการดังนี้</li> <li>๑) กรณีได้ยื่นคำขอต่อทะเบียนกับหน่วยงานของรัฐไว้<br/>แล้วก่อนวันที่ ๒๐ กุมภาพันธ์ ๒๕๖๑ ให้หน่วยงาน<br/>ของรัฐนั้นสามารถพิจารณาดำเนินการต่อไปได้</li> <li>๒) กรณีมิได้ยื่นคำขอต่อทะเบียนกับหน่วยงานของรัฐ<br/>นั้น ก่อนวันที่ ๒๐ กุมภาพันธ์ ๒๕๖๑ หากมีความ<br/>ประสงค์จะยื่นคำขอขึ้นทะเบียนเป็นผู้ประกอบการ<br/>งานก่อสร้างกับกรมบัญชีกลาง ตามสาขางานก่อสร้าง<br/>ที่กำหนดในประกาศคณะกรรมการราคากลาง ให้ยื่น<br/>คำขอขึ้นทะเบียนได้ตั้งแต่วันที่ ๒๐ กุมภาพันธ์ ๒๕๖๑<br/>เป็นต้นไป<br/>ทั้งนี้ กรณีจะหมดอายุตั้งแต่วันที่ ๒๐ กุมภาพันธ์<br/>๒๕๖๑ แต่ไม่เกินวันที่ ๒๑ พฤษภาคม ๒๕๖๑ ต้องนำ<br/>หลักฐานการขึ้นทะเบียนเดิมมายื่นเพื่อประกอบการ<br/>ขอขึ้นทะเบียนด้วย</li> </ul> | ରଟ ମ.พ. ២៥            |
| 0.5   | ในช่วงระหว่างที่กรมบัญชีกลางรับขึ้นทะเบียน แต่ยัง<br>ไม่ประกาศรายชื่อ หน่วยงานสามารถใช้บัญชี<br>ผู้ประกอบการงานก่อสร้างที่มีคุณสมบัติเบื้องต้นที่<br>หน่วยงานของรัฐได้จัดทำไว้แล้วต่อไปได้หรือไม่                                                                                                    | ตามบทเฉพาะกาล ข้อ ๑๒.๒ ของประกาศ<br>คณะกรรมการราคากลาง เรื่อง หลักเกณฑ์ วิธีการ<br>และเงื่อนไขในการขึ้นทะเบียนผู้ประกอบการงาน<br>ก่อสร้างฯ ลงวันที่ ๑๗ พฤศจิกายน ๒๕๖๐ กำหนด<br>กรณีที่หลักเกณฑ์ฯ ดังกล่าวมีผลใช้บังคับแล้ว หาก                                                                                                    | ରଟ୍ଟ ମି.พื. ២ଝିର୍ଚ୍ଚର |

| กรมบัญชีกลางังไม่ประกาศรายชื่อผู้<br>ทะเบียน หน่วยงานของรัฐนั้น<br>ผู้ประกอบการงานก่อสร้างที่มีคุณ | ัประกอบการที่ขึ้น<br>สามารถใช้บัญชี<br>เสมบัติเบื้องต้นที่ |                   |
|----------------------------------------------------------------------------------------------------|------------------------------------------------------------|-------------------|
| ทะเบียน หน่วยงานของรัฐนั้น<br>ผู้ประกอบการงานก่อสร้างที่มีคุณ                                      | สามารถใช้บัญชี<br>เสมบัติเบื้องต้นที่                      |                   |
| ผู้ประกอบการงานก่อสร้างที่มีคุณ                                                                    | เสมบัติเบื่องต้นที่                                        |                   |
|                                                                                                    | . 14 14 07 .                                               |                   |
| หน่วยงานของรัฐได้จัดทำไว้แล้ว                                                                      | ต่อไปได้ จนกว่า                                            |                   |
| กรมบัญชีกลางจะมีการประกาศราเ                                                                       | ยชื่อผู้ขึ้นทะเบียน                                        |                   |
| ผูประกอบการทม่คุณสมบติเป็นผูย                                                                      | มันขอเสนอโนงาน                                             |                   |
| กอสรางของหนวยงานของรฐ                                                                              | e e e e e e e e e e e e e e e e e e e                      |                   |
| ๑๐.๗ ผู้คาสามารถของนทะเบยนเบนผู้ประกอบการ ผู้ประกอบการงานกอสรางทบ                                  | ระสงคจะขอขน ด                                              | ଜଙ୍କ พ.ମ. ଡଙ୍କିରର |
| งานกอสรางเดหรอเมอยางเร ทะเบยนจะตองลงทะเบยนเนระ                                                     | บบการจดซอจด                                                |                   |
| จางภาครฐ (e-GP) เป็นผู้คากบภา                                                                      | าครฐกอน เมอเด                                              |                   |
| รหัสผูเชรหสผาน สามารถเขาเป                                                                         | ดาเนนการยนคา                                               |                   |
| ของนทะเบยน เบนผูบระกอบก                                                                            | าารงานกอสราง                                               |                   |
| หรือเลือนชั้น ตามประเภทสาขาง                                                                       | านกอสรางตามท                                               |                   |
| คณะกรรมการราคากลาง เนระ<br>ขั้นตอนดังนี้                                                           | บบe-GP เดยม                                                |                   |
| ขั้นตอนที่ ๑ log in เข้าระบบการ:                                                                   | จัดซื้อจัดจ้างภาครัฐ                                       |                   |
| ขั้นตอนที่ ๒ เลือกเมนู "ขึ้นทะเบิ                                                                  | เป็ยนผู้ประกอบการ"                                         |                   |
| บาร์นตอนที่ ๓ เลือกสาขา ลำดัง                                                                      | บชั้น และประเภท                                            |                   |
| หลักเกณฑ์ที่ต้องการขึ้นทะเบียน หรื                                                                 | อเลื่อนชั้น                                                |                   |
| บันตอนที่ ๔ บันทึกข้อมูลตาม                                                                        | เข้้นตอนที่กำหนด                                           |                   |
| พร้อมทั้งแนบไฟล์เอกสารตามที                                                                        | 1<br>ระบุไว้ในแต่ละ                                        |                   |
| ้ขั้นตอน และกดยืนยันข้อมูลในระบบ                                                                   | J                                                          |                   |
| ขึ้นตอนที่ ๕พิมพ์แบบใบชำระเงิน                                                                     | ค่าธรรมเนียม นำไป                                          |                   |
| ชำระเงินที่ธนาคารกรุงไทย และนำง                                                                    | หลักฐานการชำระ                                             |                   |
| เงินดังกล่าวแนบไฟล์ในระบบ e                                                                        | -GP พร้อมทั้งกด                                            |                   |
| ยนยนขอมูลเนระบบ                                                                                    | र्भ व                                                      |                   |
| บันตอนทรงจุดพมพแบบค<br>(แนะนายาว) แนะนายาว (อาราสีส่นายาว)                                         | าขอขนทะเบยน                                                |                   |
| (แบบ พก.๑) แบบ พก.๔ กระนยนร<br>ตามหลังเกณฑ์ชั่วไป หรือพิมพ์แหน                                     | ค่าขอขนทะเบยน                                              |                   |
| ตามที่เกิดแนวที่กับเป็น กาย พมพแบบ<br>และแบบ พ.ก.ศ.กรณียื่บด้าของ                                  | ว ทก.© แบ ทก ๔<br>มี่บทะเบียบตาบ                           |                   |
| หลักเกณฑ์คณสมบัติเฉพาะอื่นๆ                                                                        |                                                            |                   |
| <b>การการการการการการการการการการการการการก</b>                                                    | แบบ ทก.๑ และ                                               |                   |
| เอกสารที่เกี่ยวข้อง ส่งมาที่กรมบัญชี                                                               | ึกลาง                                                      |                   |
| ทั้งนี้ ผู้ค้าฯ สามารถศึกษาได้จากหนัง                                                              | เสือเวียน ด่วนที่สุด                                       |                   |
| ที่ กค อ๔๐๕.๓/ว ๙๑ ลงวันที่                                                                        | ดส กุมภาพันธ์                                              |                   |
| ๒๕๖๑ เรื่อง การกำหนดระยะเ                                                                          | วลายื่นคำขอขึ้น                                            |                   |
| ทะเบียนเป็นผู้ประกอบการงาน                                                                         | ก่อสร้างที่มีสิทธิ                                         |                   |
| เป็นผู้ยื่นข้อเส <sup>้</sup> นอต่อหน่วยงานขะ                                                      | องรัฐ (สิ่งที่ส่งมา                                        |                   |
| ด้วย ้เป็นขั้นตอนปฏิบัติในการขึ้                                                                   | ,<br>นทะเบียน เลื่อน                                       |                   |
| ชั้น เป็นผู้ประกอบการงานก่อสร้าง                                                                   | ۶)                                                         |                   |

| ข้อ  | คำถาม                                                                                                    | คำตอบ                                                                                    | หมายเหตุ       |
|------|----------------------------------------------------------------------------------------------------|------------------------------------------------------------------------------------------|----------------|
| ୭୭   | อุทธรณ์/ร้องเรียน                                                                                                    |                                                                                          |                |
| ଭଭ.ଭ | กรณีหน่วยงานประกาศผลผู้ชนะแล้ว มีผู้อุทธรณ์<br>แล้วหน่วยงานพิจารณาแล้ว เห็นด้วยกับผู้ที่<br>อุทธรณ์ จึงยกเลิกประกาศผลผู้ชนะ และ | ไม่ต้องรออุทธรณ์ สามารถทำสัญญาได้                                                        | ພວ มี.ค. ຫ໕ວ໑  |
|      | ประกาศให้ผู้ที่อุทธรณ์เป็นผู้ชนะการเสนอราคา                                                                                     |                                                                                          |                |
|      | ในกรณีนี้ ต้องรอให้ล่วงพ้นระยะเวลาอุทธรณ์ อีก<br>๗ วันทำการหรือไม่                                                              | The second                                                                               |                |
| ඉම.ම | หากผู้อุทธรณ์ไม่ได้ทำหนังสือตามแบบที่<br>คณะกรรมการอุทธรณ์กำหนด (แบบ อธ๒)                                                       | ตามาตรา ๑๑๖ และ ๑๑๗ กำหนดให้การอุทธรณ์<br>ต้องทำเป็นหนังสือลงลายมือชื่อผู้อุทธรณ์และยื่น | ରଝଁ พ.ค. ๒๕๖๑  |
|      | หน่วยงานของรัฐต้องรับพิจารณาอนุโลมหรือไม่                                                                                       | ต่อหน่วยงานภายใน ๗ วันทำการ นับแต่วัน                                                    |                |
|      | รับพิจารณา                                                                                                    | ประกาศผลการจัดซื้อจัดจ้าง ซึ่งเดิมตาม ว ๑๒๔                                              |                |
|      |                                                                                                    | ลงวันที่ ๙ มี.ค. ๒๕๖๑ ยังไม่ได้กำหนดแบบ อธ ๒ ไว้                                         |                |
|      |                                                                                                    | ซงกรมบญชกลางเดทาการปรบปรุงระบบเหมการ                                                     |                |
|      |                                                                                                    | ถงแบบทงกลางเทกบผู่ทาทเขาเล่นยง เท่าแทเม<br>น่านการพิจารณาเนื่อวันที่ ๒ เนษายน ๒๕๖๑       |                |
|      |                                                                                                    | ดังนั้น การอทธรณ์ที่ถกต้องตามมาตรา ๑๑๖ และ                                               |                |
|      |                                                                                                    | ๑๑๗ ก่อนหน้านี้จึงต้องรับพิจารณาโดยอนุโลม                                                |                |
| ୭୭.୩ | กรณีหน่วยงานของรัฐพิจารณาและวินิจฉัย                                                                                            | ตามพระราชบัญญัติการจัดซื้อจัดจ้างฯ หมวด ๑๔                                               | ରଝଁ พ.ค. bଝଁଚର |
|      | อุทธรณ์ฯ แล้วเห็นด้วยกับอุทธรณ์ ที่ผู้มีสิทธิ                                                                                   | มาตรา ๑๑๘ วรรคแรก ในกรณีที่อุทธรณ์ฟังขึ้นและ                                             |                |
|      | อุทธรณ์ยื่นมาภายในเวลาที่กำหนด หน่วยงาน                                                                                         | เป็นผู้ชนะการเสนอราคา ก็ให้ดำเนินการตามความเห็น                                          |                |
|      | ของรัฐต้องดำเนินการอย่างไร                                                                                                    | นั้น ภายในกำหนดเวลาดังกล่าว สำหรับการปฏิบัติใน                                           | Y              |
|      |                                                                                                    | ระบบ e-GP ให้ไปดำเนินการยกเลิกประกาศผลผู้ชนะ                                             | V              |
|      |                                                                                                    | เพื่อแก้ไขผลการพิจารณาและประกาศผลผู้ชนะใหม่                                              |                |
|      |                                                                                                    | รวมทั้งสามารถเรียกผู้ชนะการเสนอราคามาลงนามใน                                             |                |
|      |                                                                                                    | สัญญาได้ต่อไป ไม่ต้องรอผลอุทธรณ์อีก                                                      |                |
| .െ.ഭ | หากหน่วยงานของรัฐต้องดำเนินการตาม มาตรา                                                                                         | สามารถดำเนินการตามหนังสือเวียน ด่วนที่สุด ที่                                            | ୦୯ พ.ค. ୭୯୦୦   |
|      | ๑๑๘ กรณีที่หน่วยงานไม่เห็นด้วยกับอุทธรณ์ ไม่                                                                                    | กค (กอร) ๐๔๐๕.๒/ว ๑๒๔ ลงวันที่ ๙ มีนาคม                                                  |                |
|      | ว่าทั้งหมดหรือบางส่วนให้เร่งรายงานความเห็น                                                                                      | ๒๕๖๑ เรื่อง การกำหนดแบบรายงานความเห็น                                                    |                |
|      | พร้อมเหตุผลไปยังคณะกรรมการพิจารณา                                                                                               | อุทธรณ์ของหน่วยงานของรัฐ ตามสิ่งที่ส่งมาด้วย                                             |                |
|      | อุทธรณ์ตามมาตรา ๑๑๙ ภายในสามวันทำการ                                                                                            | แบบรายงานความเห็นอุทธรณ์ของหน่วยงานของรัฐ                                                |                |
|      | นับแต่วันที่ครบกำหนดตามวรรคหนึ่ง กรณีนี้                                                                                        | (โดยในหนังสือเวียนดังกล่าวได้แจ้งภาคผนวก ๑                                               |                |
|      | หน่วยงานต้องดำเนินการอย่างไร                                                                                                    | ก. เอกสารประกอบข้อมูลทั่วไป (ของผู้อุทธรณ์                                               |                |
|      |                                                                                                    | และผู้ชนะการเสนอราคา)                                                                    |                |
|      |                                                                                                    | ข. เอกสารประกอบข้อมูลการจัดซื้อจัดจ้าง                                                   |                |
|      |                                                                                                    | ค. หลักฐานอื่น ๆ ที่จำเป็นที่เกี่ยวกับการพิจารณา                                         |                |
|      |                                                                                                    | อุทธรณ์ พร้อมทั้งมี "ตัวอย่างการกรอกแบบ" ด้วย                                            |                |

| ข้อ          | คำถาม                                                                                                    | คำตอบ                                                                                                    | หมายเหตุ       |
|--------------|----------------------------------------------------------------------------------------------------|----------------------------------------------------------------------------------------------------|----------------|
| ୭୦.୯         | ใครเป็นผู้มีอำนาจในการลงนาม แบบรายงาน                                                                                                    | หัวหน้าหน่วยงานของรัฐ หรือผู้รับมอบอำนาจ                                                                                                    | ରଝଁ พ.ค. ୭ଝଁ୦ର |
|              | ความเห็นอุทธรณ์ของหน่วยงานของรัฐ                                                                                                    |                                                                                                    |                |
| ାଘ           | ทิ้งงาน                                                                                                    |                                                                                                    |                |
| මප.ග         | หากผู้รับจ้างที่ชนะการเสนอราคา ซึ่งกำลังจะเข้า<br>มาลงนามเป็นคู่สัญญากับหน่วยงานของรัฐ หรือ<br>ลงนามไปแล้ว เพิ่งถูกประกาศแจ้งรายชื่อเป็นผู้ทิ้งงาน<br>โดยกระทรวงการคลัง หน่วยงานของรัฐต้อง<br>ดำเนินการอย่างไร | กรณีดังกล่าว ตามระเบียบฯ ข้อ ๑๙๒ วรรคสอง<br>ให้หน่วยงานของรัฐตัดรายชื่อบุคคลดังกล่าวออก<br>จากรายชื่อผู้มีสิทธิได้รับการคัดเลือกหรือยกเลิก<br>การลงนามในสัญญาซื้อหรือจ้างที่ได้กระทำก่อน<br>การสั่งของปลัดกระทรวงการคลัง เว้นแต่ในกรณีที่<br>หัวหน้าหน่วยงานของรัฐพิจารณาเห็นว่าจะเป็น<br>ประโยชน์แก่หน่วยงานของรัฐอย่างยิ่ง หัวหน้าหน่วยงาน<br>ของรัฐจะไม่ตัดรายชื่อบุคคลดังกล่าวออกจาก<br>รายชื่อผู้มีสิทธิได้รับการคัดเลือก หรือจะไม่ยกเลิก<br>การจัดซื้อจัดจ้าง หรือจะไม่ยกเลิกการลงนามในสัญญา<br>ซื้อหรือจ้างที่ได้กระทำก่อนการสั่งของปลัด<br>กระทรวงการคลังก็ได้                                                                                                    | ພວ ນີ້.ຄ. ພ໕ວ໑ |
| <b>ග</b> ප.ප | การดำเนินการทิ้งงานทำอย่างไร                                                                                                    | ในกรณีที่ปรากฏว่าผู้ยื่นข้อเสนอหรือคู่สัญญาของ<br>หน่วยงานของรัฐกระทำอันมีลักษณะเป็นการทิ้ง<br>งานตามความในมาตรา ๑๐๙ ให้หน่วยงานของรัฐ<br>พิจารณาให้ผู้ยื่นข้อเสนอคู่สัญญาหรือผู้รับจ้างช่วง<br>ที่หน่วยงานของรัฐอนุญาตให้รับช่วงงานได้ หรือที่<br>ปรึกษา หรือผู้ให้บริการออกแบบหรือควบคุมงาน<br>เป็นผู้ทิ้งงาน แล้วแต่กรณี นั้น ก่อนที่หน่วยงานของ<br>รัฐจะเสนอความเห็นของตนเสนอไปยังปลัด<br>กระทรวงการคลัง เพื่อพิจารณาสั่งให้เป็นผู้ทิ้งงาน<br>เห็นควรดำเนินการดังนี้<br>๑. รวบรวมเอกสารในการจัดหาทั้งหมดว่าหน่วยงาน<br>ดำเนินการโดยวิธีใดจนกระทั้งได้ผู้ชนะการเสนอราคา<br>๒. รวมรวมเอกสารโต้ตอบทั้งหมดพร้อม<br>ไปรษณีย์ตอบรับ<br>๓. ขั้นตอนการเปิดโอกาสให้ชี้แจงเหตุผลก่อน<br>พิจารณาให้เป็นผู้ทิ้งงานถ้าเป็นกรณีไม่มาทำสัญญา<br>ให้เปิดโอกาสหลังจากที่หน่วยงานพิจารณาแล้วเห็น<br>ว่าผู้ยื่นข้อเสนอราคาไม่มาลงนามในสัญญาในเวลา<br>ที่กำหนด ส่วนกรณีทำสัญญาแล้ว ให้หน่วยงานเปิด<br>โอกาสหลักจากที่บอกเลิกสัญญาแล้ว ให้หน่วยงานเปิด<br>โอกาสให้ชี้แจงเหตุผลกรณีที่เป็นนิติบุคคล ให้<br>ทำหนังสือ ๒ ฉบับ ฉบับที่ ๑ มีไปถึงนิติบุคล ฉบับ<br>ที่ ๒ มีไปถึงผู้บริหารผู้ซึ่งมีอำนาจผูกพันนิติบุคคล | ດແ ນີ້.ຍ. ຍແລດ |

| ข้อ                                | คำถาม                                                                                        | คำตอบ                                                                                                    | หมายเหตุ        |
|------------------------------------|----------------------------------------------------------------------------------------------|----------------------------------------------------------------------------------------------------|-----------------|
| <mark>້າອີ</mark><br>ອຸດ<br>ອຸດ.ອຸ | คำถาม                                                                                        | คำตอบ          พัฒนาธุรกิจการค้าพร้อมไปรษณีย์ตอบรับทั้ง ๒         ฉบับ กรณีที่หนังสือไปรษณีย์ส่งคืนผู้ฝากเนื่องจาก         ย้ายไม่ทราบที่อยู่ใหม่ หรือไม่มีชื่อตามจ่าหน้า กรณี         นี้ให้หน่วยงานตรวจสอบที่อยู่อีกครั้งว่าเป็นที่อยู่         เดิมหรือไม่ ถ้าเป็นที่อยู่เดิมก็ไม่ต้องทำหนังสือเปิด         โอกาสให้ชี้แจงซ้ำ แต่ถ้าเปลี่ยนที่อยู่ใหม่ให้         หน่วยงานทำหนังสือเปิดโอกาสให้ชี้แจงเหตุผล         แล้วไม่น้อยกว่า ๑๕ วัน ถ้าผู้ยื่นข้อเสนอราคาหรือ         คู่สัญญาชี้แจงกลับมาขอให้หน่วยงานพิจารณาเห็นว่า         คำชี้แจงว่ารับฟังได้หรือไม่อย่างไร ถ้าพิจารณาเห็นว่า         คำชี้แจงไม่อาจรับฟังได้ ให้รวมรวมเอกสารทั้งหมด         พร้อมแนบแจ้งผู้ทิ้งงานตามหนังสือคณะกรรมการ         วินิจฉัยปัญหาการจัดซื้อจัดจ้างและการบริหารพัสดุ         ภาครัฐ ด่วนที่สุด ที่ กค (กวจ) ๐๙๐๕.๒/ว ๙๙๖         ลงวันที่ ๒๙ ธันวาคม ๒๕๖๐ เรื่อง การกำหนด         แบบแจ้งผู้ทิ้งงาน เสนอไปยังปลัดกระทรวงการคลัง         เพื่อสั่งให้เป็นผู้ทิ้งงานต่อไป ทั้งนี้ กรณีที่มีการใช้สิทธิ         ทางศาลก็ขอให้แนบคำฟ้องหรือคำพิพากษามาด้วย | ທແ พ.ค. ๒ແ๖๑    |
|                                    | ข้อ๒๑๕ (๑) (ค) ต้องมีการตรวจสอบตามข้อ<br>๒๑๕ วรรคแรก ก่อนใช่หรือไม่ เนื่องจากผู้ใช้คน        | ตามระเบียบข้อ ๒๑๕ ก่อนว่าหมดความจำเป็น<br>แล้ว และได้รับความเห็นชอบให้จำหน่าย แล้วจึง                                                                                                    | J               |
|                                    | เดิมย้ายไปแล้วแต่ประสงค์ซื้อ โดยที่หน่วยงานยัง<br>ไม่ได้ตรวจสอบพัสดตามข้อ ๒๑๓                | ดำเนินการจำหน่ายตามที่ได้รับความเห็นชอบต่อไป                                                                                                    |                 |
| <b>)</b> ระ                        | บบการจัดซื้อจัดจ้างภาครัฐ (e-GP)                                                             |                                                                                                    |                 |
| ໑.                                 | ลงทะเบียนหน่วยงานภาครัฐ                                                                      | VIJIP A                                                                                                    |                 |
| Ø.Ø                                | หัวหน้าเจ้าหน้าที่/เจ้าหน้าที่พัสดุ ไม่สามารถใช้<br>รหัสผู้ใช้ รหัสผ่าน เนื่องจากลืมรหัสผ่าน | <ul> <li>ไปที่หน้าเว็บไซต์ระบบ e-GP แทนที่จะคลิกเข้าสู่<br/>ระบบ ให้คลิกที่ "ลืมรหัสผ่าน" โดยเลือกระบบ<br/>ลงทะเบียนหน่วยงานภาครัฐ ระบบจะให้ระบุเลข<br/>ประจำตัวประชาชน และ e-mail (ที่ระบุไว้ใน<br/>ลงทะเบียนครั้งแรก) ระบบจะส่งรหัสผู้ใช้และ<br/>รหัสผ่านใหม่ไปให้ที่ e-mail ดังกล่าว</li> <li>ถ้าจำ e-mail ดังกล่าวไม่ได้ ให้ลงทะเบียนใหม่<br/>เป็นหัวหน้าเจ้าหน้าที่หรือเจ้าหน้าที่ แล้วแต่กรณี<br/>โดยเลือกเปลี่ยนบุคคล (แทนตัวเอง) ซึ่งจะต้องระบุ<br/>e-mail ให้ถูกต้อง และส่งแบบแจ้งการลงทะเบียน<br/>ให้สำนักงานคลังจังหวัดหรือหัวหน้าเจ้าหน้าที่พัสดุ<br/>แล้วแต่กรณี อนุมัติการลงทะเบียน เพื่อให้ระบบส่ง</li> </ul>                                                                                                    | ່ອວ ນີ້.ຄ. ອ໕ວ໑ |

| ข้อ  | คำถาม                                              | คำตอบ                                                          | หมายเหตุ               |
|------|----------------------------------------------------|----------------------------------------------------------------|------------------------|
|      |                                                    | รหัสผู้ใช้ รหัสผ่านให้ใหม่อีกครั้ง                             |                        |
| ම.ම  | e-mail ที่ใช้ในการลงทะเบียนหน่วยงานภาครัฐ          | e-mail ที่ใช้ในการลงทะเบียนหน่วยงานภาครัฐ                      | ๒๖ มี.ค. ๒๕๖๑          |
|      | ต้องเป็นแบบใด                                      | ต้องใช้ e-mail ส่วนบุคคลโดยเป็น Domain ของ                     |                        |
|      |                                                    | หน่วยงานภาครัฐเท่านั้น ไม่สามารถใช้ Free mail                  |                        |
|      |                                                    | ได้ เช่น Hotmail Gmail เป็นต้น                                 |                        |
| ୭.୩  | เข้าใช้งานในระบบ e-GP แต่ระบบแจ้งให้ตั้งรหัสผ่าน   | กรณีที่ระบบให้ตั้งรหัสผ่านใหม่ (Reset Password)                | bວ ນີ້. <b>ค.</b> b໕ວ໑ |
|      | ใหม่ (Reset Password) เป็นเพราะเหตุใด              | เพื่อเป็นการรักษาความปลอดภัยในการเข้าใช้งานใน                  |                        |
|      |                                                    | ระบบ โดยระบบจะกำหนดให้ตั้งรหัสผ่านใหม่ทุกๆ ๖                   |                        |
|      |                                                    | เดือน ซึ่งรหัสผ่านที่จะตั้งต้องไม่ซ้ำกับรหัสผ่านเดิมที่        |                        |
|      |                                                    | เคยตั้งมาแล้ว หากต้องการใช้รหัสเดิมได้ จะต้อง                  |                        |
|      |                                                    | ดำเนินการ Reset Password ให้เรียบร้อย และเมื่อ                 |                        |
|      |                                                    | log in เข้าระบบได้ สามารถไปเปลี่ยนรหัสผ่านเป็น                 |                        |
|      |                                                    | รหัสเดิมได้ ที่เมนูเปลี่ยนแปลงรหัสผ่าน                         |                        |
|      |                                                    | * ทั้งนี้ การกำหนดให้ตั้งรหัสผ่านใหม่จะใช้สำหรับ               |                        |
|      |                                                    | หน่วยงานภาครัฐเท่านั้น                                         |                        |
| ២.   | ลงทะเบียนผู้ค้ากับภาครัฐ                           |                                                                |                        |
| ່ຍ.໑ | การเปลี่ยนแปลงข้อมูลของผู้ค้าภาครัฐ เช่น ที่อยู่   | ๑. กรณีเปลี่ยนข้อมูล เช่น ที่อยู่/ที่ตั้ง ข้อมูลการติดต่อ      | ඉඳ                     |
|      | เบอร์โทรศัพท์ หรือรายชื่อผู้ถือหุ้นใหญ่ ภายหลังจาก | รายชื่อกรรมการผู้จัดการ หุ้นส่วนผู้ถือหุ้นรายใหญ่              |                        |
|      | ที่ได้มีการอนุมัติและมีสถานะการใช้งานแล้ว          | ข้อมูลสาขา (ยกเว้นเปลี่ยนเบอร์)                                |                        |
|      |                                                    | ผู้ค้าฯ สามารถแก้ไขเองได้ โดย login เข้าสู่ระบบ e-             |                        |
|      |                                                    | GP ไปที่เมนูหลัก(ขีด๓ขีด) /เมนูลงทะเบียน/เมนูข้อมูล            | Y                      |
|      |                                                    | ผู้ค้ากับภาครัฐ/เมนูพิมพ์แบบแสดงการลงทะเบียน/                  | J                      |
|      |                                                    | ข้อมูลผู้ค้าฯ =>ระบบแสดงข้อมูลที่ผู้ค้าฯ ลงทะเบียนไว้          |                        |
|      |                                                    | สามารถ <b>แก้ไขข้อมูลที่ต้องการ</b> และกดปุ่มบันทึก โดยไม่ต้อง |                        |
|      |                                                    | ส่งเอกสารมาที่กรมบัญชีกลางหรือสนง คลังจังหวัด อนุมัติ          |                        |
|      |                                                    | ๒. กรณีเปลี่ยนเบอร์โทรศัพท์มือถือ และ e-mail                   |                        |
|      |                                                    | ดำเนินการแก้ไขในระบบ และส่งเอกสารให้กรมบัญชีกลาง               |                        |
|      |                                                    | อนุมัติ เนื่องจากเป็นข้อมูลสำคัญมีผลต่อการเสนอราคา             |                        |
|      |                                                    | โดยให้ผู้ค้าฯ log in เข้าสู่ระบบ e-GP ไปที่เมนูหลัก(ขีด        |                        |
|      |                                                    | ๓ขีด)/เมนูลงทะเบียน/เมนูข้อมูลผู้ค้ากับภาครัฐ/                 |                        |
|      |                                                    | เปลี่ยนแปลงข้อมูล e-mail และหรือโทรศัพท์เคลื่อนที่             |                        |
|      |                                                    | (มือถือ) และเลือกหัวข้อที่ต้องการแก้ไขข้อมูล คือ               |                        |
|      |                                                    | Insศัพท์เคลือนที (มือถือ) = e-mail                             |                        |
|      |                                                    | วัตถุประสงคํ                                                   |                        |
|      |                                                    | หากต้องการแก้ไขโทรศัพท์เคลือนที/ e-mail แต่ไฟล์                |                        |
|      |                                                    | หนังสือรับรองจดทะเบียนนิติบุคคลมีอายุเกิน ๖๐ วัน               |                        |
|      |                                                    | จะต้องเลือกแก้ไขวัตถุประสงค์ เพื่อปรับปรุงไฟล์                 |                        |
|      |                                                    | ดังกล่าวให้เป็นปัจจุบัน เมื่อกรอกข้อมูลที่ต้องการแก้ไข         |                        |
|      |                                                    | แนบไฟล์เอกสารแล้ว ให้พิมพ์แบบแจ้งการลงทะเบียน                  |                        |

| ข้อ   | คำถาม                                     | คำตอบ                                                        | หมายเหตุ |
|-------|-------------------------------------------|--------------------------------------------------------------|----------|
|       |                                           | พร้อมหลักฐานดังนี้                                           |          |
|       |                                           | - กรณีนิติบุคคล สำเนาหนังสือรับรองไม่เกิน ๖๐ วัน             |          |
|       |                                           | หนังสือบริคณห์สนธิ และสำเนาบัตรประจำตัว                      |          |
|       |                                           | ประชาชนผู้มีอำนาจลงนาม                                       |          |
|       |                                           | - กรณีบุคคลธรรมดา สำเนาใบทะเบียนพาณิชย์ (ผู้ค้าที่           |          |
|       |                                           | จดทะเบียนพาณิชย์) และสำเนาบัตรประจำตัวประชาชน                |          |
|       |                                           | ทั้งนี้ เอกสารทุกหน้าให้ลงนามและประทับตรา (ถ้ามี) สำหรับ     |          |
|       |                                           | ไฟล์เอกสารแนบในระบบห้ามขีดคร่อมข้อความ นำมา                  |          |
|       |                                           | ยื่นด้วยตนเองหรือส่งทางไปรษณีย์ มายังกรมบัญชีกลาง            |          |
|       |                                           | หรือสนง.คลังจังหวัด เพื่อดำเนินการอนุมัติต่อไป               |          |
|       |                                           | ๓. กรณีเปลี่ยนชื่อสถานประกอบการ ชื่อเว็บไซต์ของ              |          |
|       |                                           | สถานประกอบการ                                                |          |
|       |                                           | ให้ผู้ค้าฯ ส่งแบบแจ้งปัญหาการใช้งานกรณีขอเพิ่ม/              |          |
|       |                                           | เปลี่ยนแปลงข้อมูลสถานประกอบการ (e-GPob-๑๓๔)                  |          |
|       | MANA A                                    | โดยสามารถดาวน์โหลดได้ที่ww.gprocurement.go.th/               |          |
|       |                                           | หัวข้อดาวน์โหลดแนะนำ/แบบแจ้งปัญหาการใช้งาน/                  |          |
|       |                                           | สำหรับผู้ค้ากับภาครัฐ=>กรณีขอเพิ่ม/เปลี่ยนแปลพ้อมูลา         |          |
|       | M                                         | โดยส่งแบบแจ้งปัญหาฯ พร้อมหลักฐาน ดังนี้                      |          |
|       | MY USE                                    | - กรณีนิติบุคคล สำเนาหนังสือรับรองไม่เกิน ๖๐ วัน             |          |
|       |                                           | และสำเนาบัตรประจำตัวประชาชนผู้มีอำนาจลงนาม                   |          |
|       |                                           | - กรณีบุคคลธรรมดา สำเนาใบทะเบียนพาณิชย์ (ผู้ค้าที่           | Y        |
|       |                                           | จดทะเบียนพาณิชย์) และสำเนาบัตรประจำตัวประชาชน                |          |
|       |                                           | ทั้งนี้ เอกสารทุกหน้าให้ลงนามและประทับตรา (ถ้ามี)            |          |
|       |                                           | ส่งมาทาง e-mail : guarantee@cgd.go.th เพื่อให้               |          |
|       |                                           | กรมบัญชีกลางหรือสนง.คลังจังหวัด ดำเนินการแก้ไขให้            |          |
| ່ ອ.ຕ | วิสาหกิจชุมชนต้องลงทะเบียนผู้ค้ากับภาครัฐ | ตามพระราชบัญญัติส่งเสริมวิสาหกิจชุมชน พ.ศ.                   |          |
|       | อย่างไร ต้องใช้เอกสารประกอบการลงทะเบียน   | ๒๕๔๘ การจดทะเบียนวิสาหกิจชุมชน เพื่อให้มี                    |          |
|       | อะไรบ้าง                                  | การส่งเสริมความรู้และภูมิปัญญาท้องถิน การสร้าง               |          |
|       |                                           | รายได้ การช่วยเหลือซึ่งกันและกัน การพัฒนา                    |          |
|       |                                           | ความสามารถในการจัดการ และการพัฒนา                            |          |
|       |                                           | รูปแบบของวิสาหกิจชุมชน มีผลให้ชุมชนพึงพา                     |          |
|       |                                           | ตนเองได้และพัฒนาระบบเศรษฐกิจชุมชนให้มี                       |          |
|       |                                           | ความเข้มแข็ง และเป็นการรับรองสถานะในการ                      |          |
|       |                                           | รวมกลุ่มวิสาหกิจชุมชนหรือเครือข่ายวิสาหกิจ                   |          |
|       |                                           | ชุมชนนั้นเท่านั้น <mark>ไม่ได้มีผลเป็น</mark> การเปลี่ยนแปลง |          |
|       |                                           | สถานะภาพตามกฎหมายแต่อย่างได เช่น                             |          |
|       |                                           | วิสาหกิจชุมชนหรือเครือข่ายวิสาหกิจชุมชนที่                   |          |
|       |                                           | เป็นนิติบุคคลแล้ว เมื่อจดทะเบียนวิสาหกิจชุมชน                |          |
|       |                                           | นั้นก็ยังคงเป็นนิติบุคลเช่นเดิม การบริหารจัดการก็            |          |

| ข้อ         | คำถาม                                                                                                    | คำตอบ                                                                                                    | หมายเหตุ                  |
|-------------|----------------------------------------------------------------------------------------------------|----------------------------------------------------------------------------------------------------|---------------------------|
|             |                                                                                                    | <ul> <li>คงเป็นไปตามรูปแบบของนิติบุคคลนั้น</li> <li>วิสาหกิจชุมชนที่เกิดจากการรวมกลุ่มของ</li> <li>บุคคลธรรมดาไม่ได้เป็นนิติบุคคล เมื่อจดทะเบียน</li> <li>วิสาหกิจชุมชนดังกล่าว จะมีสถานะเป็นบุคคล</li> <li>ธรรมดา</li> <li>ดังนั้น การลงทะเบียนผู้ค้ากับภาครัฐของกิจการที่</li> <li>จดทะเบียนวิสาหกิจชุมชน ให้ลงทะเบียนและใช้</li> <li>เอกสารประกอบตามประเภทของกิจการนั้นๆ</li> <li>ยกตัวอย่าง</li> <li>นิติบุคคล เช่น สหกรณ์ มูลนิธิ เอกสารที่ใช้</li> <li>ลงทะเบียน ได้แก่ สำเนาหนังสือจัดตั้ง สำเนาบัตร</li> <li>ประจำตัวผู้เสียภาษีอากร สำเนาคำสั่งแต่งตั้งผู้มี</li> <li>อำนาจลงนาม และสำเนาบัตรประจำตัวประชาชน</li> <li>ผู้มีอำนาจลงนาม</li> <li>บุคคลธรรมดา ที่เป็นคณะบุคคล เช่น กลุ่ม</li> <li>เกษตรกร กลุ่มแม่บ้าน เอกสารที่ใช้ลงทะเบียน</li> <li>ได้แก่ สำเนาหนังสือจัดตั้งคณะบุคคล สำเนาบัตร</li> <li>ประจำตัวผู้เสียภาษีอากร และสำนาบัตรประจำตัว</li> <li>ประจำตัวผู้เสียภาษีอากร และสำนาบัตรประจำตัว</li> </ul> |                           |
| តា.         | การจัดทำแผนจัดซื้อจัดจ้าง                                                                                                    |                                                                                                    |                           |
| <b>ຄ</b> .໑ | การจัดทำแผนและการเผยแพร่แผนจัดซื้อจัดจ้าง<br>ในระบบเครือข่ายสารสนเทศของกรมบัญชีกลาง<br>และของหน่วยงานรัฐ ที่กำหนดให้ต้องดำเนินการตาม<br>มาตรา ๑๑ และกรณีจัดหาวงเงินเกิน ๕ แสนบาท<br>จะต้องดำเนินการและไม่ต้องดำเนินการกรณีใดบ้าง | <ul> <li>พรบ.จัดซื้อจัดจ้างฯ พ.ศ.๒๕๖๐ มาตรา ๑๑ กำหนด<br/>ให้หน่วยงานของรัฐจัดทำแผนการจัดซื้อจัดจ้าง<br/>ประจำปี และประกาศเผยแพร่ในระบบเครือข่าย<br/>สารสนเทศของกรมบัญชีกลาง และหน่วยงานของรัฐ<br/>ตามวิธีการที่กรมบัญชีกลางกำหนดและให้ปิด<br/>ประกาศโดยเปิดเผย ณ สถานที่ปิดประกาศ ของ<br/>หน่วยงานของรัฐนั้น เว้นแต่</li> <li>(๑) วิธีคัดเลือก กรณีความจำเป็นเร่งด่วน ใช้ใน<br/>ราชการลับ</li> <li>(๒) วิธีเฉพาะเจาะจง วงเงินไม่เกิน ๕๐๐,๐๐๐<br/>บาท กรณีฉุกเฉินเนื่องจากอุบัติภัยหรือธรรมชาติ<br/>พิบัติภัย และเป็นพัสดุที่จะขายทอดตลาด</li> <li>(๓) จ้างที่ปรึกษา กรณีวงเงินตามกฎกระทรวง<br/>หรือจำเป็นเร่งด่วนเกี่ยวกับความมั่นคงของชาติ</li> <li>(๔) จ้างออกแบบและควบคุมงาน กรณีมีความ<br/>จำเป็นเร่งด่วนหรือที่เกี่ยวกับความมั่นคงของชาติ</li> </ul>                                                                                                    | ରଝ <sup>1</sup> 1. ବିଝିରର |
| ണ.២         | กรณีที่มีการจัดทำและประกาศเผยแพร่แผน<br>จัดซื้อจัดจ้างด้วยวิธี e-bidding แล้วต่อมามีการ<br>ยกเลิกโครงการ เนื่องจากไม่มีผู้ยื่นข้อเสนอหรือ                                                                                        | หน่วยงานสามารถนำแผนเดิม (รหัสแผนเดิม) มาใช้<br>สร้างโครงการใหม่ได้                                                                                                    | ගේ බ.₩.២໕`⊃ග              |

| ข้อ        | คำถาม                                                                           | คำตอบ                                                                                                    | หมายเหตุ      |
|------------|---------------------------------------------------------------------------------|----------------------------------------------------------------------------------------------------|---------------|
|            | ข้อเสนอนั้นไม่ได้รับการคัดเลือก หากหน่วยงาน                                     |                                                                                                    |               |
|            | เปลี่ยนไปใช้วิธีคัดเลือก หน่วยงานสามารถนำ                                       |                                                                                                    |               |
|            | แผนเดิมมาใช้ในการสร้างโครงการใหม่ได้หรือไม่                                     |                                                                                                    |               |
|            | หรือต้องจัดทำและประกาศเผยแพร่แผนฯ ใหม่อีก<br>ะ                                  |                                                                                                    |               |
|            |                                                                                 |                                                                                                    |               |
| តា.តា      | ได้จัดทำและเผยแพร่แผนการจัดซื้อจัดจ้าง                                          | ถ้าแผนการจัดซือจัดจ้างที่ประกาศเผยแพร่ไปแล้ว มี                                                                | ରଝ พ.ค. ୭ଝ ଚର |
|            | ประจำปีเรียบร้อยแล้ว ต่อมาได้รับงบประมาณ                                        | ข้อมูลไม่ตรงกับข้อเท็จจริงที่เป็นสาระสำคัญ                                                                     |               |
|            | เพิ่มเติมในรายการดังกล่าวจะต้องด้าเนินการ                                       | หน่วยงานของรัฐสามารถเปลี่ยนแปลงแผนการจัดซือ                                                                    |               |
|            | อย่างไร                                                                         | จัดจ้างที่ประกาศเผยแพร่แล้วได้ โดยด้าเนินการ                                                                   |               |
|            |                                                                                 | เปลี่ยนแปลงแผนการจัดซือจัดจ้างจะต้องขออนุมัติผู้มี                                                             |               |
|            |                                                                                 | อานาจเหความเหนชอบ พรอมชแจงเหตุผลของการ                                                                         |               |
|            |                                                                                 | เปลยนแปลงแผนดงกลาว เพอนาแผนการจดซอจดจางๆ                                                                       |               |
|            |                                                                                 | ประกาศเผยแพรทเวบเซตกรมบญชกลาง เดย                                                                              |               |
|            |                                                                                 | ดาเนนการเนระบบ e-GP ทเมนูหลก(ขด๓ขด)/เมนู                                                                       |               |
|            |                                                                                 | แผนการจดซอจดจาง=>เมนูเปลยนแบลง/ยกเลก                                                                           |               |
|            |                                                                                 | แผนการจดซอจดจางทเผยแพรแลว/เมนูเปลยนแปลง                                                                        |               |
|            | I MUCHNE                                                                        | แผนการจดซอจดจางทเผยแพรแลว/เหเลอกแผนการ                                                                         |               |
|            |                                                                                 | จดซอจดจางฯทตองการเบลยนแบลง ดาเนนการ                                                                            |               |
|            | INP Que                                                                         | บนทกขอมูลและเหตุผลเนการเบลยนแบลง เพอจด                                                                         |               |
|            |                                                                                 | หนงสอขออนุมตเปลยนแผน และประกาศ                                                                                 |               |
|            |                                                                                 | เปลยนแปลงแผนฯทาทาเหครบทุกขนตอนตามระบบ                                                                          | Y             |
| e<br>,     | <u>มารดาแนนมารงดชองดงาง</u>                                                     |                                                                                                    |               |
| <b>.</b> 0 | 1 เวงทง เงง เนายสว เงง เย เอเนพ เลเง เลงง ต เม                                  | 1 เวิลิผมอาสาร์ เมืองการ์เริ่มว่า ซึ่งใจไปอาราจกองการ                                                          | ୭୦ ମ.୩. ୭୯୦୦  |
|            | ม พยา เ ๔๖ (๒) (ฃ) เงเงนเมเกน ๔๐๐,๐๐๐ บ พ                                       | การแขงขนผู้ขย/ผู้รบง N ขงผมมการเสนยร เพ เม                                                                     |               |
|            | พู่ เป็น เป็น เป็นหยังถึง ที่จะบบ นะบนผู้ทำ เกิบไก้ เห็ญ<br>ในระชาย - CD หรือไป | มือกา เอง โดยเมื่องหว่ายงางหัง เพื่อเอตประกำตัวขั้นสีย                                                         |               |
|            | INTERNET CONTRACTOR                                                             | พูทา 1 เอง เทยเมอทน เอง เนยนทาเถขบ เอง เพ่าพูเลย                                                               |               |
|            |                                                                                 | มาเชินเมืองกเป็นเรียง เป็น อาจากการ เป็น อาจากการ เป็น อาจากการ เป็น อาจากการ เป็น อาจากการ เป็น อาจากการ เป็น |               |
|            |                                                                                 | ถงทะเบอนเน้าะ บบ อาการน้ำข้อมูลดังกล่าวบาบสุดงให้                                                              |               |
|            |                                                                                 | แต่ก้าไปได้ลงทะเบียบหน่ายงานจะต้องกรอกข้อบล                                                                    |               |
|            |                                                                                 | ้ะค้าฯ เองตามข้อเท็จจริง                                                                                       |               |
| ୌଗ         | วิธีประกวดราคาอิเล็กทรอนิกส์ (e-bidding) ได้มี                                  | สามารถดำเนินการได้ที่ขั้นตอนปรับปรงร่างเอกสาร                                                                  | ඉඳ            |
|            | การนำร่างประกาศและร่างเอกสารประกวดราคา                                          | โดยกดปุ่ม "ปรับปรุงร่างเอกสาร e-biddine" ระบบจะ                                                                |               |
|            | ขึ้นเผยแพร่วิจารณ์ และเมื่อสิ้นสดการวิจารณ์                                     | แสดงหน้าจอรายงานผลการปรับปรงร่างประกาศและ                                                                      |               |
|            | แล้ว จะนำประกาศเชิญชวนขึ้นเผยแพร่หน้าเว็บ                                       | ร่างเอกสารประกวดราคาอิเล็กทรอนิกส์ ที่หัวข้อ มี                                                                |               |
|            | ้<br>ปรากฏว่าผู้ลงนามในการประเชิญชวนไม่อยู่ หาก                                 | ข้อเสนอแนะหรือการวิจารณ์ของสาธารณชนหรือไม่ ให้                                                                 |               |
|            | ต้องการเปลี่ยนแปลงชื่อผู้ลงนามในประกาศ                                          | เลือก "ไม่มี" และที่หัวข้อ เงื่อนไขการปรับปรุง ให้                                                             |               |
|            | <b>เชิญชวน</b> ควรต้องดำเนินการอย่างไรในระบบ e-GP                               | เลือกว่า "มีการปรับปรุงเอกสาร" และเลือก "เอกสาร                                                                |               |
|            |                                                                                 | ผิดพลาดไม่เป็นสาระสำคัญ" ระบบจะแสดงปุ่ม                                                                        |               |

| ข้อ         | คำถาม                                          | คำตอบ                                                         | หมายเหตุ       |
|-------------|------------------------------------------------|---------------------------------------------------------------|----------------|
|             |                                                | "ปรับปรุงร่างๆ" ระบบจะแสดงหน้าจอการบันทึก                     |                |
|             |                                                | ค่าพารามิเตอร์ของการจัดทำร่างประกาศและร่าง                    |                |
|             |                                                | เอกสารฯ ผู้ใช้งานจะสามารถเปลี่ยนแปลงชื่อผู้ลงนาม              |                |
|             |                                                | ในประกาศเชิญชวนได้                                            |                |
| <b>໔</b> .୩ | ผู้ชนะการเสนอราคาเป็นกิจการร่วมค้า ดำเนินการ   | ให้ส่งแบบแจ้งปัญหาการใช้งานในระบบฯ กรณี                       | ๒๖ มี.ค. ๒๕๖๑  |
|             | ประกาศจนได้ผู้ชนะแล้ว ต้องการทำสัญญาใน         | บันทึกเลขประจำตัวผู้เสียภาษีอากรผิด พร้อมแนบ                  |                |
|             | ระบบฯ แต่ไม่สามารถทำได้ ระบบฟ้องว่า กรุณา      | เอกสารดังนี้                                                  |                |
|             | เปลี่ยนเลขประจำตัวผู้เสียภาษีอากร โดยกดที่ปุ่ม | ๑. เลขประจำตัวผู้เสียภาษีของกิจการร่วมค้า ที่จด               |                |
|             | เปลี่ยน TIN กิจการร่วมค้า ต้องทำอย่างไร        | ทะเบียนภาษีกับกรมสรรพากร                                      |                |
|             |                                                | ๒. บันทึกข้อตกลงกิจการร่วมค้า                                 |                |
|             |                                                | <ol> <li>หนังสือรับรองการจดทะเบียนนิติบุคคลของนิติ</li> </ol> |                |
|             |                                                | บุคคลที่เป็นกิจการร่วมค้า                                     |                |
| ๔.ଝ         | การแต่งตั้งผู้จัดทำหรือคณะกรรมการจัดทำร่าง     | บุคคลที่ได้รับมอบหมายหรือคณะกรรมการที่ถูก                     | ๒๖ มี.ค. ๒๕๖๑  |
|             | ขอบเขตของงาน/คุณลักษณะเฉพาะของพัสดุ/           | แต่งตั้งจากหัวหน้าหน่วยงานของรัฐตามระเบียบา                   |                |
|             | แบบรูปรายการงานก่อสร้าง แล้วแต่กรณี ตาม        | ดังกล่าว ให้จัดทำคำสั่งแต่งตั้งนอกระบบฯ                       |                |
|             | ระเบียบา ข้อ ๒๑ จะต้องแต่งตั้งในระบบ e-GP      | เนื่องจากในระบบฯ จะไม่มีเมนูให้แต่งตั้งคำสั่ง                 |                |
|             | หรือไม่                                        | ดังกล่าว                                                      |                |
| <b>๔</b> .๖ | การขอเพิ่มรหัสหน่วยงานย่อยของศูนย์พัฒนา        | ขณะนี้กรมส่งเสริมการปกครองส่วนท้องถิ่นอยู่                    | ๒๖ มี.ค. ๒๕๖๑  |
|             | เด็กเล็กขององค์กรปกครองส่วนท้องถิ่น หากส่ง     | ระหว่างดำเนินการยกร่างระเบียบกระทรวงมหาดไทย                   |                |
|             | แบบแจ้งฯ ไปแล้วกรมบัญชีกลางยังไม่ได้เพิ่มให้   | ว่าด้วยหลักเกณฑ์และวิธีการนำเงินรายได้ของ                     |                |
|             | ต้องดำเนินการอย่างไร                           | สถานศึกษาไปจัดสรรเป็นค่าใช้จ่ายในการจัด                       | Y              |
|             |                                                | การศึกษาในสถานศึกษาสังกัด อปท. โดยร่าง                        |                |
|             |                                                | ระเบียบดังกล่าว กำหนดให้กองการศึกษาของ                        |                |
|             |                                                | อปท. เป็นหน่วยจัดซื้อและดำเนินการจัดซื้อจัดจ้าง               |                |
|             |                                                | ให้กับศูนย์พัฒนาเด็กเล็ก (ถ้าไม่มีกองการศึกษา ให้             |                |
|             |                                                | กองคลังเป็นผู้ดำเนินการ) ดังนั้น ในขณะนี้                     |                |
|             |                                                | กรมบัญชีกลางจะไม่เพิ่มหน่วยงานย่อยให้กับศูนย์                 |                |
|             |                                                | พัฒนาเด็กเล็กอีกต่อไป ในช่วงก่อนระเบียบๆ จะมี                 |                |
|             |                                                | ผลใช้บังคับ จึงให้ อปท.ดำเนินการจัดซื่อจัดจ้าง                |                |
|             |                                                | ให้กับศูนย์พัฒนาเด็กเล็ก                                      |                |
| ๔.๗         | กรณีเป็นรัฐวิสาหกิจ วงเงินในการจัดซือจัดจ้าง   | วงเงินเกิน ๑ แสนบาทขึ้นไป เนื่องจากตามหนังสือ                 | ๒๖ มี.ค. ๒๕๖๑  |
|             | เท่าใด จึงต้องบันทึกในระบบ e-GP                | กรมบัญชีกลาง ด่วนที่สุด ที่ กค ๐๔๐๕.๔/ว ๓๒๒                   |                |
|             |                                                | ลงวันที ๒๔ สิงหาคม ๒๕๖๐ การจัดซือจัดจ้างที่ไม่                |                |
|             |                                                | ต้องดำเนินการในระบบ e-GP ของรัฐวิสาหกิจ คือ                   |                |
|             | م م م                                          | วงเงินการจัดซีอจัดจ้างไม่เกิน ๑ แสนบาท เท่านั้น               | d              |
| ଝ.ଜ         | การจ้างที่ปรึกษา ไม่สามารถแนบไฟล์ร่าง TOR      | เนื่องจากชื่อไฟล์ มีจำนวนตัวอักษรมากเกินไป จึง                | ພວ ນີ້.ค. ພ໕ວ໑ |
|             | เข้าไปในระบบได้ เป็นเพราะสาเหตุใด              | ต้องเปลี่ยนชื่อไฟล์ไห้สันลงจึงจะแนบไฟล์ร่าง TOR ได้           |                |
| <b>೯</b> .ನ | กรณีหน่วยงานบันทึกประเภทการเบิกจ่ายเงินใน      | ไห้หน่วยงานส่งแบบแจ้งปัญหาการใช้งานระบบ e-GP                  | ରଝ พ.ค. ୭ଝ୍ରର  |
|             | ระบบ e-GP จากผ่าน GFMIS เป็น ไม่ผ่าน           | ทั่วไป (e-GP ๐๑-๐๑๑๐) เพื่อให้กรมบัญชีกลาง                    |                |

| ข้อ          | คำถาม                                                  | คำตอบ                                                                                             | หมายเหตุ               |
|--------------|--------------------------------------------------------|---------------------------------------------------------------------------------------------------|------------------------|
|              | GFMIS จะมีวิธีแก้ไขอย่างไร                             | ดำเนินการแก้ไข โดยในระบบ e-GP หน่วยงาน                                                            |                        |
|              | ¥ '                                                    | ต้องไม่มีการบันทึกข้อมูลในขั้นตอนร่างสัญญา                                                        |                        |
| <b>ଝ</b> .୭୦ | กรณีการจัดซือของสดเพื่อประกอบอาหารให้                  | การจ้างเหมาบุคคลธรรมดามาประกอบอาหาร                                                               | ରଝଁ พ.ମ. ୭ଝଁରର         |
|              | นักเรียน และดำเนินการจ้างเหมาบุคคลมา                   | เพียงอย่างเดียว ไม่ถือว่าเป็นการจ้างเหมาบริการ                                                    |                        |
|              | ประกอบอาหารเพียงอย่างเดียว ถือว่าเป็นการ               | ตามหนังสือเวียน ว. ๓๒๒ ดิ่งนั้น ต้องบันทึกขอมูล                                                   |                        |
|              | จางเหมาบรการทเขาขอยกเวนตาม หนุงสอเวยน                  | การจัดซอจดจางเนระบบ e-GP ลกษณะของการ                                                              |                        |
|              | า.แอด มเทฟองกรีโกษเกระกก 6-Ch มรอเท                    | งางเหมาบุคคสอรรมต่าตาม ว.สอย คย การงาง                                                            |                        |
|              |                                                        | เหม เบาที่การเพียม เป็ญปทั้ง ในเนกเป็นแจง เงิท เงิน<br>ประจำเพื่อพดแทบตำแหน่งทางราชการที่ยนเลิกไป |                        |
|              |                                                        | เช่น พนักงานบันทึกข้อมล เป็นต้น                                                                   |                        |
| <b>ଝ</b> .୭୭ | เมื่อคณะกรรมการพิจารณาผล ดำเนินการ                     | ระเบียบฯ ข้อ ๕๕ กำหนดให้คณะกรรมการพิจารณา                                                         | ର <b>ଝ พ.</b> ค. bଝ ଚର |
|              | พิจารณาผลผู้ยื่นข้อเสนอครบถ้วนแล้วและจัดทำ             | ผลการประกวดราคาอิเล็กทรอนิกส์จัดพิมพ์ใบเสนอ                                                       |                        |
|              | รายงานผลการพิจารณาเสนอต่อหัวหน้า                       | ราคาและเอกสารการเสนอราคาของผู้ยื่นข้อเสนอทุก                                                      |                        |
|              | หน่วยงานรัฐแล้ว การบันทึกผลการพิจารณาลง                | รายจากระบบ e-GP เท่านั้น สำหรับการบันทึกผลการ                                                     |                        |
|              | ในระบบ e-GP ใครจะต้องเป็นผู้ดำเนินการ                  | พิจารณาในระบบ e-GP เป็นหน้าที่ของเจ้าหน้าที่พัสดุ                                                 |                        |
| ๔.๑๒         | วิธี e-bidding ผู้ยื่นข้อเสนอผ่านการตรวจคุณสมบัติ      | คณะกรรมการพิจารณาผลต้องใช้เกณฑ์การพิจารณา                                                         | ୦୯ พ.ମ. ୭୯୦୦           |
|              | ผ่านทุกรายแล้ว หากคณะกรรมการจะพิจารณา                  | ตามที่หน่วยงานรัฐได้กำหนดไว้ในประกาศเชิญชวน                                                       |                        |
|              | โดยเปลี่ยนจากเกณฑ์ราคาต่ำสุด เป็นใช้เกณฑ์              | เท่านั้น จะเปลี่ยนแปลงหลักเกณฑ์การพิจารณาไม่ได้                                                   |                        |
|              | ประสิทธิภาพต่อราคา (Price Performance) จะ              |                                                                                                   |                        |
|              | สามารถดำเนินการได้หรือไม่                              |                                                                                                   | Y                      |
| <b>ଝ</b> .ଭ୩ | ประกาศผู้ชนะการเสนอราคาจะต้องประกาศใน                  | ตามมาตรา ๖๖ กำหนดให้หน่วยงานรัฐประกาศผลผู้                                                        | ବଝଁ พ.ค. ୭ଝଁରବ         |
|              | ระบบ e-GP ทุกวิธีหรือไม่                               | ชนะการจัดซื้อจัดจ้างฯ ทางระบบ e-GP เว็บไซต์ของ                                                    |                        |
|              |                                                        | หน่วยงาน และให้ปิดประกาศโดยเปิดเผย ณ สถานที่                                                      |                        |
|              |                                                        | ปิดประกาศของหน่วยงานรัฐนั้น สำหรับรายการที่                                                       |                        |
|              |                                                        | ได้รับการยกเว้นไม่ต้องบันทึกข้อมูลลงระบบ e-GP                                                     |                        |
|              |                                                        | ตามหนังสือ ว. ๓๒๒ นั้นขณะนี้ กรมบัญชีกลางอยู่                                                     |                        |
|              |                                                        | ระหว่างการพัฒนาระบบ หากดำเนินการแล้วเสร็จ                                                         |                        |
|              |                                                        | จะแจ้งแนวทางการประกาศผู้ชนะในระบบ e-GP ต่อไป                                                      |                        |
| ଝ.୭ଝ         | การพิจารณาคัดเลือกข้อเสนอโดยวิธีประกาศเชิญ             | ค่าน้ำหนักเกณฑ์ราคา ระบบ e-GP จะคำนวณคะแนน                                                        | ରଝଁ พ.ค. ୭ଝଁ୦ର         |
|              | ชวนทั่วไป (e-bidding) ที่เลือกใช้เกณฑ์ราคา             | ให้อัตโนมัติ โดยให้ผู้เสนอราคาต่ำที่สุด มีค่าคะแนน                                                |                        |
|              | ประกอบเกณฑ์อื่น (ประสิทธิภาพต่อราคา) หา <mark>ก</mark> | เต็ม ๑๐๐ คะแนน ผู้เสนอราคาต่ำลำดับที่ ๒ และราคา                                                   |                        |
|              | หน่วยงานกำหนดค่าน้ำหนักเกณฑ์ราคาร้อยละ                 | ต่ำลำดับต่อๆ ไป โดยเทียบจากราคาที่ผู้เสนอราคาต่ำที่สุด                                            |                        |
|              | ๖๐ และเกณฑ์อื่นร้อยละ ๔๐ คณะกรรมการ                    | มีสูตรดังนี้                                                                                      |                        |
|              | พิจารณาผลจะคิดค่าคะแนนให้ผู้เสนอราคาแต่ละ              | คะแนนของผู้เสนอราคาที่ไม่ใช่ราคาต่ำสุด = ๑๐๐ -                                                    |                        |
|              | รายอย่างไร                                             | ((ผลต่างราคาของผู้เสนอ กับราคาผู้เสนอราคาต่ำสุด /                                                 |                        |

| ข้อ            | คำถาม                                                                              | คำตอบ                                                                            | หมายเหตุ       |
|----------------|------------------------------------------------------------------------------------|----------------------------------------------------------------------------------|----------------|
|                |                                                                                    | ราคาผู้เสนอราคาต่ำสุด) * ๑୦୦)                                                    |                |
|                |                                                                                    | ทั้งนี้ สำหรับคะแนนประเมินของตัวแปรอื่นที่                                       |                |
|                |                                                                                    | หน่วยงานกำหนด ให้คณะกรรมการพิจารณาผล                                             |                |
|                |                                                                                    | พิจารณาการให้คะแนนตามเอกสารที่ผู้เสนอราคาเสนอมา                                  |                |
|                |                                                                                    | โดยกำหนดให้ค่าน้ำหนักคะแนนเต็มในแต่ละหัวข้อ                                      |                |
|                | 2                                                                                  | เท่ากับ ๑๐๐ คะแนน                                                                |                |
| ه<br>ا         | การจัดทำสัญญา/บริหารสัญญา                                                          |                                                                                  |                |
| ഭ്ര            | ในการจัดซื้อจัดจ้างด้วยวิธีประกวดราคา                                              | การจัดทำสัญญาขึ้นอย่ว่าหน่วยงานต้องการทำสัญญา                                    | ໑໕ ຆ ໑ ໄຄ໕ຉ໑   |
| G.0)           | อิเล็กทรอนิกส์ โดยการเลือกพิจารณาราคาต่อ                                           | แยกรายการตามรายการพิจารณาหรือทำสัญญาเดียว                                        |                |
|                | รายการ เมื่อได้ผ้ชนะในแต่ละรายการแล้ว ใน                                           | หากต้องการแยกสัญญาระบบ e-GP สามารถแยกทำ                                          |                |
|                | ขั้นตอนของการจัดทำร่างสัญญาจะต้องทำ                                                | สัญญาตามรายการที่พิจารณาได้ โดยให้เข้าไปแก้ไข                                    |                |
|                | อย่างไร                                                                            | ยอดเงินในช่องราคารวมทั้งสิ้น ให้เป็นไปตามยอดเงิน                                 |                |
|                |                                                                                    | ตามสัญญาในรายการที่ ๑ แล้วให้คลิกเครื่องหมายบวก                                  |                |
|                | MANY AND A                                                                         | ระบบจะเพิ่มสัญญาขึ้นอีก ๑ สัญญา ให้บันทึกยอดเงิน                                 |                |
|                |                                                                                    | ตามสัญญาในรายการที่ ๒ และให้ทำจนกว่าจะครบ                                        |                |
|                |                                                                                    | สัญญาตามรายการที่พิจารณา                                                         |                |
| డి.ల           | การบันทึกข้อมูลเพื่อแก้ไขสัญญาในระบบ e-GP                                          | การแก้ไขสัญญาในระบบ e-GP แบ่งออกเป็น ๒                                           | රේ W.P.  මර්ටග |
|                | มีขั้นตอนปฏิบัติอย่างไร                                                            | ประเภท                                                                           |                |
|                |                                                                                    | <ol> <li>๑.กรณีแก้ไขงวดงานงวดเงิน มีขั้นตอนดังนี้</li> </ol>                     |                |
|                |                                                                                    | เมนูหลัก(ขีด <sub>ต</sub> ขีด)/เมนูสัญญาและหลักประกัน>                           | Y              |
|                |                                                                                    | เมนูบริหารสัญญา/เมนูแก้ไขสัญญา=>รายละเอียด/                                      | J              |
|                |                                                                                    | แก้ไข เลือกโครงการที่จะทำการแก้ไข>เลือกแก้ไข                                     |                |
|                |                                                                                    | งวดงานงวดเงิน >เลือกการแก้ไขข้อมูล เช่น การแก้ไข                                 |                |
|                |                                                                                    | มูลค่าสัญญา และทำการแก้ไขสัญญาตามข้อเท็จจริง                                     |                |
|                |                                                                                    | ๒.กรณีแก้ไขสัญญารายละเอียดอื่น ๆ เช่น การแก้ไข                                   |                |
|                |                                                                                    | บัญชีการรับเงินค่าจ้างของคู่สัญญา                                                |                |
|                |                                                                                    | เมนูหลัก(ขึด๓ขึด)/เมนูสัญญาและหลักประกัน/                                        |                |
|                |                                                                                    | เมนูบริหารสัญญา/เมนูแก้ไขสัญญา=>เลือก                                            |                |
|                |                                                                                    | รายละเอียด/แก้ไข โครงการที่จะทำการแก้ไข>                                         |                |
|                |                                                                                    | เลือกแก่ใชสัญญาและรายละเอียดอื่น >เลือกหมวด                                      |                |
|                |                                                                                    | สญญาทตองการแกเข โดยเลอกหวขอการชาระ                                               |                |
|                |                                                                                    | เงนและดาเนนการแกไขตามทระบบกาหนด                                                  |                |
|                |                                                                                    | พงน เนการแกเซลญญาตองเขาเหตุตาม มาตรา                                             |                |
|                |                                                                                    | สุข แทง พ.ว.บ.งตชยงตงไง" พ.ศ. ๒๕๖๐<br>เท่านั้นถึงอะคำเงินอารแก้ได่ได้            |                |
| م <i>ر ل</i> ھ | ในเวนอ้างเหมวงเริงกร อะสายกรองัยเพื่อต้ะเคาะ                                       | <i>เทานนเทของ</i> าเน <i>นเกางแก่เป็นไข</i>                                      | ۹۸۱ @ ۱۰۰ هر   |
| டீ.ளி          | ุ ธผง เผง เพยาม เบงกาง งะถามางถบนทกานผยน<br>การส่งของเงาขในระวงขอCD ก่องเการส่งของ | าการบนทกายผู้ถุณระบบ E-OF ขะพยาบนพก<br>ข้อขอที่ตรงกับข้อเพื่ออริงของอวรส่งของเวง | ७.୯ ୩.୩. ଅହରର  |
|                | พัสดจริง ได้หรือไม่                                                                | เพื่อให้ได้เอกสารจัดซื้อจัดจ้างที่พิมพ์ออกมาจาก                                  |                |

| ข้อ   | คำถาม                                            | คำตอบ                                                | หมายเหตุ                                          |
|-------|--------------------------------------------------|------------------------------------------------------|---------------------------------------------------|
|       |                                                  | ระบบถูกต้องและใช้เป็นเอกสารหลักฐานอ้างอิง            |                                                   |
|       |                                                  | ประกอบการจัดซื้อจัดจ้าง กรณีดังกล่าวต้องบันทึก       |                                                   |
|       |                                                  | ในวันที่คณะกรรมการตรวจรับดำเนินการตรวจรับ            |                                                   |
|       | 1                                                | ไว้ถูกต้องครบถ้วนแล้ว                                |                                                   |
| ଝି.ଝ  | การจัดหาที่เข้าข้อยกเว้น ตามมาตรา ๗ (๑) ของ      | การจัดหาที่เข้าข้อยกเว้นตาม มาตรา ๗ ไม่ต้อง          | ෧໕ ₩. <b>위.                                  </b> |
|       | รัฐวิสาหกิจที่เกี่ยวกับการพาณิชย์โดยตรง ไม่มี    | ปฏิบัติงานในระบบ e-GP เนื่องจาก พรบ.จัดซื่อจัด       |                                                   |
|       | เมนูให้เลือกปฏิบัติงานในระบบ e-GP                | จ้างไม่ได้บังคับให้ต้องดำเนินการ                     |                                                   |
| డి.డి | กรณีที่ตั้งโครงการที่กำหนดในพื้นที่จริงอยู่ในเขต | กรณีดังกล่าวเนื่องจากฐานข้อมูลในระบบ e-GP            | ରଝଁ พ.ค. ୭໕ຉ໑                                     |
|       | รับผิดชอบของ อปท.เจ้าของโครงการ แต่ไป            | อาจคลาดเคลื่อน ซึ่งอยู่ระหว่างการปรับปรุงแก้ไข       |                                                   |
|       | ค้นหาพิกัดในระบบ แสดงที่ตั้งโครงการระบุว่าอยู่   | การระบุพิกัดของสถานที่ตั้งโครงการแล้ว                |                                                   |
|       | ในพื้นที่ต่ำบลอื่นนอกเขตรับผิดชอบ จะต้อง         | ละติจูด ลองติจูดไม่ตรงกับทีเลือกไว้ หน่วยงาน         |                                                   |
|       | ดำเนินการอย่างไร                                 | สามารถแก้ไขละติจูด ลองติจูด ให้ถูกต้องตาม            |                                                   |
|       |                                                  | ข้อเท็จจริง และให้ไประบุสถานที่ตั้งโครงการใน         |                                                   |
|       |                                                  | เอกสารประกวดราคาให้ครบถ้วน                           |                                                   |
|       | 4 TITTY XX                                       | ดังนั้น เมื่อผู้คำกับภาครัฐต้องการดูสถานที่ตั้ง      |                                                   |
|       |                                                  | โครงการก็สามารถดูสถานที่ตั้งของโครงการจาก<br>        |                                                   |
|       | I MUCHAE                                         | แผนที่ประกอบกับข้อมูลสถานที่ตั้งโครงการใน            |                                                   |
|       |                                                  | เอกสารประกวดราคา                                     | d                                                 |
| දී.5  | ในขั้นตอนที่ ๘ บริหารสัญญา เมื่อบั้นทึกข้อมูล    | กรณ์ที่มีหลักประกันสัญญา ตองมีการค้น                 | ම් බේ. අ. මිදී විම                                |
|       | ตรวจรับ สงมอบงาน และอนุมัติเบ้กจายแล้ว           | หลักประกันสัญญาในระบบกอน ขั้นตอนที่ ๘ จัง            |                                                   |
|       | ทาเมขนตอนนยงเปนสเหลองและมรูปแผนดสกอยู            | จะเปลี่ยนเป็นสฟา (ดาเน็นการเสรจสนแลว)                |                                                   |
| ଝି.ଶ  | กรณ์ที่ผู้ยื่นข่อเสนอที่ได้รับการคิดเลือกไม่มาลง | ดำเน้นการเปลี่ยนแปลงประกาศผูชนะ โดยเขา               | දේ 1. ව. මඳී විඉ                                  |
|       | นามในสญญา จงเรยกผูเสนอราคารายถดไปไห              | ระบบ e-GP เปทเมนูหลก (ขด๓ขด)>ประกาศ                  |                                                   |
|       | มาทาสญญา จะตองดาเนนการเนระบบ e-GP                | จดซอจดจาง>เปลยนแปลง/ยกเลก ประกาศ>                    |                                                   |
|       | 081412                                           | เปลยนแปลงประกาศผูชนะ) เลอกเครงการท                   |                                                   |
|       |                                                  | ตองการเบลยนแบลง ระบุเหตุผลทตองการ                    |                                                   |
|       |                                                  | เปลยนแปลงเนองจากผูชนะเมมาทาสญญา และ                  |                                                   |
|       |                                                  | ดาเนนการจนบระกาศผูชนะรายเหม เผยแพรขน<br>เอ็มไซต์ต    |                                                   |
|       |                                                  | เบเซตๆ                                               |                                                   |
|       |                                                  | - ยตุพุลกบระกานการเสนอราคา (ถาม) เตยเขา              |                                                   |
|       |                                                  | ระบบเบทเมนูทสก (ขตตายท/) สญญาและ                     |                                                   |
|       |                                                  | ทถกบวะกนถญญา/ทถกบวะกนขยง/ยท<br>หลักประกับต่อง        |                                                   |
| ь     | หลักประกันการเสนอราคา/หลักประกันสัญญา            |                                                      |                                                   |
| ວ.໑   | วิธีการจัดซื้อจัดจ้างใดที่จะต้องมีหลักประกันการ  | วิธีประกวดราคาอิเล็กทรอนิกส์ (e-bidding) และ         | ୦୯ พ.ମ. ୭୯୦୦                                      |
|       | เสนอราคา                                         | ้<br>วิธีจ้างออกแบบหรือควบคุมงานก่อสร้างด้วยวิธี     |                                                   |
|       |                                                  | ้<br>ประกาศเชิญชวนทั่วไป ที่มีวงเงินซื้อหรือจ้างหรือ |                                                   |
|       |                                                  | วงเงินงบประมาณค่าก่อสร้าง เกิน 5 ล้านบาท             |                                                   |

| ข้อ  | คำถาม                                    | คำตอบ                                                             | หมายเหตุ      |
|------|------------------------------------------|-------------------------------------------------------------------|---------------|
| ත.ම  | ผู้เสนอราคาสามารถขอนำหลักประกันซองหรือ   | หากผู้เสนอราคาได้นำเช็คหรือ ดราฟท์ที่ธนาคาร                       | රේ W.A.  මර්ට |
|      | หลักประกันการเสนอราคามาใช้เป็นหลักประกัน | เซ็นสั่งจ่าย ซึ่งเป็นเช็คหรือ ดราฟท์ ลงวันที่ที่ใช้เช็ค           |               |
|      | สัญญา สามารถทำได้หรือไม่ (กรณีวิธี e-    | หรือดราฟท์นั้นชำระต่อเจ้าหน้าที่ หรือก่อนวันนั้น                  |               |
|      | bidding)                                 | ไม่เกิน ๓ วันทำการ ซึ่งหน่วยงานได้นำเข้าบัญชีเงิน                 |               |
|      |                                          | ฝาก ประเภทเงินนอกงบประมาณของหน่วยงาน                              |               |
|      |                                          | นั้นแล้ว หากต่อมาผู้เสนอราคารายนั้นได้รับการ                      |               |
|      |                                          | คัดเลือกให้เข้าทำสัญญากับทางราชการ และมี                          |               |
|      |                                          | ความประสงค์จะนำหลักประกันการเสนอราคา                              |               |
|      |                                          | (หลักประกันซอง) ดังกล่าวมาใช้เป็นหลักประกัน                       |               |
|      | A                                        | สัญญาต่อไป ก็ให้สามารถกระทำได้ ทั้งนี้ โดยมี                      |               |
|      |                                          | เงื่อนไขว่า ในวันทำสัญญา หน่วยงานภาครัฐ                           |               |
|      |                                          | คู่สัญญาจะต้องดำเนินการจัดให้มีการนำหลักฐาน                       |               |
|      |                                          | การคืนหลักประกันการเสนอราคา พร้อมทั้งจัดทำ                        |               |
|      |                                          | หลักฐานการวางหลักประกันสัญญาให้แก่คู่สัญญา                        |               |
|      | MANA A                                   | ให้เสร็จสิ้นภายในวันเดียวกันกับวันทำสัญญาด้วย                     |               |
|      |                                          | โดยคู่สัญญาต้องนำหลักประกันการเสนอราคา                            |               |
|      |                                          | (เพิ่ม ลด) มาวางให้เท่ากับวงเงินหลักประกัน                        |               |
|      | MO                                       | สัญญา (ตามแนว ว ๑๓๐ ลว. ๒๐ ต.ค. ๒๕๔๙)                             |               |
| ່ວ.ຓ | การคืนหนังสือค่ำประกันการเสนอราคาจะ      | หน่วยงานของรัฐต้องคืนหลักประกันให้ผู้เสนอราคา                     | ରଝ พ.ค. ๒๕๖๑  |
|      | สามารถดำเนินการคืนได้เมื่อใด             | ภายใน ๑๕ วัน นับถัดจากวันที่หัวหน้าหน่วยงาน                       |               |
|      |                                          | ของรัฐได้พิจารณาเห็นชอบรายงานผลการคัดเลือก                        | Y             |
|      |                                          | ผู้ชนะการซื้อหรือจ้างเรียบร้อยแล้ว เว้นแต่ ผู้ยื่น                |               |
|      |                                          | ข้อเสนอรายที่คัดเลือกไว้ซึ่งเสนอราคาต่ำสุดไม่เกิน                 |               |
|      |                                          | ๓ ราย ให้คืนได้เมื่อทำสัญญาหรือข้อตกลง                            |               |
| ଚ.๔  | วิธีการคืนหลักประกันการเสนอราคาดำเนินการ | การคืนหนังสือค้ำประกันการเสนอราคาในระบบ                           | ରଝ พ.ค. ୭ଝଁଚର |
|      | อย่างไร                                  | (หลักประกันซอง) สามารถดำเนินการได้ ดังนี้                         |               |
|      |                                          | ๑. หนังสือค้ำประกันอิเล็กทรอนิกส์ของธนาคาร                        |               |
|      |                                          | ภายใน ให้เข้าเมนูหลัก(ขีด๓ขีด)/ไปเมนูสัญญาและ                     |               |
|      |                                          | หลักประกัน/เลือกหัวข้อหลักประกันซอง เลือกคืน                      |               |
|      |                                          | หลักประกันซอง/ค้นหาโครงการที่ต้องการคืน/                          |               |
|      |                                          | รายละเอียดแก้ไข/ดำเนินการบันทึกข้อมูลตามที่                       |               |
|      |                                          | ระบบกำหนด ทั้งนี้ การคืนหลักประกันซอง                             |               |
|      |                                          | ประเภทหนังสือคำประกันธนาคารอิเล็กทรอนิกส์                         |               |
|      |                                          | หน่วยงานต้องดำเนินการคืนในระบบ e-GP เพื่อ                         |               |
|      |                                          | ระบบฯ จะส่งข้อมูลไปยังธนาคารและให้ธนาคาร                          |               |
|      |                                          | คืนวงเงินสินเชื้อให้กับผู้ยืนเสนอราคา                             |               |
|      |                                          | <ol> <li>๒. กรณีใช้เช็คหรือ ดราฟท์ที่ธนาคารเซ็นสังจ่าย</li> </ol> |               |
|      |                                          | พันธบัตรรัฐบาลไทย หนังสือคำประกันของบริษัท                        |               |
|      |                                          | เงินทุนหรือบริษัทเงินทุนหลักทรัพย์ที่ได้รับอนุญาต                 |               |

| ข้อ   | คำถาม                                         | คำตอบ                                                 | หมายเหตุ              |
|-------|-----------------------------------------------|-------------------------------------------------------|-----------------------|
|       |                                               | ให้ประกอบกิจการเงินทุนเพื่อการพาณิชย์และ              |                       |
|       |                                               | ประกอบธุรกิจค้ำประกันตามประกาศของธนาคาร               |                       |
|       |                                               | แห่งประเทศไทย หากผู้ยื่นข้อเสนอหรือไม่มารับ           |                       |
|       |                                               | ภายในกำหนดเวลาข้างต้น ให้รีบส่งต้นฉบับหนังสือ         |                       |
|       |                                               | ค้ำประกันให้กับผู้ยื่นเสนอราคา และมาบันทึกการ         |                       |
|       |                                               | คืนในระบบ e-GP ดำเนินการเช่นเดียวกับข้อ ๑             |                       |
| ๗.    | การเสนอราคาของผู้ยื่นข้อเสนอ                  |                                                       |                       |
| ଖ.୭   | ผู้ค้ากับภาครัฐ ที่ต้องการจะเข้ามาเสนอราคา    | ผู้ค้ากับภาครัฐ ต้องเข้ามาลงทะเบียนเป็นผู้ค้ากับ      | ๒๖ มี.ค. ๒๕๖๑         |
|       | ด้วยวิธี e-bidding จะเข้าไปดาวน์โหลดเอกสาร    | ภาครัฐในระบบก่อน และเมื่อได้รหัสแล้วให้ เข้าสู่       |                       |
|       | ในระบบได้อย่างไร                              | ระบบ โดยต้องเข้าที่เมนู e-bidding โดยมีเงื่อนไขดังนี้ |                       |
|       |                                               | ๑. กรณีแจกจ่าย สามารถดาวน์โหลดเอกสารได้               |                       |
|       |                                               | ตั้งแต่วันที่หน่วยงานประกาศเชิญชวนถึงก่อนวัน          |                       |
|       | III THUR UT                                   | เสนอราคา (ได้ถึง ๒๔.๐๐ น.)                            |                       |
|       |                                               | ๒. กรณีที่มีการจำหน่ายเอกสาร ผู้ค้าฯ ต้องพิมพ์ใบชำระ  |                       |
|       | MYTTY MAR                                     | เงินในระบบเพื่อไปชำระเงินที่ธนาคารก่อน จึงจะกลับมา    |                       |
|       |                                               | ดาวน์โหลดเอกสารจากระบบได้ ตั้งแต่วันที่ชำระ           |                       |
|       |                                               | เงินจนถึงก่อนวันเสนอราคา (ได้ถึง ๒๔.๐๐ น.)            |                       |
|       | M. C. Stra                                    | ๓. กรณีไม่ได้ดาวน์โหลดเอกสารก่อนวันเสนอราคา           |                       |
|       | MY Wate                                       | ปุ่มดาวน์โหลดเอกสารจะปิด และผู้ค้าฯ จะไม่             |                       |
|       |                                               | สามารถดาวน์โหลดเอกสารออกไปจากระบบได้                  |                       |
|       |                                               | ระบบจะแสดงสถานะไม่สามารถเสนอราคาได้                   | Y                     |
|       |                                               | หมดระยะเวลาการขอรับเอกสารแล้ว                         |                       |
| ଜା.)ତ | การยื่นใบเสนอราคาของผู้ค้าฯ วิธี e-bidding    | ขั้นตอนการยื่นข้อเสนอของผู้ประกอบการ                  | oč W.P.               |
|       | จะต้องดำเนินการอย่างไรถึงจะถูกต้องตาม         | กำหนดให้ผู้ประกอบการสามารถจัดเตรียมข้อเสนอ            |                       |
|       | เงื่อนไข                                      | ได้แก่ ราคาที่ต้องการเสนอ และเอกสารการยืน             |                       |
|       |                                               | เสนอราคาทั้งหมดได้ก่อนถึงวันกำหนดการเสนอ              |                       |
|       |                                               | ราคา โดยผู้ประกอบการสามารถเปลี่ยนแปลง                 |                       |
|       |                                               | แก้ไขข้อมูลได้จนกว่าจะมีการยืนยันการเสนอราคา          |                       |
|       |                                               | ตามกำหนดเวลาที่หน่วยงานของรัฐกำหนด ทั้งนี             |                       |
|       |                                               | สามารถดาวน์โหดลดคู่มือการยืนเสนอราคาได้ที             |                       |
|       |                                               | เว็บไซต์ www.gprocurement.go.th/หัวข้อดาวน์           |                       |
|       |                                               | แนะนำ/คู่มือ/คู่มือสำหรับผู้ค้าภาครัฐ/คู่มือ e-       |                       |
|       |                                               | Bidding                                               |                       |
| ๗.ണ   | วิธี e-bidding ถ้าผู้เสนอราคาระบุราคาในใบแจ้ง | ยึดใบเสนอราคาที่ระบบ e-GP ขึ้นเป็นหลัก                | ୦୯ พ.ମ. ୭୯୦୦          |
|       | ปริมาณงานไม่ตรงกับใบเสนอราคาในระบบ            |                                                       |                       |
|       | หน่วยงานต้องพิจารณาอย่างไร                    | 1                                                     |                       |
| ଖ.ଙ   | ถ้าหากผู้ยืนข้อเสนอราคาต้องการทราบผลการ       | ปัจจุบันเมื่อมีการประกาศผู้ชนะการเสนอราคา<br>         | ୦ <b>୯ พ.</b> ମ. ୭୯୦୦ |
|       | พิจารณาของคณะกรรมการพิจารณาผล ว่าไม่          | เผยแพร่ขึ้นเว็บไซต์ www.gprocurement.go.th            |                       |
|       | ผ่านข้อใดบ้างเพื่อจะได้ดำเนินการยื่นอุทธรณ์   | ของกรมบัญชีกลาง ระบบจะมีการส่งจดหมาย                  |                       |

| ข้อ         | คำถาม                                                                                                    | คำตอบ                                                                                                    | หมายเหตุ       |
|-------------|----------------------------------------------------------------------------------------------------|----------------------------------------------------------------------------------------------------|----------------|
|             | จะต้องดำเนินการอย่างไร                                                                                                    | อิเล็กทรอนิกส์ ( e-Mail) แจ้งผลการคัดเลือกให้ผู้<br>เสนอราคาทราบทุกรายพร้อมแนบแบบสรุปผลการ<br>พิจารณาและแบบอุทธรณ์ผลการผลการพิจารณา<br>เพื่อให้ผู้ยื่นเสนอราคาสามารถอุทธรณ์ผลการ<br>พิจารณาได้ภายใน ๗ วันทำการหลังจากประกาศ<br>ผลผู้ชนะการเสนอราคาแล้ว                                                                                                    |                |
| ଟା.୯        | งานกอสราง ผูยนขอเสนอ สามารถเซ BOQ<br>ของทางหน่วยงาน (ไม่ต้องเขียนBOQ ขึ้นมาใหม่)<br>โดยเขียนกำกับ พร้อมประทับตรายางบริษัทราคา<br>ที่ต้องการเสนอ ได้หรือไม่ | เนการกาหนดเหผูเลนอราคาตองยนแบบ BOQ ซึ่ง<br>ต้องจัดทำใบแจ้งปริมาณงานและราคาในบัญชี<br>รายการก่อสร้างให้ครบถ้วน กรณีที่ผู้เสนอราคาใช้<br>แบบ BOQ ของหน่วยงานที่เผยแพร่โดยเขียน<br>กำกับพร้อมประทับตรา หากรายการปริมาณวัสดุ<br>ถูกต้องตรงตามที่กำหนดก็ถือว่าผู้เสนอราคาได้<br>เสนอรายการ BOQ ถูกต้องครบถ้วน                                                                                                    | ରଙ୍କ W.ମ. ୭୯୭୦ |
| ಷ           | การซื้อเอกสาร e-bidding                                                                                                    |                                                                                                    |                |
| <b>ය</b> .ග | สามารถชำระเงินซื้อเอกสาร e-bidding ได้ที่<br>ธนาคารใด และช่องทางใดบ้าง                                                                                     | <ul> <li>ปัจจุบันมีธนาคารให้บริการ จำนวน ๙ ธนาคาร ได้แก่</li> <li>๑. ธนาคารกรุงไทย</li> <li>๒. ธนาคารกรุงศรีอยุธยา</li> <li>๓. ธนาคารกสิกรไทย</li> <li>๔. ธนาคารกรุงเทพ</li> <li>๕. ธนาคารซีไอเอ็มบีไทย</li> <li>๖. ธนาคารชนาต</li> <li>๗. ธนาคารบพารไทย</li> <li>๘. ธนาคารไทยพาณิชย์</li> <li>๙. ธนาคารยูโอบี</li> <li>ส่วนใหญ่จากผ่านเคาน์เตอร์ของธนาคาร ดูรายละเอียด</li> <li>รายชื่อและช่องทางการชำระเงินได้ที่หน้าเว็บไซต์</li> <li>www.gprocurement.go.th/หัวข้อดาวน์โหลด</li> <li>แนะนำ/คู่มือ/คู่มือสำหรับผู้ค้ากับภาครัฐ/รายชื่อ</li> <li>ธนาคารที่ให้บริการชำระค่าซื้อและยื่นขอหนังสือ</li> <li>ค้ำประกันอิเล็กทรอนิกส์</li> </ul> | ඉඳ ₩.Ҏ. ២໕`ວ໑  |
| ಡ.២         | ผู้ค้าฯ ชำระเงินไม่ได้                                                                                                    | <ul> <li>๑. สิ่งที่ต้องตรวจสอบเบื้องต้น</li> <li>๑.๑ ชำระเงินถูกธนาคารหรือไม่ – ในใบ pay</li> <li>in slip จะมี logo ธนาคารอยู่ ของ</li> <li>ธนาคารไหนต้องจ่ายที่ธนาคารนั้น</li> <li>๑.๒ พิมพ์ pay in slip ออกมาหลายธนาคาร</li> <li>จะใช้ได้เฉพาะธนาคารที่พิมพ์ออกมาใบ</li> <li>สุดท้ายเท่านั้น</li> <li>๑.๓ หมดเวลาซื้อซองแล้วหรือไม่ – ดูที่เลข</li> </ul>                                                                                                    | ඉඳ W.A. එඳ්ටඉ  |

| ข้อ         | คำถาม                   | คำตอบ                                                                                                    | หมายเหตุ                                 |
|-------------|-------------------------|----------------------------------------------------------------------------------------------------|------------------------------------------|
|             |                         | Ref แ ๘ หลักหน้าซึ่งจะบอก ปีเดือนวัน<br>ของวันสุดท้ายที่สามารถซื้อเอกสารได้<br>และหากเป็นวันสุดท้ายจะสามารถซื้อได้<br>ถึง ๑๖.๓๐ น. เท่านั้น เช่น Ref เ.คือ<br><b>๒๐๑๗๐๑๐๕</b> ๗๐๒๔๗๘ วันสุดท้ายที่<br>สามารถซื้อเอกสารคือ วันที่ ๕ เดือน<br>มกราคม ๒๕๑๗<br>โครงการนั้นมีการยกเลิกโครงการไปแล้วหรือไม่ –<br>ถ้าหน่วยงานยกเลิกโครงการ/ยกเลิกประกาศ จะ<br>ไม่สามารถซื้อเอกสารได้                                                                                                    |                                          |
| ୟ. <b>୩</b> | ธนาคารรับขำระเงินไม่ได้ | หากตรวจสอบเบื้องต้นแล้ว ยังชำระไม่ได้ ให้<br>สอบถามธนาคารว่าขึ้น Error อะไร<br>๑.๑error ๙๙ : Communication Error<br>เกิดขึ้นเนื่องจาก network ระหว่างระบบ<br>มีปัญหา<br>- ให้แจ้งกองการพัสดุภาครัฐ (กพภ.)<br>กรมบัญชีกลาง ตรวจสอบ network<br>ของกรมบัญชีกลาง<br>- ให้ธนาคารตรวจสอบ network ของ<br>ธนาคาร<br>๑.๒error ๑๐๐ : Unable to process<br>transaction<br>- ให้แจ้ง กพภ. ตรวจสอบสาเหตุ<br>๑.๓error ๑๐๔ : Invalid reference เกิดขึ้น<br>เนื่องจากจ่ายผิดธนาคาร / จ่ายที่ธนาคาร<br>ที่ไม่ใช่ใบสุดท้ายที่พิมพ์ออกมา<br>- ตรวจสอบตามข้อ ๑.๑ – ๑.๒<br>๑.๔error ๑๐๖ : Transaction number<br>duplicate เกิดขึ้นเนื่องจากระบบ e-GP<br>ได้รับรายการช้ำจะขึ้น error ดังกล่าว กรณีนี้<br>จะเปิดปุ่มให้ผู้ค้าสามารถดาวนโหลดเอกสารได้<br>- ให้ธนาคารตรวจสอบระบบภายในว่า<br>รับชำระสำเร็จหรือไม่ หากรับชำระ<br>ไม่สำเร็จหรือมีการยกเลิกรายการไป<br>แล้ว ให้รีบแจ้ง กพภ. เพื่อระงับสิทธิ<br>การดาวนโหลดเอกสารของผู้ค้าฯ | ରଝ ୩.ମ. ୭୯୭୦<br>୦୦୦<br>୦୦୦<br>୦୦୦<br>୦୦୦ |

| ข้อ            | คำถาม | คำตอบ                                                                                                    |                                                                                                    | หมายเหตุ                        |
|----------------|-------|----------------------------------------------------------------------------------------------------|----------------------------------------------------------------------------------------------------|---------------------------------|
|                |       | (ขอรายละเอียด error ม                                                                                                    | มาด้วย)                                                                                                    |                                 |
| <b>ข้อ</b><br> | คำถาม | (ขอรายละเอียด error ม<br>(ขอรายละเอียด error ม<br>๑. ให้ผู้ค้าฯ ตรวจสอบวันที่ยื่นเสน<br>๑.๑ หากยังไม่ถึงวันที่ยื่นเสน<br>ตรวจสอบที่เมนู e-bidding หา<br>เอกสารไม่เปิด (ปุ่มเป็นสีเทา) ให้ส<br>การใช้งานระบบ e-GP (สำหรับ<br>กรณี ปัญหาซื้อซอง/หนังสือ<br>อิเล็กทรอนิกส์ e - GP ๐๒-๐๑<br>เอกสารดังนี้<br>- ใบ pay in slip ที่พื<br>ระบบ e-GP<br>- ใบเสร็จการชำระเงิน<br>ธนาคาร<br>๑.๒ หากเป็นวันที่ยื่นเสนอราศ<br>ผู้ค้าฯ ไม่ได้ดาวน์โหลดเอกสาร<br>ราคา ซึ่งจะไม่สามารถดาวน์โหล<br>ราคาได้แล้ว<br>๒. ให้ผู้ค้าฯ แจ้งธนาคารตรวจสอ<br>ทำรายการถูกต้องตามเงื่อนไขของ<br>หรือไม่ หากไม่เป็นไปตามเงื่อนไข<br>๒.๑ กรณียังไม่ครบกำหนด<br>ธนาคารทำรายการรับชำระเงินใ<br>เงื่อนไขของกรมบัญชีกลาง<br>๒.๒ กรณีเลยวันครบกำหนด<br>ผู้ค้าฯ ต้องไปติดต่อรับเงินคืนจา<br>ผู้ค้าฯ ไปชำระเงินค่าซื้อเอกสาร<br><i>หมายเหตุ</i> : รายชื่อพร้อมเบอร์ติด | มาด้วย)<br>นอราคา<br>นอราคา ให้ผู้ค้า<br>กปุ่มดาวน์โหลด<br>ส่งแบบแจ้งปัญหา<br>มผู้ค้ากับภาครัฐ)<br>ค้ำประกันทาง<br>๑๓๕ พร้อมแนบ<br>นที่ได้รับจาก<br>นที่ได้รับจาก<br>คา เบื้องต้นคาดว่า<br>เก่อนวันยี่นเสนอ<br>ดในวันที่ยื่นเสนอ<br>ดในวันที่ยื่นเสนอ<br>ดในวันที่ยื่นเสนอ<br>ดในวันที่ยื่นเสนอ<br>ดวันชำระเงินว่า<br>องกรมบัญชีกลาง<br>ควันชำระเงินให้<br>หม่ให้ถูกต้องตาม<br>กวันชำระเงินแล้ว<br>ดเอกสารได้ และ<br>กธนาคารสาขาที่ | <u>หมายเหตุ</u><br>๑๕ พ.ก. ๒๕๖๑ |
|                |       | เหบรการซอเอกสารบระกวดราคาอเล                                                                                                    | กทรอนกส                                                                                                    |                                 |
|                |       | ๑.๑ ธนาคารกรุงไทย                                                                                                    | ୦୭-୦୦୦-୦୦୦୦<br>୧୦୭.୩୬୬୬୭                                                                                                    |                                 |
|                |       | ๑.๒ ธนาคารกรุงศรีอยุธยา                                                                                                    | ୦୭-୭୯୨-୭୩୩୩,                                                                                                    |                                 |
|                |       | - N                                                                                                    | ୦୭-୭୯୨-୭୭୩୩୨                                                                                                    |                                 |
|                |       | <ul> <li>๑.๓ ธนาคารกสกรไทย</li> <li>๑.๓ ธนาคารกรมหพ</li> </ul>                                                                                                    | ವವಾವ-ವವವ-ತಂ<br>ಎಲ್ಲ್-ಎಲ್ಲ್-ಇಂ                                                                                                    |                                 |
|                |       | ๑.๕ ธนาคารศึโลเอ็มที่ไทย                                                                                                    | ୦୭-୬ଜ୦-ଝ୯୦୦<br>୦୭-୬ାନର-ଶାଶାଶାଶା                                                                                                    |                                 |
|                |       | ๑.๖ ธนาคารธนชาต                                                                                                    | ରଖାଖଠ                                                                                                    |                                 |
|                |       | ๑.๗ ธนาคารทหารไทย                                                                                                    | ୦୯୯ନ                                                                                                    |                                 |
|                |       | ๑.๘ ธนาคารไทยพาณิชย์                                                                                                    | ୦)୭-ଜାର୍ଶାର୍ଯ୍ୟ-ଜାର୍ଶାର୍ଯ୍ୟ                                                                                                    |                                 |
|                |       | ด.๙ ธนาคารยูโอบี                                                                                                    | ୦୭-୭ନଙ୍କ-୭୯୯୯                                                                                                    |                                 |

| ข้อ  | คำถาม                                         | คำตอบ                                                          | หมายเหตุ      |
|------|-----------------------------------------------|----------------------------------------------------------------|---------------|
| ଜ.ଜ  | ผู้ค้าฯ ไปชำระเงินที่ธนาคาร และธนาคารแจ้งว่า  | <ol> <li>๑. ให้ผู้ค้าฯ ตรวจสอบโครงการที่ต้องการชำระ</li> </ol> | ରଝ พ.ค. ୭ଝଁ୦ର |
|      | ชำระเงินไม่ได้ แต่เมื่อเข้ามาในระบบ e-GP      | เงินนั้นหน่วยงานเคยประกาศจัดหาแล้วผู้ค้าฯ                      |               |
|      | สามารถดาวน์โหลดเอกสารได้                      | ได้ชำระเงินแล้วหรือไม่ เนื่องจากกรณีเป็น                       |               |
|      |                                               | โครงการที่ส่วนราชการเคยประกาศจัดหาแล้วมี                       |               |
|      |                                               | การยกเลิกโครงการ ต่อมาหน่วยงาน                                 |               |
|      |                                               | ดำเนินการจัดหาใหม่ ผู้ค้าฯ ที่เคยชำระเงินแล้ว                  |               |
|      | -                                             | จะสามารถดาวน์โหลดเอกสารได้โดยไม่ต้อง                           |               |
|      |                                               | ชำระเงินใหม่                                                   |               |
|      |                                               |                                                                |               |
|      | A                                             | ๒. กรณีไม่ใช่สาเหตุตามข้อ ๑ คาดว่าเกิดจาก                      |               |
|      |                                               | ธนาคารรับชำระเงินเรียบร้อยแล้ว (ส่ง service                    |               |
|      |                                               | payment มาแล้ว) และยกเลิกรายการไป ซึ่ง                         |               |
|      |                                               | ตามปกติต้องยกเลิกรายการไม่ได้ ให้ผู้ค้าฯ ส่ง                   |               |
|      |                                               | แบบแจ้งให้ส่งแบบแจ้งปัญหาการใช้งานระบบ                         |               |
|      | MANA A                                        | e-GP (สำหรับผู้ค้ากับภาครัฐ) กรณีปัญหาซื้อ                     |               |
|      |                                               | ซอง/หนังสือค้ำประกันทางเล็กทรอนิกส์ e - GP                     |               |
|      |                                               | ob-oom๕ พร้อมแนบเอกสารดังนี้                                   |               |
|      | M                                             | - เลขที่โครงการ                                                |               |
|      | MY WEEKS                                      | <ul> <li>เลขประจำตัวผู้เสียภาษี / ชื่อผู้ค้า</li> </ul>        |               |
|      |                                               | - ชื่อธนาคาร                                                   |               |
|      |                                               | - สาขาธนาคาร                                                   | Y             |
|      |                                               | - เลขอ้างอิง ๒ (Ref.๒) ในใบ pay in                             |               |
|      |                                               | - จำนวนเงิน                                                    |               |
|      |                                               | - วันที่ชำระเงิน                                               |               |
| ಡ.៦  | กรณีโครงการที่หน่วยงานของรัฐเคยประกาศ         | ในขั้นตอนบันทึกข้อมูลยกเลิกประกาศเชิญชวน                       | ඉඳ พ.ค.       |
|      | จัดหาแล้วมีการยกเลิกโครงการ ต่อมาหน่วยงาน     | ระบบ e-GP มีกำหนดให้ระบุว่าต้องการจัดทำ                        |               |
|      | ดำเนินการจัดหาใหม่ ผู้ค้าฯ ที่เคยชำระเงินแล้ว | โครงการใหม่หรือไม่ ให้ส่วนราชการเลือกว่า                       |               |
|      | จะสามารถดาวน์โหลดเอกสารได้โดยไม่ต้องชำระ      | ต้องการ เมื่อส่วนราชการดำเนินการจัดทำโครงการ                   |               |
|      | เงินใหม่ได้อย่างไร                            | ใหม่แล้ว ให้ส่งแบบแจ้งปัญหากรณีผู้ค้าดาวโหลด                   |               |
|      |                                               | เอกสารโดยไม่ต้องชำระเงิน e-GP ๐๑-๐๑๑๔                          |               |
|      |                                               | เพื่อให้กรมบัญชีกลางปรับปรุงข้อมูลให้                          |               |
| ನ    | หนังสือคำประกันทางอิเล็กทรอนิกส์ (หลักประกับ  | นการเสนอราคา)                                                  |               |
| ๙.๑  | สามารถยื่นขอหนังสือค้ำประกันฯได้ที่ธนาคาร     | ตรวจสอบรายชื่อและช่องทางการชำระเงินได้ที่                      | ୦୯ W.ମ. bଝ୍ର୦ |
|      | ใดบ้าง                                        | หน้าเว็บไซต์ www.gprocurement.go.th /หัวข้อ                    |               |
|      |                                               | ดาวน์โหลดแนะนำ/คู่มือ/คู่มือสำหรับผู้ค้ากับ                    |               |
|      |                                               | ภาครัฐ/รายชีอธนาคารที่ให้บริการชำระค่าซื่อและ                  |               |
|      | <u>v</u>                                      | ยืนขอหนังสือคำประกันอิเล็กทรอนิกส์                             |               |
| ශ්.ම | ขั้นตอนการยื่นขอหนังสือคำประกันๆ ต้องทำ       | สามารถดูได้ที่คู่มือหน้าเว็บไซต์ww.gprocurement.go.th/         | o໕ W.P.       |
|      | อย่างไรบ้าง                                   | หัวข้อดาวน์โหลดแนะนำ/คู่มือ/คู่มือสำหรับผู้ค้ากับ              |               |

| ข้อ         | คำถาม                                      | คำตอบ                                                                                                    | หมายเหตุ                                          |
|-------------|--------------------------------------------|----------------------------------------------------------------------------------------------------|---------------------------------------------------|
|             |                                            | ภาครัฐ/ขั้นตอนการยื่นขอหนังสือค้ำประกันอิเล็กทรอนิกส์                                                               |                                                   |
| .ണ          | การขอหนังสือค้ำประกันฯ กรณีโครงการเป็นการ  | ในระบบ e-GP การขอหนังสือค้ำประกันๆ                                                                                  | ෧໕ ₩. <b>위.                                  </b> |
|             | พิจารณาต่อรายการ หากต้องการยื่นเสนอราคา    | สามารถเลือกเงื่อนไขการขอได้ว่าต้องการเป็นรวม                                                                        |                                                   |
|             | เพียงบางรายการขอหนังสือค้ำประกันฯ อย่างไร  | รายการ หรือแยกรายการ ซึ่งหากต้องการเสนอราคา                                                                         |                                                   |
|             |                                            | เพียงบางรายการ ต้องเลือกการขอแบบแยกรายการ                                                                           |                                                   |
|             |                                            | และให้ผู้ค้าฯ เลือกรายการที่ต้องการเสนอราคา                                                                         |                                                   |
|             | <u>_</u>                                   | <i>หมายเหตุ</i> : ตัวอย่างความหมายรวมรายการและแยก                                                                   |                                                   |
|             |                                            | รายการของการยื่นขอหลักประกันซองอิเล็กทรอนิกส์                                                                       |                                                   |
|             |                                            | ด้อยการมากที่สุดให้สามของสรรคา > กิจกรรมสำหรับสรรการให้ได้กำร <mark>&gt; การขึ้นกองทักประโพลงสางชื่นไทรอยักไ</mark> |                                                   |
|             | A                                          | เมษาราชสารแหน่งการและระเหล่าง<br>เสียงสารและระเหล่าง<br>ซึ่งก็จะเหล่าง (ปี 10.16.23) 145,000.00 1455,000.00         |                                                   |
|             |                                            | - <i>ราบรายการ</i> หมายกึ่งในการยี่บเสมอ                                                                            |                                                   |
|             |                                            | ราคาครั้งขี้ขอยื่นหนังสือค้าประกับๆ ๑ อบับโดย                                                                       |                                                   |
|             |                                            | า การเลยเอียดวงเงิงหนึ่งการการเป็น ประกอบด้วย                                                                       |                                                   |
|             |                                            | <ul> <li>รายการที่ ๑ จำบาบางเงินด้ำประกับๆ</li> </ul>                                                               |                                                   |
|             | MANA AX                                    |                                                                                                    |                                                   |
|             |                                            | <ul> <li>รายการที่ ๒ จำบวบวงเงินค้ำประกับๆ</li> </ul>                                                               |                                                   |
|             |                                            |                                                                                                    |                                                   |
|             | MUC                                        | โดยระบบ e-GP จะแสดงหบังสือค้ำประกันๆ ๑                                                                              |                                                   |
|             | INN WELL                                   | ฉบับ ซึ่งมีรายละเอียดของแต่ละรายการอยู่ในเอกสาร                                                                     |                                                   |
|             |                                            | ฉบับนั้น และมีเลขที่หนังสือค้ำประกันฯ เพียง ๑                                                                       |                                                   |
|             |                                            | เลขที่หนังสือค้ำประกันฯ                                                                                             | Y                                                 |
|             |                                            | <ul> <li><i>แยกรายการ</i> หมายถึง ในการยื่นเสนอราคา</li> </ul>                                                      |                                                   |
|             |                                            | ครั้งนี้ขอยื่นหนังสือค้ำประกันฯ เป็นรายฉบับ                                                                         |                                                   |
|             |                                            | โดยแยกตามรายการพิจารณาที่จะยื่นเสนอราคา                                                                             |                                                   |
|             | -                                          | เช่น ๒ รายการ จะแยกเป็นรายการ ดังนี้                                                                                |                                                   |
|             |                                            | <ul> <li>รายการที่ ๑ จำนวนวงเงิน ค้ำประกันา</li> </ul>                                                              |                                                   |
|             |                                            | ๑๐๕,๐๐๐ บาท ๑ ฉบับ                                                                                                  |                                                   |
|             |                                            | <ul> <li>รายการที่ ๒ จำนวนวงเงินค้ำประกันา</li> </ul>                                                               |                                                   |
|             |                                            | ๑๑๐,୦୦୦ บาท อีก ๑ ฉบับ                                                                                              |                                                   |
|             |                                            | ซึ่งในกรณีนี้จะมีเลขที่หนังสือค้ำประกันฯ กำกับ                                                                      |                                                   |
|             |                                            | เป็นรายฉบับ                                                                                                    |                                                   |
| <b>ଝ</b> .๔ | ผู้ค้าฯ ยื่นขอหนังสือค้ำประกันฯไม่ได้ ขึ้น | ให้ผู้ค้าตรวจสอบว่าขึ้น Error อะไร                                                                                  | ෧ <b>໕ ₩.</b> ዋ.                                  |
|             | ข้อความปฏิเสธ (error)                      | ๑้ำเป็น error ที่เกิดจากธนาคารส่งมา จะขึ้น                                                                          |                                                   |
|             |                                            | error และข้อความ "ให้ติดต่อธนาคาร" ให้ผู้ค้าฯ                                                                       |                                                   |
|             |                                            | ติดต่อธนาคารตามเบอร์ติดต่อที่ระบบฯ ระบุ                                                                             |                                                   |
|             |                                            | ๑ ถ้าเป็น error ที่เกิดจากระบบ e-GP จะ                                                                              |                                                   |
|             |                                            | ข้อความว่า "ให้ติดต่อธนาคาร" ให้แจ้ง กองการ                                                                         |                                                   |
|             |                                            | พัสดุภาครัฐ กรมบัญชีกลาง. ตรวจสอบสาเหตุ                                                                             |                                                   |
| ଟ.୯         | ผู้ค้าฯ ยื่นขอหนังสือค้ำประกันฯไปแล้ว      | ให้ธนาคารส่งแบบแจ้งปัญหาการใช้งานระบบ e-GP                                                                          | ෧໕ ₩. <b>위.                                  </b> |

| ข้อ         | คำถาม                                                                                                    | คำตอบ                                                                                                    | หมายเหตุ          |
|-------------|----------------------------------------------------------------------------------------------------|----------------------------------------------------------------------------------------------------|-------------------|
|             | (สถานะ เป็น Draft) แต่ธนาคารไม่สามารถตอบ<br>กลับไม่ได้                                                                                                    | สำหรับธนาคาร กรณีปัญหาเรื่องการเชื่อมโยงกับ<br>ธนาคาร ส่งมาที่e-mail: gpservice@cgd.go.th<br>แจ้งเลขที่โครงการ เลขประจำตัวผู้เสียภาษี<br>รายละเอียด error ที่เกิดขึ้น,รูปภาพหน้าจอที่เกิด error                                                                                                    |                   |
| <b>๙</b> .៦ | ผู้ค้าฯ ยื่นขอหนังสือค้ำประกันฯ ไปแล้ว และ<br>ธนาคารตอบกลับมาแล้ว (Approve/Reject) แต่<br>ผู้ค้าฯ ยังเห็นเป็น Draft อยู่                                                            | ให้ผู้แจ้งปัญหา (ผู้ค้าฯ หรือธนาคาร) ส่งแบบแจ้ง<br>ปัญหาการใช้งานระบบ e-GP กรณีปัญหาซื้อซอง/<br>หนังสือค้ำประกันทางอิเล็กทรอนิกส์ (สำหรับผู้ค้ากับ<br>ภาครัฐ) (e-GP ๐๒-๐๑๓๕) หรือกรณีปัญหาเรื่อง<br>การเชื่อมโยงกับธนาคาร (สำหรับธนาคาร) e - GP<br>๐๔-๐๑๓๗ ส่งมาที่ e-mail:egpservice@cgd.go.th                                                                                                    | ගෙ ී W. P. ම රීටග |
| ଟ.๗         | ผู้ค้าฯ ยื่นขอหนังสือค้ำประกันฯ ไปแล้ว<br>(สถานะ เป็น Draft) ต้องการยกเลิกรายการทำ<br>อย่างไร                                                                                       | <ul> <li>๑. ให้ผู้ค้าฯ ติดต่อธนาคารที่ตนเลือกผิดเพื่อให้ทาง<br/>ธนาคารทำการ reject การยื่นขอหนังสือค้ำ<br/>ประกันอิเล็กทรอนิกส์รายการนี้ (สามารถค้นหา<br/>เบอร์ติดต่อธนาคารได้ที่ www.gprocurement.go.th/<br/>หัวข้อดาวน์โหลดแนะนำ/คู่มือ/คู่มือสำหรับผู้ค้ากับ<br/>ภาครัฐ/รายชื่อธนาคารที่ให้บริการชำระค่าซื้อและ<br/>ยื่นขอหนังสือค้ำประกันอิเล็กทรอนิกส์ )</li> <li>๒. เมื่อทางธนาคารตอบ reject มายังระบบ e-GP<br/>แล้ว ให้ผู้ค้าฯ ทำการ ยกเลิกรายการที่ทำขอ<br/>หนังสือค้ำประกันอิเล็กทรอนิกส์</li> </ul>                                                                                                    | රේ W.A. එස්ටර     |
| <u>ଟ</u> .ଜ | ผู้ค้าฯ ยื่นขอหนังสือค้ำประกันฯ ไปแล้ว และ<br>ธนาคารตอบ Approve กลับมาแล้ว แต่ต้องการ<br>ยกเลิกและขอใหม่ (ทั้งนี้กรณีเป็นหนังสือค้ำ<br>ประกันฯ นั้นต้องยังไม่ได้ใช้ยื่นเสนอราคากับ) | <ul> <li>เมื่อผู้ค้าฯ เห็น สถานะ approve แล้ว ให้ผู้ค้าฯ เข้า<br/>ไปที่เมนูค้นหาประกาศจัดซื้อจัดจ้างและเสนอราคา/<br/>เมนูกิจกรรมสำหรับโครงการจัดซื้อจัดจ้าง/คืนหนังสือ<br/>ค้ำประกันซองอิเล็กทรอนิกส์ สามารถดูได้ที่คู่มือหน้า<br/>เว็บไซต์ www.gprocurement.go.th/ดาวน์โหลด<br/>แนะนำ/ คู่มือ/คู่มือสำหรับผู้ค้ากับภาครัฐ/การยื่น<br/>ขอ/คืน หนังสือค้ำประกันอิเล็กทรอนิกส์/การขอ<br/>คืนหนังสือค้ำประกันซอง(สำหรับผู้ค้ากับภาครัฐ/<br/>เมื่อคืนเรียบร้อยแล้ว ผู้ค้าฯ จะเห็น สถานะ<br/>หลักประกันอยู่ในสถานะคืน ให้คลิกรายละเอียด/<br/>แก้ไขเข้าไปกดปุ่ม "ยกเลิกรายการ" และสามารถ<br/>ยื่นขอหนังสือค้ำประกันอิเล็กทรอนิกส์ใหม่ได้ (ทั้งนี้<br/>ต้องให้ธนาคารตอบ สถานะ ๐๖ - หลักประกันอยู่<br/>ในสถานะคืนหลักประกัน มายังระบบ e-GP ปุ่ม<br/>ยกเลิกรายการจึงจะเปิดให้ดำเนินการ)</li> </ul> | ରଝ W.ମ. ២៥ ର      |
| <u> </u>    | การขอคืนหนังสือค้ำประกันฯ ต้องทำอย่างไร                                                                                                    | <ul> <li>๑. กรณีผู้ค้าฯ ได้ทำการเสนอราคาไปแล้ว ให้เป็น</li> <li>ผู้ทำคืนหนังสือค้ำประกันการเสนอราคาฯ โดยไปที่</li> <li>เมนู "สัญญาและหลักประกัน"/ "หลักประกันซอง"/</li> </ul>                                                                                                    | රේ W.P. bඒටර      |

| ข้อ  | คำถาม                                       | คำตอบ                                                                            | หมายเหตุ      |
|------|---------------------------------------------|----------------------------------------------------------------------------------|---------------|
|      |                                             | "คืนหลักประกันซอง" (ขณะทำรายการคืน เพื่อให้                                      |               |
|      |                                             | ระบบ e-GP ส่งข้อมูลให้ธนาคารครบถ้วนสมบูรณ์ เมื่อ                                 |               |
|      |                                             | บันทึกข้อมูลการคื้นหลักประกันฯ แล้วต้องรอให้ขึ้น                                 |               |
|      |                                             | ข้อความว่า "ส่งข้อมูล LG เลขที่ XXXXXXXXXXX                                      |               |
|      |                                             | ไปยังธนาคารเรียบร้อยแล้ว" ขึ้นก่อนจึงค่อยกด                                      |               |
|      |                                             | กลับสู่หน้าหลักหรือทำรายการอื่น)                                                 |               |
|      | 4                                           | <ul> <li>๒. กร<sup>ั</sup>ณีผู้ค้าฯ ไม่ได้ทำการเสนอราคา ให้ผู้ค้าฯ ทำ</li> </ul> |               |
|      | 21                                          | คืนเองโดยไปที่เมนู "กิจกรรมสำหรับโครงการ                                         |               |
|      |                                             | จัดซื้อจัดจ้าง"/ "คืนหนังสือค้ำประกันซอง                                         |               |
|      |                                             | อิเล็กทรอนิกส์" ทั้งนี้สามารถดูได้ที่คู่มือหน้า                                  |               |
|      | A A A A                                     | เว็บไซต์ www.gprocurement.go.th ดาวน์โหลด                                        |               |
|      |                                             | แนะนำ/ คู่มือ/คู่มือสำหรับผู้ค้ากับภาครัฐ/การยื่น                                |               |
|      |                                             | ขอ/คืน หนังสือค้ำประกันอิเล็กทรอนิกส์/ขั้นตอน                                    |               |
|      |                                             | การคืนหนังสือค้ำประกันอิเล็กทรอนิกส์ สำหรับ                                      |               |
|      | IN MARKE                                    | ผู้ค้ากับภาครัฐ                                                                  |               |
|      |                                             | <i>หมายเหตุ</i> : กร <sup>ิ</sup> ณีผู้ค้าฯ เลือกเงื่อนไขการยื่นขอหนังสือ        |               |
|      |                                             | คำประกันฯ แบบรวมรายการและได้ทำการเสนอราคาแล้ว                                    |               |
|      |                                             | หากต้องการขอคืนบางรายการจะทำไม่ได้                                               |               |
| ೧೦   | ส่วนราชการค้นหารายชื่อผู้ค้าๆ ที่ต้องการคืน | <ol> <li>ตรวจสอบโครงการว่าบันทึกข้อมูลถึงขันตอนใด</li> </ol>                     | ରଝ พ.ค. ୭ଝ୍ଟର |
|      | หนังสือคำประกันฯ ไม่พบ                      | - กรณีบันทิกข้อมูลถึงประกาศผู้ชนะการเสนอ                                         |               |
|      |                                             | ราคา จะไม่สามารถทำคืนหนังสือคำประกันการ                                          | V             |
|      |                                             | เสนอราคาฯ ให้ผู้ที่เสนอราคาต่ำสุด ๓ รายได้                                       |               |
|      |                                             | จนกว่าส่วนราชการจะบันทึกขั้นตอนร่างสัญญา                                         |               |
|      |                                             | เรียบร้อยแล้ว                                                                    |               |
|      |                                             | <ul> <li>กรณีผู้ค้าฯ เป็นผู้ชนะการเสนอราคาจะ</li> </ul>                          |               |
|      |                                             | สามารถทำคืนหนังสือคำประกันฯ ให้กับผู้คำฯ ได้                                     |               |
|      |                                             | เมื่อส่วนราชการบันทึกข้อมูลยื่นหลักประกันสัญญา                                   |               |
|      |                                             | เรียบร้อยแล้ว                                                                    |               |
|      |                                             | ๒. ตรวจสอบว่าได้ดำเนินการเปลี่ยนแปลงประกาศผู้                                    |               |
|      |                                             | ชนะสำหรับผู้คำฯ รายนี้หรือไม่ หากมีการ                                           |               |
|      |                                             | เปลี่ยนแปลงประกาศผู้ชนะระบบจะส่งรายชื่อผู้ค้า                                    |               |
|      |                                             | ๆ รายนี้ไปที่เมนูงาน ยึดหลักประกันซอง เนื่องจากไม่                               |               |
|      |                                             | ได้มาทำสัญญา                                                                     |               |
|      |                                             | ๓. ตรวจสอบรหัสสำนักงานในระบบ e-GP ของ                                            |               |
|      |                                             | เคยเปลี่ยนรหัสสำนักงานหรือไม่ หากเคยมีการ                                        |               |
|      |                                             | เปลียนรหัสฯ ไห้ส่งแบบแจ้งกรณีปัญหาคืน                                            |               |
|      |                                             | หลักประกันซอง/หลักประกันสัญญา (e-GP o๔-                                          |               |
|      |                                             | oดุตต) ส่งมาทีemail:egpservice@cgd.go.th พร้อม                                   |               |
|      |                                             | ระบุรหัสฯ เดิมมาด้วย                                                             |               |
| ๙.୭୭ | บันทิกข้อมูลทำรายการคืนหนังสือคำประกันๆ     | สาเหตุเกิดจากการทำรายการคืนหนังสือคำประกันๆ                                      | ୦୯ ୩.ମ. ୭୯୦୦  |

| ข้อ     | คำถาม                                       | คำตอบ                                                                                                   | หมายเหตุ                  |
|---------|---------------------------------------------|----------------------------------------------------------------------------------------------------|---------------------------|
|         | เมื่อดำเนินการเรียบร้อยแล้วระบบแสดงจำนวน    | ในระบบไม่สำเร็จระบบ e-GP ส่งข้อมูลไปไม่ถึง                                                              |                           |
|         | เงินขึ้นเป็น 0.00 บาท                       | ธนาคาร ให้ไปยกเลิกรายการคืนหลักประกันฯ ที่                                                              |                           |
|         |                                             | แสดงจำนวนเงิน 0.00 บาท แล้วไปบันทึกการคืน                                                               |                           |
|         |                                             | หนังสือค้ำประกันฯ ใหม่                                                                                  |                           |
| ක්.මේ   | ธนาคารไม่เห็นรายการแจ้งคืนหนังสือค้ำประกันฯ | สาเหตุเกิดจากการทำรายการคืนหนังสือค้ำประกันฯ                                                            |                           |
|         | และสถานะหนังสือค้ำประกันๆ ที่หน้าจอผู้ค้าๆ  | ในระบบไม่สำเร็จระบบ e-GP ส่งข้อมูลไปไม่ถึง                                                              |                           |
|         | เป็นคืนแล้ว หรือ หมดภาระผุกพัน              | ธนาคาร ให้ยกเลิกการคืนหลักประกันฯ และ                                                                   |                           |
|         | ů l                                         | ดำเนินการทำคืนใหม่ หากปุ่มยกเลิกรายการคืนไม่                                                            |                           |
|         | 24                                          | สามารถกดยกเลิกได้ให้ส่งแบบแจ้งกรณีปัญหา                                                                 |                           |
|         |                                             | คืนหลักประกันซอง/หลักประกันสัญญา (e-GP ๑๙-                                                              |                           |
|         |                                             | oomm) ส่งมาที่ email: egnservice@cgd go th                                                              |                           |
| ന് സെ   | om สถาบะของหนังสือด้ำประกับๆ                | สรปสถาบะของหบังสือด้ำประกับอิเล็กทรอบิกส์ใบ                                                             |                           |
| 6(.9)61 | แต่ละขั้นตลาเพิ่มสดงในระบบ อ_CD ปีละไรบ้าง  | มสุขธรณ์<br>แต่ละขั้นตลมในระบบ อ_GP ได้ดังนี้                                                           |                           |
|         |                                             | มศารณ์ระบบ                                                                                              |                           |
|         | ศยะแาททา เกิดกางกา                          | ขั้นดอน หน้าจอผู้ด้า หน้าจอส่วนราชการ                                                                   |                           |
|         |                                             | ผู้ด้าฯ บันทึกขอหนังสือค้ำประกันอิเล็กทรอนิกส์ Droft -                                                  |                           |
|         |                                             | ธนาคารดอบกลับระบบ e-GP Approve/Reject -                                                                 |                           |
|         |                                             | ผู้ด้างยินเสนอราคา ผูกพัน ผูกพัน<br>ส่วนระทะกรณ์เพื่อขึ้นเข้าขึ้นไขย้างเรือรู้อยู่การคือรู้ ซึ่งเข้าอุป |                           |
|         | I I I MILLARE                               | สวนราชการกดป่มดำเนินการขั้นตอนต่อไปในแนนคืนหลักประกันชอง หมดภาระผกพัน หมดภาระผกพัน                      |                           |
|         |                                             |                                                                                                    |                           |
| ໑໐.     | การเชื่อมโยงประกาศจัดซื้อจัดจ้างจากเว็บไซต์ | ์ www.gprocurement.go.th ไปยังเว็บไซต์ของ                                                               | เอกสารแนบ ๑               |
|         | หน่วยงานของรัฐ                              |                                                                                                    |                           |
| ໑໑.     | การยกเลิกประกาศเชิญชวน (ยกเลิกโครงการ)      | สำหรับวิธี e-bidding กรณีมีการจำหน่ายเอกสาร                                                             | เอกสารแ <mark>นบ ๒</mark> |
|         | ประกวดราคา                                  |                                                                                                    |                           |

**ที่มา** : คำถามจาก Facebook จัดซื้อจัดจ้างภาครัฐ **ข้อมูล** ณ วันที่ ๑๕ มิถุนายน ๒๕๖๑

## คำถาม ค้าตอบ 1. การเชื่อมโยงประกาศ RSS (Really Simply Syndication) คือ การเชื่อมโยงข้อมูลประกาศจัดซื้อจัดจ้างที่หน่วยงานของรัฐได้บันทึกข้อมูลและประกาศ ้จัดซื้อจัดจ้างจากระบบ e-GP ในระบบ e-GP ไปยังเว็บไซต์ของหน่วยงานของรัฐโดยอัตโนมัติ โดยที่หน่วยงานของรัฐไม่ต้องนำข้อมูลประกาศมาเผยแพร่ที่เว็บไซต์ ไปยังเว็บไซต์ของหน่วยงาน ของหน่วยงานของรัฐอีก ของรัฐในรูปแบบ RSS คือ อะไร 2. ถ้าต้องการเชื่อมโยงข้อมูล หากหน่วยงานของรัฐต้องการเชื่อมโยงข้อมูลในรูปแบบ RSS ผู้ดูแลและพัฒนาเว็บไซต์ของหน่วยงานของรัฐต้องทำการปรับปรุงเว็บไซต์ ในรูปแบบ RSS จะต้องทำ ของหน่วยงานของรัฐตามรูปแบบและคู่มือที่กรมบัญชีกลางกำหนด อย่างไร 3. หากหน่วยงานของรัฐ ตามหนังสือกรมบัญชีกลางที่ กค 0433/ว 37 ลงวันที่ 22 มกราคม 2561 ไม่ได้บังคับว่าหน่วยงานของรัฐจะต้องทำการเชื่อมโยงข้อมูล ไม่มีความพร้อม จะไม่ทำ ในรูปแบบ RSS ดังนั้น หน่วยงานของรัฐจะทำหรือไม่ทำการเชื่อมโยงข้อมูลในรูปแบบ RSS ก็ได้ แต่หากหน่วยงานของรัฐไม่ทำ การเชื่อมโยงข้อมูลในรูปแบบ การเชื่อมโยงข้อมูลในรูปแบบ RSS หน่วยงานของรัฐจะต้องทำการลงประกาศทั้งในระบบ e-GP และที่หน้าเว็บไซต์ของหน่วยงาน RSS ได้หรือไม่ ตามปกติเหมือนเดิม 4. การเชื่อมโยงข้อมูล โครงสร้าง URL ประกอบด้วย 4 ส่วน ดังนี้ ในรูปแบบ RSS มีโครงสร้าง 2 3 4 URL อย่างไร deptid หรือ deptsubid URL ตั้งต้น methodId anounceType ความหมายของโครงสร้างทั้ง 4 ส่วน คือ 1. URL ตั้งต้น หมายถึง http://process3.gprocurement.go.th/EPROCRssFeedWeb/egpannouncerss.xml? 2. deptld หมายถึง รหัสหน่วยงานหลัก (สามารถค้นหารหัสของหน่วยงานของท่านได้ตามข้อ 5.) 3. deptsubld หมายถึง รหัสหน่วยงานย่อย

## การเชื่อมโยงประกาศจัดซื้อจัดจ้างจากเว็บไซต์ www.gprocurement.go.th ไปยังเว็บไซต์ของหน่วยงานของรัฐ

| คำถาม |                 | The second second                                         |
|-------|-----------------|-----------------------------------------------------------|
|       | (สามารถ         | ค้นหารหัสของหน่วยงานของท่านได้ตามข้อ 5.)                  |
|       | 4. method       | lld หมายถึง วิธีการจัดหา                                  |
|       | โดยวิธีกา       | รจัดหามี 12 ประเภท ดังนี้                                 |
|       | รหัสวิธีการจัดห | า วิธีการจัดหา                                            |
|       | 02              | สอบราคา                                                   |
|       | 15              | e-market                                                  |
|       | 16              | e-bidding                                                 |
|       | 18              | คัดเลือก                                                  |
|       | 19              | เฉพาะเจาะจง                                               |
|       | 20              | จ้างที่ปรึกษาโดยวิธีประกาศเชิญชวนทั่วไป                   |
|       | 21              | จ้างที่ปรึกษาโดยวิธีคัดเลือก                              |
|       | 22              | จ้างที่ปรึกษาโดยวิธีเฉพาะเจาะจง                           |
|       | 23              | จ้างออกแบบหรือควบคุมงานก่อสร้างโดยวิธีประกาศเชิญชวนทั่วไป |
|       | 24              | จ้างออกแบบหรือควบคุมงานก่อสร้างโดยวิธีคัดเลือก            |
|       | 25              | จ้างออกแบบหรือควบคุมงานก่อสร้างโดยวิธีเฉพาะเจาะจง         |
|       | 26              | จ้างออกแบบหรือควบคุมงานก่อสร้างโดยวิธีประกวดแบบ           |
|       | 5. anounc       | eType หมายถึง ประเภทประกาศ                                |
|       | โดยประเ         | กทประกาศมี 9 ประเภท ดังนี้                                |

เอกสารแนบ ๑ *หน้ำ ๒/๑*๐

| คำถาม |                  | คำตอบ                                                                     |
|-------|------------------|---------------------------------------------------------------------------|
|       | รหัสประเภทประกาศ | ประเภทประกาศ                                                              |
|       | PO               | แผนการจัดซื้อจัดจ้าง                                                      |
|       | 15               | ประกาศราคากลาง                                                            |
|       | BO               | ร่างเอกสารประกวดราคา (e-Bidding) และร่างเอกสารซื้อหรือจ้างด้วยวิธีสอบราคา |
|       | D0               | ประกาศเชิญชวน                                                             |
|       | WO               | ประกาศรายชื่อผู้ชนะการเสนอราคา / ประกาศผู้ได้รับการคัดเลือก               |
|       | D1               | ยกเลิกประกาศเชิญชวน                                                       |
|       | W1               | ยกเลิกประกาศรายชื่อผู้ชนะการเสนอราคา / ประกาศผู้ได้รับการคัดเลือก         |
|       | D2               | เปลี่ยนแปลงประกาศเชิญชวน                                                  |
|       | W2               | เปลี่ยนแปลงประกาศรายชื่อผู้ชนะการเสนอราคา                                 |

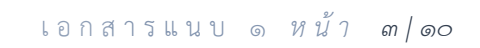

|                                        | 2               |                 |                              |                               | 4                                         |
|----------------------------------------|-----------------|-----------------|------------------------------|-------------------------------|-------------------------------------------|
| URL ตั้งตับ & dep                      | ptid หรือ dep   | tsubid          | & meth                       | odid 8                        | anounceType                               |
|                                        | V at v          |                 |                              |                               |                                           |
| http://process3.gprocurement.go.th/    | รหัสวิธีการจัดห | n               | วิธีการจัดหา                 |                               |                                           |
| ernochssreeuweb/egpainiouncerss.xilli? | 02              | สอบราคา         |                              |                               |                                           |
|                                        | 15              | e-market        | TIM                          |                               |                                           |
|                                        | 18              | คัดเลือก        |                              |                               |                                           |
|                                        | 19              | เฉพาะเจาะจง     |                              |                               |                                           |
|                                        | 20              | จ้างที่ปรึกษาโต | เยวิธีประกาศเชิญชวนทั่วไป    |                               |                                           |
|                                        | 21              | จ้างที่ปรึกษาโต | เขวิธีคัดเลือก               |                               | 1                                         |
|                                        | 22              | จ้างที่ปรึกษาโต | เยวิธีเฉพาะเจาะจง            |                               |                                           |
|                                        | 23              | จ้างออกแบบห     | รือควบคุมงานก่อสร้างโดยวิธีเ | ประกาศเซิญชวนทั่วไป           |                                           |
|                                        | 24              | จ้างออกแบบห     | รือควบคุมงานก่อสร้างโดยวิธีค | <b>วัดเลือ</b> ก              |                                           |
|                                        | 25              | จ้างออกแบบห     | รือควบคุมงานก่อสร้างโดยวิธีเ | ฉพาะเจาะจง                    |                                           |
|                                        | 26              | จ้างออกแบบห     | รือควบคุมงานก่อสร้างโดยวิธีข | ประกวดแบบ                     |                                           |
|                                        |                 |                 | รหัสประเภทประกาศ             | 1                             | ประเภทประกาศ                              |
|                                        |                 |                 | PO                           | แผนการจัดซื้อจัดจ้าง          |                                           |
|                                        |                 |                 | 15                           | ประกาศราคากลาง                |                                           |
|                                        |                 |                 | BO                           | ร่างเอกสารประกวดราคา          | ı (e-Bidding) และร่างเอกสารชื่อหรือ       |
|                                        |                 |                 | DO                           | ประกาศเชิญช่วน                |                                           |
|                                        |                 |                 | WO                           | <u>ประกาศรายชื่อผู้ชนะการ</u> | แสนอราคา / ประกาศผู้ได้รับการคัดเ         |
|                                        |                 |                 | Di                           | ยกเสกบระกาศเชญชวน             |                                           |
|                                        |                 |                 |                              | and and an an a su            | M PM                                      |
|                                        |                 |                 | W1                           | ยกเลิกประกาศรายชื่อผู้ช       | านะการเสนอราคา / ประกาศผู้ได้รับเ<br>เชวม |

เอกสารแนบ ๑ หน้า ๔/๑๐

| คำถาม                      | คำตอบ                                                                                                    |  |  |  |  |
|----------------------------|----------------------------------------------------------------------------------------------------|--|--|--|--|
| 5. ไม่ทราบรหัสหน่วยงานหลัก | หน่วยงานภาครัฐสามารถศึกษาการค้นหารหัสหน่วยงานหลัก (deptld) และหรือรหัสหน่วยงานย่อย (deptsubld) หน่วยงานของรัฐได้จาก                    |  |  |  |  |
| (deptld) และหรือรหัส       | "คู่มือการค้นหารหัสหน่วยงานภาครัฐและรหัสหน่วยจัดซื้อย่อย" โดยสามารถดาวน์โหลดคู่มือได้ที่หน้าเว็บไซต์ระบบการจัดซื้อจัดจ้าง              |  |  |  |  |
| หน่วยงานย่อย (deptsubld)   | ภาครัฐ (www.gprocurement.go.th) > คู่มือ > รหัสต่างๆ > คู่มือการค้นหารหัสหน่วยงานภาครัฐและรหัสหน่วยจัดซื้อย่อย <mark>คลิกที่นี่</mark> |  |  |  |  |
| ของหน่วยงานตนเอง           | <u>เพื่อศึกษาคู่มือ</u>                                                                                                    |  |  |  |  |
|                            | ทั้งนี้ รหัสหน่วยงานหลัก (deptld) และรหัสหน่วยงานย่อย (deptsubld) ของแต่ละหน่วยงานจะมีจำนวนหลักไม่เท่ากัน                              |  |  |  |  |
|                            | ดังนั้น หน่วยงานไม่ต้องตัดจำนวนหลักหรือเพิ่มจำนวนหลักเพื่อให้เหมือนกับในคู่มือ ขอให้ท่านใส่รหัสหน่วยงานของท่านตามข้อเท็จจริง           |  |  |  |  |
| 6. เงื่อนไขในการเขียน      | 1. ทุกหน่วยงานจะต้องมี URL ตั้งต้นตามรูปแบบที่กำหนดเหมือนกัน คือ                                                                       |  |  |  |  |
| โครงสร้าง URL เป็นอย่างไร  | http://process3.gprocurement.go.th/EPROCRssFeedWeb/egpannouncerss.xml?                                                                 |  |  |  |  |
|                            | 2. ทุกหน่วยงานจะต้องมีโครงสร้างอย่างน้อย คือ URL ตั้งต้น + deptld หรือ deptsubld ของหน่วยงานตนเอง                                      |  |  |  |  |
|                            | 3. หน่วยงานจะต้องเขียน URL ตั้งต้น + deptId หรือ deptsubId ของหน่วยงานตนเอง +โดยมีเงื่อนไข ดังนี้                                      |  |  |  |  |

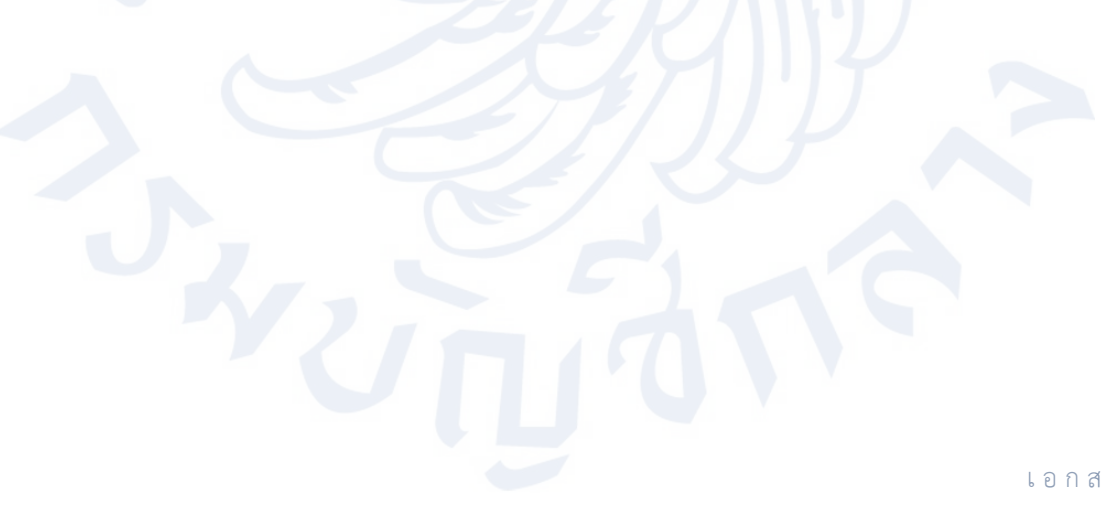

| คำถาม                     |                                                                                                    |                                                                  | คำตอบ                                              |                                                                                                    |  |  |
|---------------------------|----------------------------------------------------------------------------------------------------|------------------------------------------------------------------|----------------------------------------------------|----------------------------------------------------------------------------------------------------|--|--|
|                           | saluara LIPI                                                                                                    | การแสดงข้อมอ                                                     | ตัวอย่าง                                           |                                                                                                    |  |  |
|                           | JUBUU ORL                                                                                                    | 111300000 0090                                                   | การเขียน URL                                       | การแสดงข้อมูล                                                                                                    |  |  |
|                           | URL ตั้งต้น & deptld หรือ deptsubld                                                                               | ประกาศเชิญชวนของวิธีการจัดหา                                     | http://process3.gprocurement.go.th/E               | ตามตัวอย่างกำหนด deptId=0304 (0304 คือ รหัสหน่วยงานของกรมบัญชีกลาง)                                                    |  |  |
|                           |                                                                                                    | ทมการแขงขนพุกวธ ตามพ<br>หน่วยงานของรัฐมีการประกาศ                | PROCRSsFeedWeb/egpannouncerss.x                    | ดงนน ระบบจะแสดงบระกาศเซญชวนของวธการจดหาทมการแขงขนทุกวธ ตามท<br>กรมเว้อเช็กลางมีการประกาศ                               |  |  |
|                           |                                                                                                    | dū                                                               |                                                    | เช่น ประกาศเชิญชวนของวิธีสอบราคา วิธี e-market วิธี e-bidding วิธีจ้างที่                                              |  |  |
|                           |                                                                                                    |                                                                  | K /Z(L)                                            | ปรึกษาโดยวิธีประกาศเชิญชวนทั่วไป วิธีจ้างออกแบบหรือควบคุมงานโดยวิธี                                                    |  |  |
|                           |                                                                                                    | 4 15-100 M B 01900 1000 1 20 5 5005                              | http://www.ac.ac.ac.ac.ac.ac.ac.ac.ac.ac.ac.ac.ac. | ประกาศเชิญชวนทั่วไป เป็นต้น                                                                                            |  |  |
|                           | URL พิพิพิม & deptid หรือ deptsubid &<br>methodid                                                                 | จัดหา ตามที่หน่วยงานของรัฐ                                       | PROCRssFeedWeb/egpannouncerss.x                    | ตามต่วยยางกาทนต<br>deotId=0304 (0304 คือ รหัสหน่วยงานของกรมบัญชีกลาง)                                                  |  |  |
|                           |                                                                                                    | กำหนด                                                            | ml?deptId=0304&methodId=16                         | methodld=16 (16 คือ วิธี e-bidding)                                                                                    |  |  |
|                           | 47777                                                                                                    | 11111                                                            |                                                    | ดังนั้น ระบบจะแสดงประกาศเชิญชวนของวิธี e-bidding ตามที่กรมบัญชีกลางมี<br>การประกาศ                                     |  |  |
|                           | URL ตั้งต้น & deptid หรือ deptsubid &                                                                             | ประเภทประกาศภายใต้วิธีการ                                        | http://process3.gprocurement.go.th/E               | ตามตัวอย่างกำหนด                                                                                                    |  |  |
|                           | methodId & anounceType                                                                                            | จัดหา ตามที่หน่วยงานของรัฐ                                       | PROCRssFeedWeb/egpannouncerss.x                    | deptId=0304 (0304 คือ รหัสหน่วยงานของกรมบัญชีกลาง)                                                                     |  |  |
|                           |                                                                                                    | 111111110                                                        | nceType=W0                                         | methodid=16 (16 คย วร e-bidding)<br>anounceType=W0 (W0 คือ ประกาศรายที่อผู้ชนะการเสนอราคา)                             |  |  |
|                           |                                                                                                    | and on                                                           |                                                    | ดังนั้น ระบบจะแสดงประกาศรายชื่อผู้ชนะการเสนอราคาในวิธี e-bidding ตามที่                                                |  |  |
|                           |                                                                                                    |                                                                  |                                                    | กรมบัญชีกลางมีการประกาศ                                                                                                |  |  |
|                           | URL ตั้งต้น & deptid หรือ deptsubid &                                                                             | ประเภทประกาศทุกวิธีการจัดหาที<br>มีการใต้วิธีการจัดหารั้น ตามที่ | http://process3.gprocurement.go.th/E               | ตามตัวอย่างกำหนด<br>สระปฟ 0204 (0204 อีก ระชัสะหว่ายเราะเตก กระหวัดเชือกกา)                                            |  |  |
|                           | anouncerype                                                                                                    | มภายเต่างการจัดต่านนี้ ตามต่<br>หน่วยงานของรัฐกำหนด              | ml?deptid=0304&anounceType=W0                      | aepila=0504 (0504 พยารหลุดนารมานของกรุมปฏิชาส เง)<br>anounceTvpe=W0 (W0 คือ ประกาศรายชื่อผู้ชนะการเสนอราคา / ประกาศผู้ |  |  |
|                           |                                                                                                    | d8                                                               |                                                    | ได้รับการคัดเลือก)                                                                                                    |  |  |
|                           |                                                                                                    |                                                                  |                                                    | ดังนั้น ระบบจะแสดงประกาศรายชื่อผู้ชนะการเสนอราคา / ประกาศผู้ได้รับการ                                                  |  |  |
| 7                         |                                                                                                    | -<br>                                                            |                                                    | คิดเลือก ทุกวิธีการจัดหา ตามที่กรมบัญชักลางมีการประกาศ                                                                 |  |  |
| ้. พ.เมพนายงานของวิจั     | พ.เมพน.ายง.เนตองวอัตองมา                                                                                          | วเฉอทเองลอท็ยเหว็กแ                                              | บบ หวร เดยเหแสดงขอมูลพุ่า                          | นวอนบรงพพบ และพุ่มบระเมพบระมาต จะต่องเขยน                                                                              |  |  |
| ต้องการเชื่อมโยงข้อมูล    | รูปแบบ URL "URL ตั้งต้น & deptId และหรือ deptsubId & anounceType" โดยกำหนด anounceType ทุกรหัสประเภทประกาศ ดังนี้ |                                                                  |                                                    |                                                                                                    |  |  |
| ในรูปแบบ RSS โดยให้       | http://process3.gprocurement.go.th/EPROCRssFeedWeb/egpannouncerss.xml?deptId=0304&anounceType=P0                  |                                                                  |                                                    |                                                                                                    |  |  |
| แสดงข้อมูลทุกวิธีการจัดหา | http://process3.gprocure                                                                                          | ement.go.th/EPROCF                                               | RssFeedWeb/egpannounc                              | erss.xml?deptId=0304&anounceType=15                                                                                    |  |  |
| และทุกประเภทประกาศ        | http://process3.gprocurement.go.th/EPROCRssFeedWeb/egpannouncerss.xml?deptId=0304&anounceType=B0                  |                                                                  |                                                    |                                                                                                    |  |  |
| จะต้องเขียน URL อย่างไร   | http://process3.gprocurement.go.th/EPROCRssFeedWeb/egpannouncerss.xml?deptId=0304&anounceType=D0                  |                                                                  |                                                    |                                                                                                    |  |  |
|                           | http://process3.gprocure                                                                                          | ement.go.th/EPROCF                                               | RssFeedWeb/egpannounc                              | erss.xml?deptId=0304&anounceType=W0                                                                                    |  |  |
|                           |                                                                                                    |                                                                  |                                                    | เอกสาร∥ขข ⇔ %ข้า ⊳/                                                                                                    |  |  |

| คำถาม                        | คำตอบ                                                                                                    |  |  |  |  |
|------------------------------|----------------------------------------------------------------------------------------------------|--|--|--|--|
|                              | http://process3.gprocurement.go.th/EPROCRssFeedWeb/egpannouncerss.xml?deptId=0304&anounceType=D1                           |  |  |  |  |
|                              | http://process3.gprocurement.go.th/EPROCRssFeedWeb/egpannouncerss.xml?deptId=0304&anounceType=W1                           |  |  |  |  |
|                              | http://process3.gprocurement.go.th/EPROCRssFeedWeb/egpannouncerss.xml?deptId=0304&anounceType=D2                           |  |  |  |  |
|                              | http://process3.gprocurement.go.th/EPROCRssFeedWeb/egpannouncerss.xml?deptId=0304&anounceType=W2                           |  |  |  |  |
| 8. หน่วยงานของรัฐเขียน URL   | หากหน่วยงานของรัฐเขียน URL ถูกต้องตามเงื่อนไข แต่ระบบไม่แสดงข้อมูลประกาศที่หน้าเว็บไซต์ของหน่วยงานของรัฐ                   |  |  |  |  |
| ถูกต้องตามเงื่อนไขที่ต้องการ | เกิดจาก 2 กรณี ดังนี้                                                                                                    |  |  |  |  |
| แล้ว แต่ระบบไม่แสดงข้อมูล    | 1. หน่วยงานของรัฐเริ่มใช้ RSS วันนี้ แต่ลงประกาศในระบบ e-GP ก่อนวันที่เริ่มใช้ RSS                                         |  |  |  |  |
| ประกาศใดๆ ที่หน้าเว็บไซต์    | โดยข้อมูลประกาศต่างๆ จะแสดงเฉพาะ 20 รายการล่าสุดต่อวันที่มีการประกาศในระบบ e-GP กรณีที่ประกาศในวันนั้นๆ ไม่ถึง             |  |  |  |  |
| ของหน่วยงานของรัฐ            | 20 รายการ ระบบจะแสดงรายการย้อนหลังให้ 7 วันจนครบ 20 รายการ ทั้งนี้ หากวันที่หน่วยงานของรัฐทำการเชื่อมโยงข้อมูล             |  |  |  |  |
|                              | ในรูปแบบ RSS แต่วันดังกล่าวไม่มีข้อมูลประกาศใดๆ ในระบบ e-GP การเรียกข้อมูลในวันนั้นระบบจะไม่แสดงข้อมูลประกาศ               |  |  |  |  |
|                              | ที่หน้าเว็บไซต์ของหน่วยงานของรัฐ                                                                                           |  |  |  |  |
|                              | ยกตัวอย่างเช่น หน่วยงานของรัฐมีการประกาศเชิญชวนในระบบ e-GP วันที่ 1 พ.ค. 61 แต่หน่วยงานเริ่มเขียนโครงสร้าง U               |  |  |  |  |
|                              | และเงื่อนไขต่างๆ ในการเชื่อมโยงข้อมูลในรูปแบบ RSS (เริ่มใช้ RSS) ในวันที่ 2 พ.ค. 61 ในกรณีนี้เมื่อหน่วยงานของรัฐทำการเรียก |  |  |  |  |
|                              | ข้อมูลในรูปแบบ RSS ระบบจะไม่แสดงประกาศของวันที่ 1 พ.ค. 61 ที่หน้าเว็บไซต์หน่วยงานของรัฐ                                    |  |  |  |  |
|                              | 2. หน่วยงานของรัฐลงประกาศในระบบ e-GP ในช่วงเวลา 9.00 - 12.00 หรือ 13.00 - 17.00 ทำให้ข้อมูลไม่ update หน้าเว็บไซต์         |  |  |  |  |
|                              | ของหน่วยงานของรัฐ                                                                                                    |  |  |  |  |
|                              | โดยการเชื่อมโยงข้อมูลประกาศจากระบบ e-GP ไปยังเว็บไซต์ของหน่วยงานของรัฐในรูปแบบ RSS จะมีระยะเวลาในการปิด-เปิด               |  |  |  |  |
|                              | การเชื่อมโยงข้อมูล 2 ช่วงเวลา ดังนี้                                                                                       |  |  |  |  |
|                              |                                                                                                    |  |  |  |  |

เอกสารแนบ ๑ *หน้ำ ๗/๑*๐

| คำถาม                        |                                                                                                    | 2                                                | คำตอบ                                                                              |  |  |
|------------------------------|----------------------------------------------------------------------------------------------------|--------------------------------------------------|------------------------------------------------------------------------------------|--|--|
|                              | ช่วงเวลา                                                                                                    | ระยะเวลาปิดการเชื่อมโยง ๆ                        | ระยะเวลาเปิดการเชื่อมโยง ๆ                                                         |  |  |
|                              | 1                                                                                                    | 09.00 - 12.00 น.                                 | 12.01 - 12.59 น.                                                                   |  |  |
|                              | 2                                                                                                    | 13.00 - 17.00 น.                                 | 17.01 - 08.59 น.                                                                   |  |  |
|                              | ดังนั้น หากหน่วยงา                                                                                                    | นมีการลงประกาศในระบบ                             | บ e-GP ในช่วงเวลาที่ปิดการเชื่อมโยง ระบบจึงยังไม่มีการ update ข้อมูลประกาศดังกล่าว |  |  |
|                              | ในทันทีที่หน้าเว็บไซต์ของหน่วยงานของรัฐ แต่จะ update ให้ในระยะเวลาที่เปิดการเชื่อมโยงคือ 12.01 - 12.59 และ 17.01 - 8.59 น. |                                                  |                                                                                    |  |  |
|                              | ข้อมูลที่หน้าเว็บไซต์                                                                                                    | ้ของหน่วยงานของรัฐจึงจะ                          | ะได้รับการ update ข้อมูลตามที่ประกาศในระบบ e-GP                                    |  |  |
|                              | ยกตัวอย่างเจ                                                                                                    | ร่น หน่วยงานลงประกาศใน                           | นระบบ e-GP เวลา 10.00 น. ที่หน้าเว็บไซต์ของหน่วยงานของรัฐจะยังไม่มีประกาศดังกล่าว  |  |  |
|                              | แต่ประกาศดังกล่าวจะแสดงในช่วงเวลา 12.01 - 12.59 น.                                                                         |                                                  |                                                                                    |  |  |
| 9. หน่วยงานของรัฐเขียน URL   | 1. ให้ดำเนินการเรียกข้อมูลผ่าน Browser Internet Explorer (หากดำเนินการผ่าน Browser Google Chrome ระบบจะแสดงข้อมูล          |                                                  |                                                                                    |  |  |
| ถูกต้องตามเงื่อนไขที่ต้องการ | ในรูปแบบ xml)                                                                                                    |                                                  |                                                                                    |  |  |
| แล้ว แต่ระบบแสดงข้อมูล       | 2. คลิกขวา และคลิกที่ "Encoding"                                                                                           |                                                  |                                                                                    |  |  |
| เป็นภาษาต่างดาว              | 3. คลิกเลือก "Unicode (UTF-8)"                                                                                             |                                                  |                                                                                    |  |  |
|                              |                                                                                                    | Back<br>Forward<br>Search using copied text      | Ctrl+Shift+L                                                                       |  |  |
|                              | Set as background<br>Copy background                                                                                       |                                                  |                                                                                    |  |  |
|                              | Select all<br>Paste                                                                                                    |                                                  |                                                                                    |  |  |
|                              |                                                                                                    | E-mail with Windows Live     Translate with Bing |                                                                                    |  |  |
|                              |                                                                                                    | Create shortcut                                  |                                                                                    |  |  |
|                              |                                                                                                    | Add to favorites<br>View source                  |                                                                                    |  |  |
|                              | Auto-Select Print                                                                                                    |                                                  |                                                                                    |  |  |
|                              | Thai (Windows)     Unicode (UTF-8)                                                                                         | Print preview<br>Refresh                         |                                                                                    |  |  |
|                              | More                                                                                                    | Properties                                       |                                                                                    |  |  |
|                              | Left-to-right documen     Right-to-left documen                                                                            | t)<br>ti                                         | เอกสารแนบ ๑ <i>หน้า ๘ ๑</i> ๐                                                      |  |  |

| คำถาม                        | คำตอบ                                                                                                    |
|------------------------------|----------------------------------------------------------------------------------------------------|
|                              |                                                                                                    |
| 10. หน่วยงานของรัฐต้องการ    | การเชื่อมโยงข้อมูลในรูปแบบ RSS ระบบ e-GP จะส่งข้อมูลประกาศต่างๆ ให้เฉพาะ 20 รายการล่าสุดที่มีการประกาศในระบบ e-GP         |
| เก็บข้อมูลประกาศต่างๆ        | ที่เป็นวันที่ปัจจุบันเท่านั้น และจะแสดงประกาศดังกล่าวเป็นเวลา 7 วัน หากหน่วยงานของรัฐต้องการเก็บข้อมูลประกาศต่างๆ         |
| ตั้งแต่วันที่เริ่มใช้งาน RSS | ตั้งแต่วันที่เริ่มใช้งาน RSS ให้สามารถค้นหาได้ที่เว็บไซต์ของหน่วยงานตลอดไป หน่วยงานของรัฐจะต้องทำการพัฒนาการจัดเก็บข้อมูล |
| ให้สามารถค้นหาได้ที่เว็บไซต์ | และการแสดงข้อมูลที่หน้าเว็บไซต์ของหน่วยงานของรัฐเอง                                                                       |
| ของหน่วยงานตลอดไป            |                                                                                                    |
| จะต้องดำเนินการอย่างไร       |                                                                                                    |

เอกสารแนบ ๑ *หน้า ๙/ ๑*๐

| คำถาม                      | คำตอบ                                                                                                    |
|----------------------------|----------------------------------------------------------------------------------------------------|
| 11. สามารถศึกษาเรื่อง      | หน่วยงานภาครัฐสามารถศึกษาการเชื่อมโยงข้อมูลในรูปแบบ RSS ได้จาก "คู่มือการเชื่อมโยงประกาศจัดซื้อจัดจ้างจากระบบ e-GP |
| การเชื่อมโยงข้อมูลในรูปแบบ | ไปยังเว็บไซต์ของหน่วยงานในรูปแบบ RSS" โดยสามารถดาวน์โหลดคู่มือได้ที่หน้าเว็บไซต์ระบบการจัดซื้อจัดจ้างภาครัฐ        |
| RSS ได้จากที่ไหน           | (www.gprocurement.go.th) > คู่มือ > การเชื่อมโยงข้อมูล > คู่มือการเชื่อมโยงประกาศจัดซื้อจัดจ้างจากระบบ e-GP        |
|                            | ไปยังเว็บไซต์ของหน่วยงานในรูปแบบ RSS <mark>คลิกที่นี่เพื่อศึกษาคู่มือ</mark>                                       |

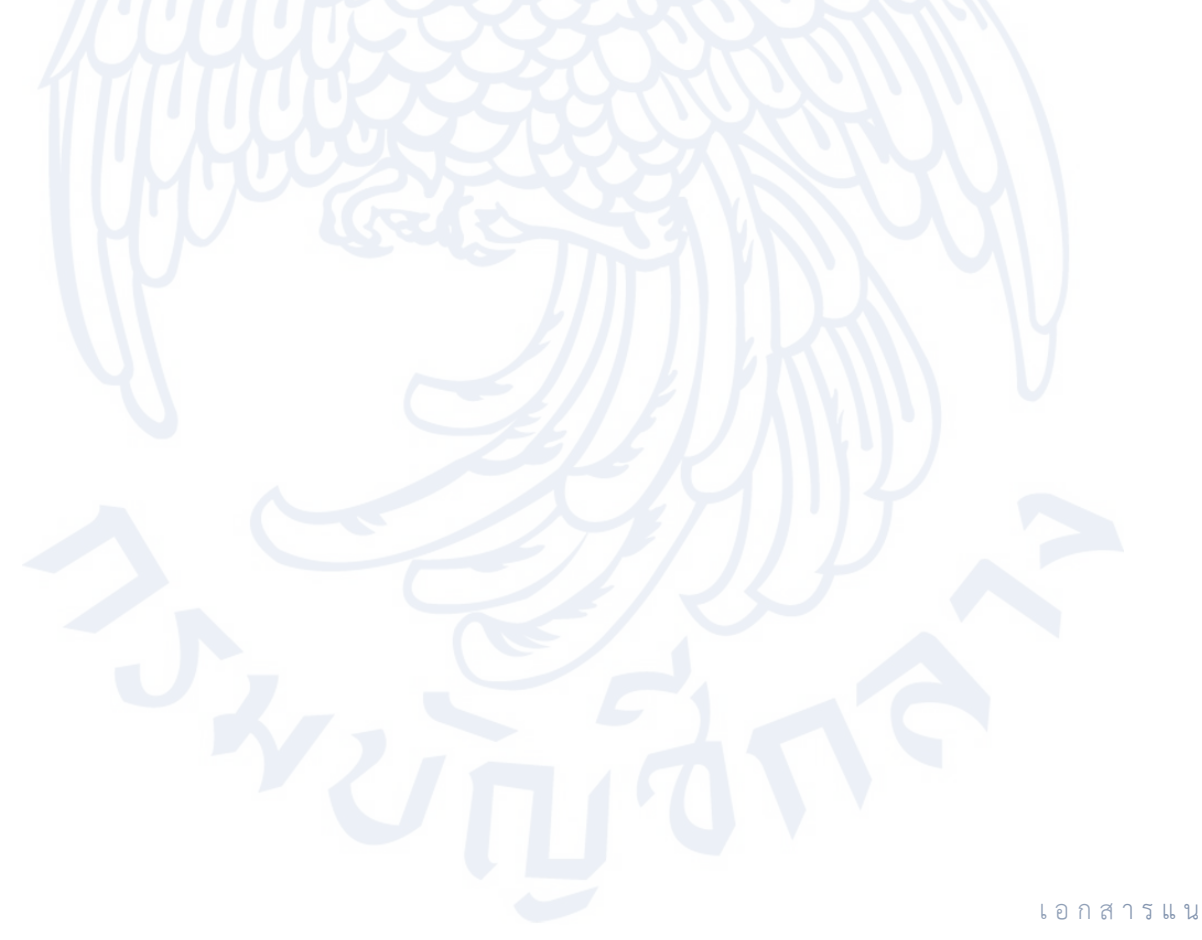

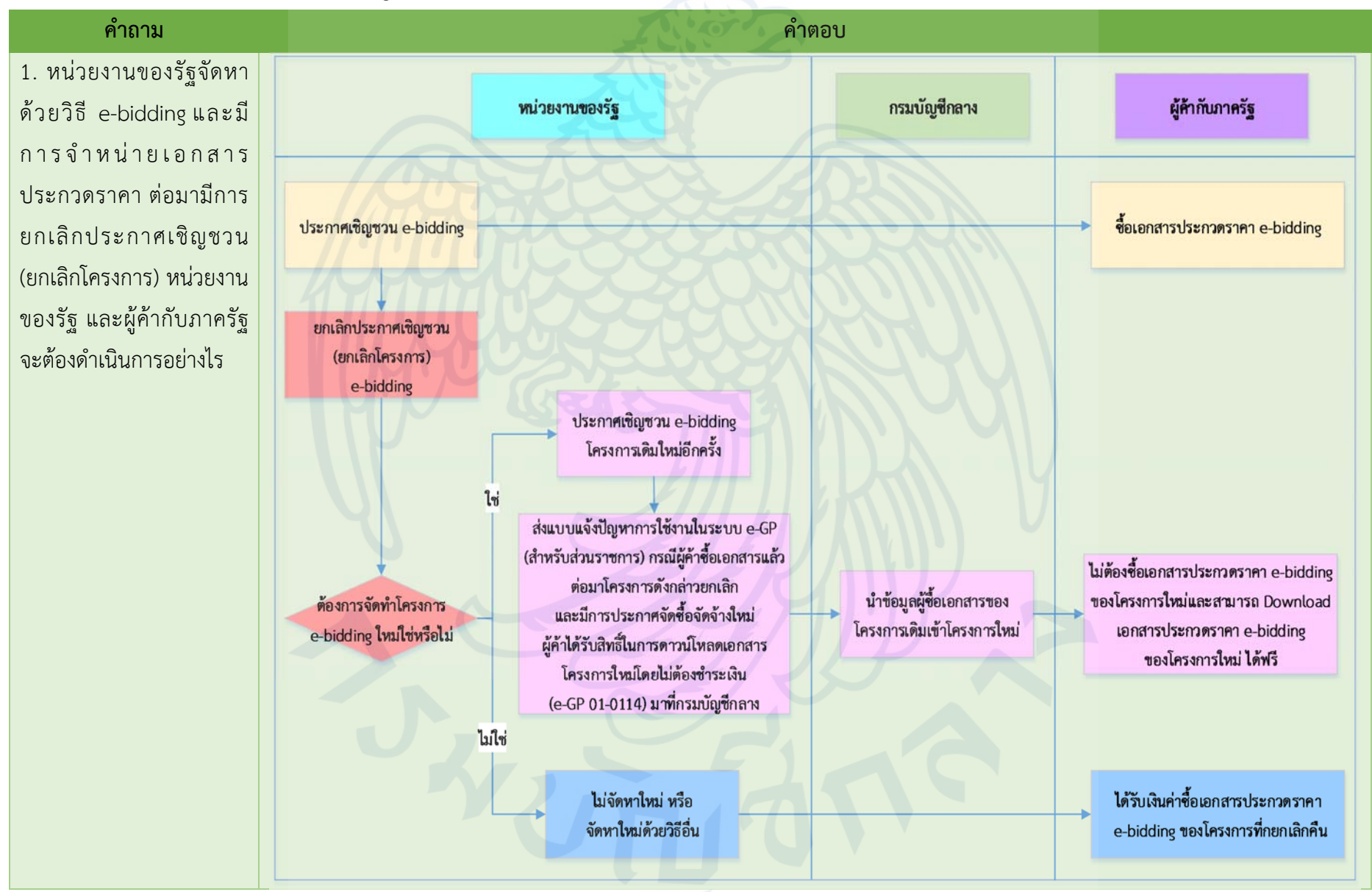

## การยกเลิกประกาศเชิญชวน (ยกเลิกโครงการ) สำหรับวิธี e-bidding กรณีมีการจำหน่ายเอกสารประกวดราคา

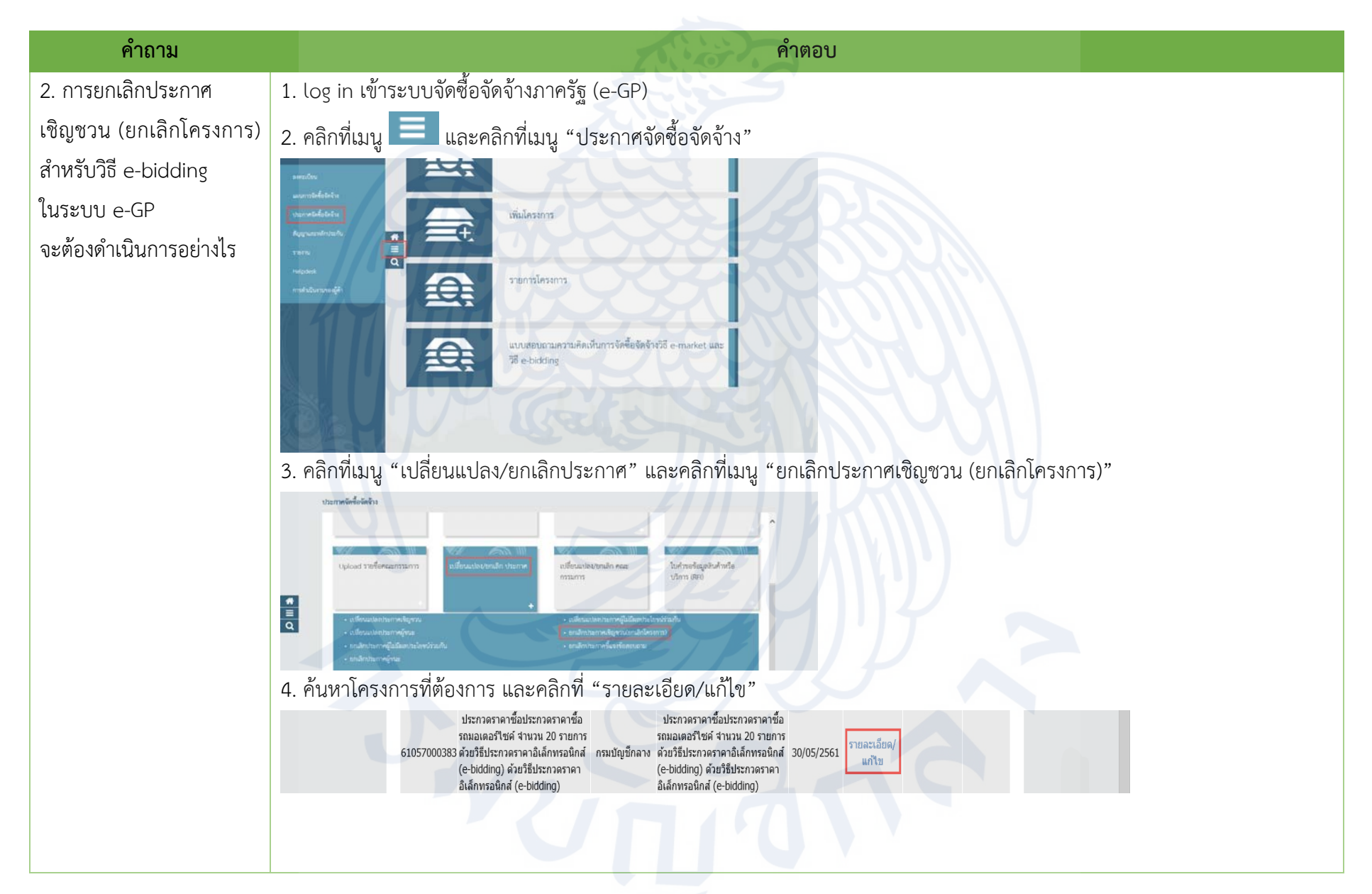

เอกสารแนบ ๒ *หน้ำ ๒|๔* 

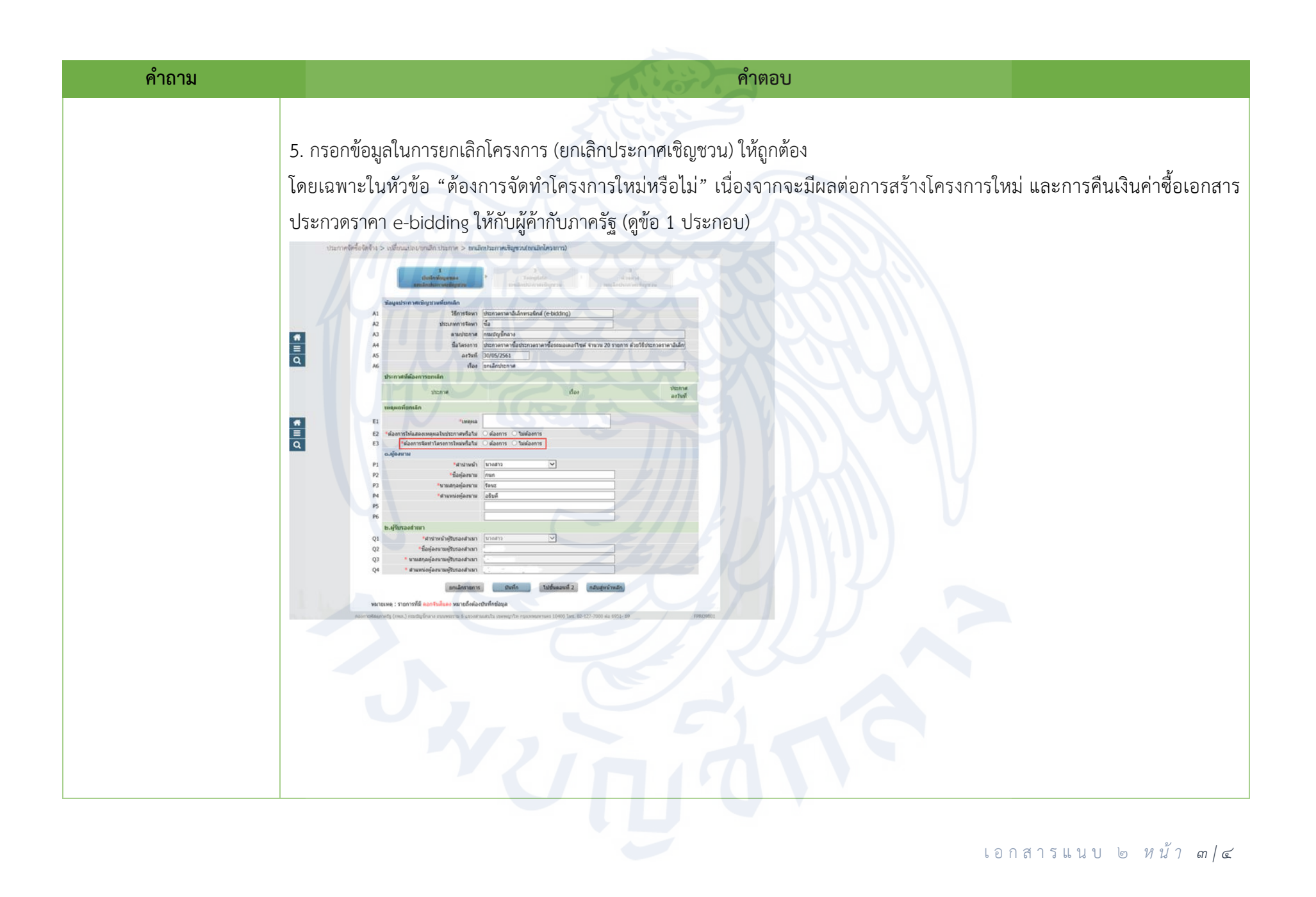

| คำถาม                        | คำตอบ                                                                                                    |  |  |  |
|------------------------------|----------------------------------------------------------------------------------------------------|--|--|--|
| 3. หากหน่วยงานของรัฐ         | <u>กรณีที่ 1</u> ที่ถูกต้อง ต้องการเลือกว่า "ต้องการ" แต่เลือกผิดเป็น "ไม่ต้องการ"                            |  |  |  |
| ยกเลิกประกาศเชิญชวน          | 1.1 หน่วยงานของรัฐ ให้ดำเนินการ ดังนี้                                                                        |  |  |  |
| (ยกเลิกโครงการ) สำหรับวิธี   | 1.1.1 คืนเงินค่าซื้อเอกสารประกวดราคา e-bidding ให้ผู้ค้ากับภาครัฐที่ซื้อเอกสารของโครงการที่ยกเลิก             |  |  |  |
| e-bidding และเลือกใน         | 1.1.2 ประกาศจัดซื้อจัดจ้างด้วยวิธี e-bidding ใหม่                                                             |  |  |  |
| หัวข้อ "ต้องการจัดทำ         | 1.2 ผู้ค้ากับภาครัฐ ให้ดำเนินการ ดังนี้                                                                       |  |  |  |
| โครงการใหม่หรือไม่" ใน       | 1.2.1 รับเงินค่าซื้อเอกสารประกวดราคา e-bidding ของโครงการที่ยกเลิกคืน                                         |  |  |  |
| ระบบ e-GP ผิดพลาด เช่น       | 1.2.2 หากต้องการเข้าร่วมเสนอราคาของโครงการ e-bidding ที่หน่วยงานของรัฐประกาศจัดซื้อจัดจ้างใหม่ และโครงการนั้น |  |  |  |
| ที่ถูกต้อง ต้องการเลือกว่า   | มีการจำหน่ายเอกสาร ผู้ค้ากับภาครัฐจะต้องซื้อเอกสารประกวดราคา e-bidding ของโครงการใหม่                         |  |  |  |
| "ต้องการ" แต่เลือกผิดเป็น    | <u>กรณีที่ 2</u> ที่ถูกต้อง ต้องการเลือกว่า "ไม่ต้องการ" แต่เลือกผิดเป็น "ต้องการ"                            |  |  |  |
| "ไม่ต้องการ" หรือ ที่ถูกต้อง | 1.1 หน่วยงานของรัฐ ให้ดำเนินการ ดังนี้                                                                        |  |  |  |
| ต้องการเลือกว่า "ไม่ต้องการ" | 1.1.1 ส่งแบบแจ้งปัญหาการใช้งานในระบบ e-GP มาให้กรมบัญชีกลางเพื่อขอเปิดรายงานการตรวจสอบสถานะการซื้อซอง         |  |  |  |
| แต่เลือกผิดเป็น "ต้องการ"    | ทางอิเล็กทรอนิกส์                                                                                             |  |  |  |
| จะต้องดำเนินการอย่างไร       | 1.1.2 คืนเงินค่าซื้อเอกสารประกวดราคา e-bidding ให้ผู้ค้ากับภาครัฐที่ซื้อเอกสารของโครงการที่ยกเลิก             |  |  |  |
|                              | 1.1.3 หน่วยงานของรัฐจะประกาศจัดซื้อจัดจ้างใหม่หรือไม่ก็ได้                                                    |  |  |  |
|                              | 1.2 ผู้ค้ากับภาครัฐ ให้ดำเนินการ ดังนี้                                                                       |  |  |  |
|                              | 1.2.1 รับเงินค่าซื้อเอกสารประกวดราคา e-bidding ของโครงการที่ยกเลิกคืน                                         |  |  |  |
|                              | 1.2.2 หากหน่วยงานมีการประกาศจัดซื้อจัดจ้างใหม่ ผู้ค้ากับภาครัฐสามารถเข้าร่วมเสนอราคาได้ตามแนวทางปฏิบัติ       |  |  |  |
|                              | ของวิธีการจัดหานั้นๆ                                                                                          |  |  |  |

เอกสารแนบ ๒ หน้ำ ๔/๔